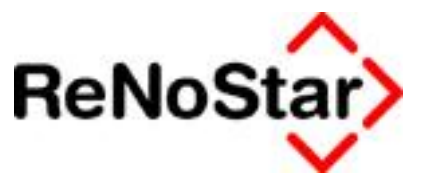

# Anwendungsbeschreibung

ReNoStar Verbraucherinsolvenz

Stand: Juni 08

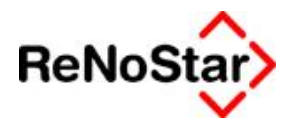

## Inhaltsverzeichnis

| nhaltsverzeichnis                                                        | .2      |
|--------------------------------------------------------------------------|---------|
| ktenverwaltung – ReNoStar Verbraucherinsolvenz                           | 5       |
| Anwendungsbeschreibung                                                   | .5      |
| Aufruf des Programmbereichs ReNoStar Verbraucherinsolvenz                | .5      |
|                                                                          | .5      |
| Explorarmonü                                                             | .5<br>5 |
| Exploiement.                                                             | .5      |
| Fullkilolisidsie                                                         | .5      |
| Destanciene des rensiers verbrauchennsolvenz                             | .5<br>6 |
| Die Menuleisle                                                           | 0.      |
| Die Funktionsielste                                                      | .0      |
| Das Suchienster                                                          | .9      |
| Das Informationsfenster                                                  | .9      |
| Das Bearbeitungstenster                                                  | 10      |
| Anlage einer Akte im Programm verbraucherinsolvenz                       | 10      |
| Datenfeld Prozessregisternummer                                          | 10      |
| Datenfeld Referat                                                        | 11      |
| Datenfeld Anlagedatum                                                    | 12      |
| Datenfeld Sachbearbeiter                                                 | 12      |
| Datenfeld Rubrum                                                         | 12      |
| Datenfeld Wegen                                                          | 12      |
| Datenfelder WV Grund und WV Ablauf                                       | 13      |
| Datenfeld Sachstand                                                      | 13      |
| Datenfeld AZ Mandant                                                     | 13      |
| Datenfeld Geschäftswert                                                  | 13      |
| Vorsteuerabzugsberechtigter Mandant                                      | 13      |
| Datenfeld Gericht                                                        | 13      |
| Datenfeld AZ Gericht                                                     | 14      |
| Speichern der neu angelegten Akte                                        | 14      |
| Zuordnung der Schuldneradresse im Programm Verbraucherinsolvenz          | 15      |
| Anlage einer neuen Schuldneradresse                                      | 15      |
| Datenfeld Suchbegriff (Hauptadresse Schuldner)                           | 16      |
| Datenfeld Vorname (Hauptadresse Schuldner)                               | 16      |
| Datenfeld Name (Hauptadresse Schuldner)                                  | 16      |
| Datenfeld Straße (Hauptadresse Schuldner)                                | 16      |
| Datenfeld Postleitzahl (Hauptadresse Schuldner)                          | 16      |
| Datenfeld Wohnort (Hauptadresse Schuldner)                               | 17      |
| Datenfeld Telefonnummer (Hauptadresse Schuldner)                         | 17      |
| Datenfeld Faxnummer (Hauptadresse Schuldner)                             | 17      |
| Datenfeld eMail (Hauptadresse Schuldner)                                 | 17      |
| Datenfeld Rechtsform (Hauptadresse Schuldner)                            | 18      |
| Datenfeld Anrede Briefkopf (Hauptadresse Schuldner)                      | 18      |
| Datenfeld Anrede direkt (Hauptadresse Schuldner)                         | 19      |
| Datenfeld Bankverbindung (Hauptadresse Schuldner)                        | 19      |
| Datenfeld BLZ (Hauptadresse Schuldner)                                   | 19      |
| Datenfeld Kontonummer (Hauptadresse Schuldner)                           | 19      |
| Datenfeld Nettoeinkommen (Hauptadresse Schuldner)                        | 19      |
| Datenfeld Einkommensart (Hauptadresse Schuldner)                         | 19      |
| Datenfeld Anzahl unterhaltspflichtiger Personen (Hauptadresse Schuldner) | 19      |
| Datenfeld Familienstand (Hauptadresse Schuldner)                         | 19      |
| Speichern der neu angelegten Schuldneradresse                            | 19      |
| Anlage des gesetzlichen Vertreters                                       | 21      |

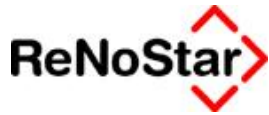

| Datenfeld Suchbegriff (Vertretung des Schuldners)           | 21             |
|-------------------------------------------------------------|----------------|
| Datenfeld Nachname (Vertretung des Schuldners)              | 21             |
| Datenfeld Rechtsform (Vertretung des Schuldners)            | 21             |
| Kennzeichnung der Adresse als gesetzlicher Vertreter        | 21             |
| Wirkungsweise der Checkhox ist gesetzlicher Vertreter       | 21             |
| Speichern der neu angelegten Vertreteradresse               | 21             |
| Zuordnung ohor bestehenden Adresse aus der Adressverwaltung | .21            |
| Anlage einer bestehenden Aufesse aus der Aufessverwaltung   | .22            |
| Anlage einer Neueri Glaubigerauresse                        | .24            |
| Datenfeld Vername (Hauntadresse Gläubiger)                  | .24            |
| Datenfeld Nome (Hountedrosee Cläubiger)                     | .20            |
| Datenfeld Stroße (Houptodrosse Glaubiger)                   | .20            |
| Datenfeld Postleitzehl (Hauptadresse Gläubiger)             | .20            |
| Daterifeld Wohnert (Houptodrosse Glaubiger)                 | .20            |
| Datenfeld Telefennummer (Hauptadiesse Glaubiger)            | .20            |
| Datenteld Telefonnummer (Hauptadresse Glaubiger)            | .20            |
| Datentela Faxhummer (Hauptadresse Glaubiger)                | .20            |
| Datenteid Bestaform (Houstodroope Cläubiger)                | .20            |
| Dateniela Rechisionii (Hauptaulesse Glaubiger)              | .20            |
| Dateniela Anreae direkt (Hountodroope Cläubiger)            | .21            |
| Datenield Anrede direkt (Hauptadresse Glaubiger)            | .21            |
| Datenield gegnenscher Anwalt (Hauptadiesse Glaubiger)       | .20            |
| Datenfelder Perkverbindung, PLZ und Kentenummer             | .20<br>20      |
| Datenfeld Statue (Heuptedrosee Cläubiger)                   | .20<br>20      |
| Datenfeld Cocomtfordorung (Hountodrocco Cläubiger)          | .20<br>20      |
| Datenfeld Quete (Hountedroope Cläubiger)                    | .20<br>20      |
| Spoichorn der neu angelegten Gläubigeradresse               | .20            |
| Anlago oiper nouen Sonstigen Adresse                        | 20             |
| Datenfeld Suchbeariff (Hauntadresse Sonstige)               | .30<br>30      |
| Datenfeld Vorname (Hauntadresse Sonstige)                   | .30            |
| Datenfeld Name (Hauntadresse Sonstige)                      | 31             |
| Datenfeld Straße (Hauntadresse Sonstige)                    | 31             |
| Datenfeld Postleitzahl (Hauntadresse Sonstige)              | 31             |
| Datenfeld Wohnort (Hauntadresse Sonstige)                   | 32             |
| Datenfeld Telefonnummer (Hauntadresse Sonstige)             | 32             |
| Datenfeld Faxnummer (Hauntadresse Sonstige)                 | 32             |
| Datenfeld Rechtsform (Hauntadresse Sonstige)                | 32             |
| Datenfeld Anrede Briefkonf (Hauntadresse Sonstige)          | .02            |
| Datenfeld Anrede direkt (Hauptadresse Sonstige)             | .00            |
| Datenfeld Beteiligungsart (Hauptadresse Sonstige)           | .33            |
| Speichern der neu angelegten Sonstigen Adresse              | .34            |
| Ändern von Datensätzen                                      | .34            |
| Ändern von Aktendaten                                       | .35            |
| Ändern von Adressdaten                                      | .35            |
| Ablegen von Datensätzen                                     | .37            |
| Ablagedatum                                                 | .37            |
| Ablagenummer                                                | .37            |
| Ablagekennzeichen                                           | .37            |
| Löschung von zugeordneten Adressen                          | .38            |
| Erfassen von Forderungen                                    | .39            |
| Auswahl der Insolvenzakte                                   | .40            |
| Anlegen einer Forderung                                     | .40            |
| Datenfeld Tvp                                               | 41             |
| Datenfeld Beleadatum                                        | 41             |
| Datenfeld Buchungstext                                      | ⊿1             |
| Datenfeld Buchungstevt?                                     | <u>√</u> 1     |
|                                                             | <del>-</del> 1 |

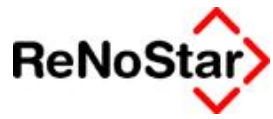

| Datenfeld Betrag                                                                                                    | 41                                                                                                    |
|----------------------------------------------------------------------------------------------------|----------------------------------------------------------------------------------------------------|
| Datenfeld Rechnungsnummer                                                                                                    | . 41                                                                                                    |
| Datenfeld Rechnungsdatum                                                                                                    | .41                                                                                                    |
| Datenfeld Gläubigernummer                                                                                                    | . 41                                                                                                    |
| Datenfeld Status                                                                                                    | 41                                                                                                    |
| Datenfeld SchuldenberPlan                                                                                                    | .42                                                                                                    |
| Datenfeld Aktenzeichen                                                                                                    | 42                                                                                                    |
| Speichern der Forderung                                                                                                    | .42                                                                                                    |
| Fenster Forderungen                                                                                                    | .43                                                                                                    |
| Erstellen von Schreiben über die Standardtextverarbeitung                                                                                                    | .43                                                                                                    |
| Textname                                                                                                    | 44                                                                                                    |
| Aufruf der Standardtextverarbeitung                                                                                                    | .45                                                                                                    |
| Überprüfung der Konfiguration der Standardtextverarbeitung                                                                                                    | 45                                                                                                    |
| Auswahl der Verbraucherinsolvenzakte                                                                                                    | 46                                                                                                    |
| Auswahl des Adressaten (Gericht)                                                                                                    | 46                                                                                                    |
| Auswahl des Standardschreibens Gericht Eigenauskunft                                                                                                    | .47                                                                                                    |
| Übertragen des Standardtextes Gericht Eigenauskunft nach Winword                                                                                                    | . 47                                                                                                    |
| Anschreiben Forderungsmitteilung Gläubiger                                                                                                    | .49                                                                                                    |
| Auswahl der Verbraucherinsolvenzakte                                                                                                    | 49                                                                                                    |
| Auswahl des Adressaten (Gläubiger)                                                                                                    | 49                                                                                                    |
|                                                                                                    |                                                                                                    |
| Auswahl des Standardschreibens Anschreiben Forderungsmitteilung Gläubiger                                                                                                    | .49                                                                                                    |
| Auswahl des Standardschreibens Anschreiben Forderungsmitteilung Gläubiger<br>Übertragen des Standardtextes Anschreiben Forderungsmitteilung                                                                                                    | .49                                                                                                    |
| Auswahl des Standardschreibens Anschreiben Forderungsmitteilung Gläubiger<br>Übertragen des Standardtextes Anschreiben Forderungsmitteilung<br>Gläubiger nach Winword                                                                                                    | .49<br>50                                                                                                    |
| Auswahl des Standardschreibens Anschreiben Forderungsmitteilung Gläubiger<br>Übertragen des Standardtextes Anschreiben Forderungsmitteilung<br>Gläubiger nach Winword<br>Automatische Vergabe von Wiedervorlagen                                                                                                    | .49<br>50<br>.52                                                                                                    |
| Auswahl des Standardschreibens Anschreiben Forderungsmitteilung Gläubiger<br>Übertragen des Standardtextes Anschreiben Forderungsmitteilung<br>Gläubiger nach Winword<br>Automatische Vergabe von Wiedervorlagen<br>Sachstandslisten                                                                                                    | .49<br>50<br>.52<br>.53                                                                                             |
| Auswahl des Standardschreibens Anschreiben Forderungsmitteilung Gläubiger<br>Übertragen des Standardtextes Anschreiben Forderungsmitteilung<br>Gläubiger nach Winword<br>Automatische Vergabe von Wiedervorlagen<br>Sachstandslisten<br>Einscannen externer Schreiben                                                                                                    | .49<br>.50<br>.52<br>.53<br>.56                                                                                     |
| Auswahl des Standardschreibens Anschreiben Forderungsmitteilung Gläubiger<br>Übertragen des Standardtextes Anschreiben Forderungsmitteilung<br>Gläubiger nach Winword<br>Automatische Vergabe von Wiedervorlagen<br>Sachstandslisten<br>Einscannen externer Schreiben<br>Stapelscan                                                                                                    | .49<br>.50<br>.52<br>.53<br>.56<br>.56                                                                              |
| Auswahl des Standardschreibens Anschreiben Forderungsmitteilung Gläubiger<br>Übertragen des Standardtextes Anschreiben Forderungsmitteilung<br>Gläubiger nach Winword<br>Automatische Vergabe von Wiedervorlagen<br>Sachstandslisten<br>Einscannen externer Schreiben<br>Stapelscan<br>Vorbereitungen                                                                                                    | .49<br>.50<br>.52<br>.53<br>.56<br>.56<br>.56                                                                       |
| Auswahl des Standardschreibens Anschreiben Forderungsmitteilung Gläubiger<br>Übertragen des Standardtextes Anschreiben Forderungsmitteilung<br>Gläubiger nach Winword<br>Automatische Vergabe von Wiedervorlagen.<br>Sachstandslisten<br>Einscannen externer Schreiben<br>Stapelscan<br>Vorbereitungen.<br>Erstellung der Trennblätter                                                                                                    | .49<br>.50<br>.52<br>.53<br>.56<br>.56<br>.56<br>.56<br>.56                                                         |
| Auswahl des Standardschreibens Anschreiben Forderungsmitteilung Gläubiger<br>Übertragen des Standardtextes Anschreiben Forderungsmitteilung<br>Gläubiger nach Winword<br>Automatische Vergabe von Wiedervorlagen<br>Sachstandslisten<br>Einscannen externer Schreiben<br>Stapelscan<br>Vorbereitungen<br>Erstellung der Trennblätter<br>Sortieren der zu scannenden Dokumente                                                                                                    | .49<br>.50<br>.52<br>.53<br>.56<br>.56<br>.56<br>.56<br>.56<br>.56                                                  |
| Auswahl des Standardschreibens Anschreiben Forderungsmitteilung Gläubiger<br>Übertragen des Standardtextes Anschreiben Forderungsmitteilung<br>Gläubiger nach Winword<br>Automatische Vergabe von Wiedervorlagen<br>Sachstandslisten<br>Einscannen externer Schreiben<br>Stapelscan<br>Vorbereitungen<br>Erstellung der Trennblätter<br>Sortieren der zu scannenden Dokumente<br>Start des Programms Stapelscan                                                                                                    | .49<br>.50<br>.52<br>.53<br>.56<br>.56<br>.56<br>.56<br>.56<br>.57<br>.58                                           |
| Auswahl des Standardschreibens Anschreiben Forderungsmitteilung Gläubiger<br>Übertragen des Standardtextes Anschreiben Forderungsmitteilung<br>Gläubiger nach Winword<br>Automatische Vergabe von Wiedervorlagen<br>Sachstandslisten<br>Einscannen externer Schreiben<br>Stapelscan<br>Vorbereitungen<br>Erstellung der Trennblätter<br>Sortieren der zu scannenden Dokumente<br>Start des Programms Stapelscan<br>Vorschau Fenster                                                                                                    | .49<br>50<br>.52<br>.53<br>.56<br>.56<br>56<br>56<br>56<br>57<br>58<br>.58                                          |
| Auswahl des Standardschreibens Anschreiben Forderungsmitteilung Gläubiger<br>Übertragen des Standardtextes Anschreiben Forderungsmitteilung<br>Gläubiger nach Winword<br>Automatische Vergabe von Wiedervorlagen<br>Sachstandslisten<br>Einscannen externer Schreiben<br>Stapelscan<br>Vorbereitungen<br>Erstellung der Trennblätter<br>Sortieren der zu scannenden Dokumente<br>Start des Programms Stapelscan<br>Vorschau Fenster<br>Scan-Pool                                                                                                    | .49<br>.50<br>.52<br>.53<br>.56<br>.56<br>.56<br>.56<br>.56<br>.56<br>.56<br>.57<br>.58<br>.58<br>.59               |
| Auswahl des Standardschreibens Anschreiben Forderungsmitteilung Gläubiger<br>Übertragen des Standardtextes Anschreiben Forderungsmitteilung<br>Gläubiger nach Winword<br>Automatische Vergabe von Wiedervorlagen<br>Sachstandslisten<br>Einscannen externer Schreiben<br>Stapelscan<br>Vorbereitungen<br>Erstellung der Trennblätter<br>Sortieren der zu scannenden Dokumente<br>Start des Programms Stapelscan<br>Vorschau Fenster<br>Scan-Pool<br>Anlege-Dialog Stapelscan                                                                                                  | .49<br>50<br>.52<br>.53<br>.56<br>56<br>56<br>57<br>58<br>.58<br>59<br>59                                           |
| Auswahl des Standardschreibens Anschreiben Forderungsmitteilung Gläubiger<br>Übertragen des Standardtextes Anschreiben Forderungsmitteilung<br>Gläubiger nach Winword<br>Automatische Vergabe von Wiedervorlagen<br>Sachstandslisten<br>Einscannen externer Schreiben<br>Stapelscan<br>Vorbereitungen<br>Erstellung der Trennblätter<br>Sortieren der zu scannenden Dokumente<br>Start des Programms Stapelscan<br>Vorschau Fenster<br>Scan-Pool<br>Anlege-Dialog Stapelscan<br>Einzelscan                                                                                    | .49<br>.50<br>.52<br>.53<br>.56<br>.56<br>.56<br>.56<br>.57<br>.58<br>.59<br>.60                                    |
| Auswahl des Standardschreibens Anschreiben Forderungsmitteilung Gläubiger<br>Übertragen des Standardtextes Anschreiben Forderungsmitteilung<br>Gläubiger nach Winword<br>Automatische Vergabe von Wiedervorlagen<br>Sachstandslisten<br>Einscannen externer Schreiben<br>Stapelscan<br>Vorbereitungen<br>Erstellung der Trennblätter<br>Sortieren der zu scannenden Dokumente<br>Start des Programms Stapelscan<br>Vorschau Fenster<br>Scan-Pool<br>Anlege-Dialog Stapelscan<br>Start des Programms Scannen                                                                   | .49<br>.50<br>.52<br>.53<br>.56<br>.56<br>.56<br>.56<br>.56<br>.57<br>.58<br>.59<br>.60<br>.60                      |
| Auswahl des Standardschreibens Anschreiben Forderungsmitteilung Gläubiger<br>Übertragen des Standardtextes Anschreiben Forderungsmitteilung<br>Gläubiger nach Winword.<br>Automatische Vergabe von Wiedervorlagen.<br>Sachstandslisten<br>Einscannen externer Schreiben<br>Stapelscan<br>Vorbereitungen.<br>Erstellung der Trennblätter.<br>Sortieren der zu scannenden Dokumente.<br>Start des Programms Stapelscan.<br>Vorschau Fenster.<br>Scan-Pool<br>Anlege-Dialog Stapelscan.<br>Start des Programms Scannen<br>Anlege-Dialog Einzelscan.                              | .49<br>50<br>.52<br>.53<br>.56<br>56<br>56<br>57<br>58<br>59<br>59<br>.60<br>60<br>61                               |
| Auswahl des Standardschreibens Anschreiben Forderungsmitteilung Gläubiger<br>Übertragen des Standardtextes Anschreiben Forderungsmitteilung<br>Gläubiger nach Winword<br>Automatische Vergabe von Wiedervorlagen<br>Sachstandslisten<br>Einscannen externer Schreiben<br>Stapelscan<br>Vorbereitungen<br>Erstellung der Trennblätter<br>Sortieren der zu scannenden Dokumente<br>Start des Programms Stapelscan<br>Vorschau Fenster<br>Scan-Pool<br>Anlege-Dialog Stapelscan<br>Start des Programms Scannen<br>Anlege-Dialog Einzelscan<br>Scan-Optionen                      | .49<br>.50<br>.52<br>.53<br>.56<br>.56<br>.56<br>.56<br>.57<br>.58<br>.59<br>.60<br>.60<br>.61<br>.62               |
| Auswahl des Standardschreibens Anschreiben Forderungsmitteilung Gläubiger<br>Übertragen des Standardtextes Anschreiben Forderungsmitteilung<br>Gläubiger nach Winword<br>Automatische Vergabe von Wiedervorlagen<br>Sachstandslisten<br>Einscannen externer Schreiben<br>Stapelscan<br>Vorbereitungen<br>Erstellung der Trennblätter<br>Sortieren der zu scannenden Dokumente<br>Start des Programms Stapelscan<br>Vorschau Fenster<br>Scan-Pool<br>Anlege-Dialog Stapelscan<br>Start des Programms Scannen<br>Anlege-Dialog Einzelscan<br>Scan-Optionen<br>OCR-Texterkennung | .49<br>.50<br>.52<br>.53<br>.56<br>.56<br>.56<br>.56<br>.56<br>.56<br>.57<br>.58<br>.59<br>.60<br>.62<br>.62<br>.62 |

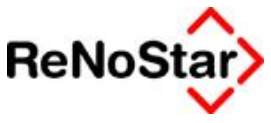

## Aktenverwaltung – ReNoStar Verbraucherinsolvenz Anwendungsbeschreibung

## Aufruf des Programmbereichs ReNoStar Verbraucherinsolvenz

Sie können den Programmbereich *Verbraucherinsolvenz* auf verschiedenen Wegen erreichen.

#### Hauptmenü

Über das Hauptmenü gelangen Sie zur Verbraucherinsolvenz über die Menüfolge Aktenverwaltung – Verbraucherinsolvenz

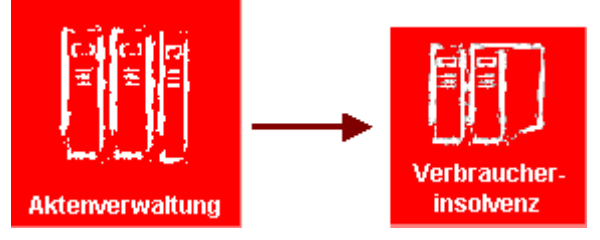

#### Explorermenü

Im Explorermenü erreichen Sie die Verbraucherinsolvenz über Aktenverwaltung – Verbraucherinsolvenz

| 🗘 ReN | loStar für                                        | Windows > 4                                       | Anwalt: Dr. Gr | ündli |
|-------|---------------------------------------------------|---------------------------------------------------|----------------|-------|
| Akten | Adressen                                          | Sachgebiete                                       | Listendrucke   | Serv  |
|       |                                                   | ~~~~                                              |                |       |
| [     | Standard                                          |                                                   | Benutzer       |       |
| - Ak  | ttenverwal<br>Aktenbear<br>Aktenschi<br>Verbrauch | ltung<br>rbeitung<br>nellerfassun<br>nerinsolvenz | 9              |       |

#### Funktionstaste

Über die Funktionstasten erreichen Sie die *Verbraucherinsolvenz* über die Tastenkombination ALT + <F1>

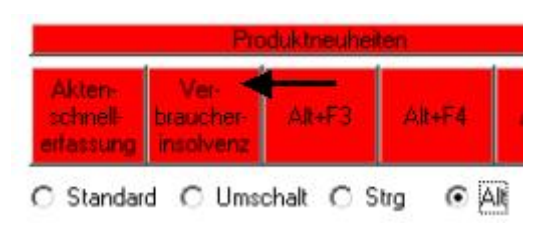

## Bestandteile des Fensters Verbraucherinsolvenz

Die Bildschirmmaske des Programms *Verbraucherinsolvenz* setzt sich aus mehreren Komponenten zusammen.

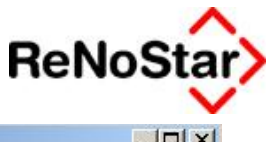

| Aktenschnellerfassung Verbraucherinsolvenz |                   |                                             |                  |      |
|--------------------------------------------|-------------------|---------------------------------------------|------------------|------|
|                                            |                   | ■ €                                         |                  |      |
| Registernummer / Kurzrubrum: 08/1013 S     | chuldenmann Sebas | tian <i>J.</i> Lief                         | er GmbH 💌        |      |
| - 🕀 Schuldner                              | Registernummer*   | 08/1013                                     | -                | _    |
| 🖳 🗁 Schuldenmann, Sebast                   | Referat*          | 15                                          | Privatinsolvenz  |      |
| Lusers Steffen                             | Sachbearbeiter*   | MU                                          | Klaus Mustermann | -    |
| Gläubiger                                  | Anlagedatum       | 10.03.200                                   | 18               | -    |
|                                            | Rubrum*           | Schuldenmann Sebastian ./. Liefer GmbH u.a. |                  |      |
| Zustell GmbH & Co KG                       | Wegen *           | Schulden                                    | bereinigungsplan |      |
| Zustell Verw. GmbH                         | WV Grund          | WV                                          | Wiedervorlage    | -    |
| Leffers Bettina                            | WV Ablauf         | 31.03.200                                   | 18               |      |
| – Sonstige                                 | Sachstand         |                                             | -                |      |
| Gericht                                    | AZ Mandant        | 08/1000                                     |                  |      |
| AG Limburg a.d. Lahn                       | Geschäftswert     | 50000,00                                    | Vorst.abzugsber. | Mdt. |
|                                            | Gericht           | AG Limburg a.d. Lahn                        |                  |      |
|                                            | AZ Gericht        |                                             |                  |      |
|                                            | * Pflichtfelder   |                                             |                  |      |
| \$ 17.04.2008                              |                   |                                             | EUR A01 RVG2 Ü   | в    |

#### Die Menüleiste

Über die Menüleiste Datei – Bearbeiten – Ansicht - Extras

| >Aktenschnellerfassung Verbraucherinsolvenz |            |         |        |  |  |  |
|---------------------------------------------|------------|---------|--------|--|--|--|
| Datei                                       | Bearbeiten | Ansicht | Extras |  |  |  |

steuern Sie folgende Programmfunktionen:

» Datei

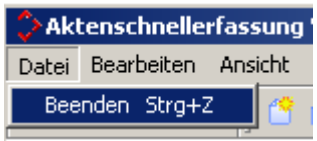

Beenden

Das Programm wird verlassen

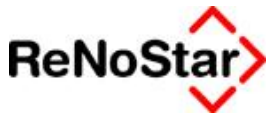

#### Bearbeiten » 🗘 Aktenschnellerfassung Ver Datei Bearbeiten Ansicht Ext Anlegen Strg+N XE Ändern Strg+E Löschen Strg+L F Speichern Strg+S Anlegen Es wird eine neue Insolvenzakte angelegt Ändern Es wird eine bestehende Insolvenzakte geändert Ablegen Es wird eine bestehende, abgeschlossene Insolvenzakte abgelegt Angelegte oder geänderte Datensätze werden gespeichert Speichern Ansicht »

| 🔆 Aktenschnellerfassung Verbrau |              |           |  |  |  |  |
|---------------------------------|--------------|-----------|--|--|--|--|
| Datei Bearbeiten                | Ansicht      | Extras    |  |  |  |  |
| XB                              | Erster       | ' Satz    |  |  |  |  |
| · · -                           | Rückwärts    |           |  |  |  |  |
| Pogietorpum                     | Vorwärts     |           |  |  |  |  |
| Registernun                     | Letzter Satz |           |  |  |  |  |
| Erster Satz                     | ç            | Sie stehe |  |  |  |  |

| Erster Satz  | Sie stehen am Anfang des Prozessregisters                  |
|--------------|------------------------------------------------------------|
| Vorwärts     | Sie bewegen sich im Prozessregister einen Datensatz vor    |
| Rückwärts    | Sie bewegen sich im Prozessregister einen Datensatz zurück |
| Letzter Satz | Sie stehen am Ende des Prozessregisters                    |
|              |                                                            |

#### » Extras

| Aktenschneller   | fassung | Verbraucherinsolvenz   |        |
|------------------|---------|------------------------|--------|
| Datei Bearbeiten | Ansicht | Extras                 |        |
| XB               | 1 1     | PLZ-Programm           | Strg+P |
|                  | 11      | Forderungskonto buchen | Strg+B |
|                  |         |                        |        |

PLZ-Programm

Über das PLZ-Programm können Sie fehlende Informationen zu Postleitzahlen oder Orten in Erfahrung bringen

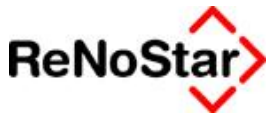

| Suchbegriff:<br>Selters                                   |                                                         | - Suchkriterium<br>C Postleitzahle | en 💽 Orte                                     |              | Übernehmer |
|-----------------------------------------------------------|---------------------------------------------------------|------------------------------------|-----------------------------------------------|--------------|------------|
|                                                           |                                                         |                                    | 1                                             |              | Schließen  |
| Ort                                                       | Zusatz                                                  | PLZ                                | PPZ                                           | -            | Hilfe      |
| Selpin                                                    |                                                         | 18195                              |                                               |              | ·          |
| Selsingen                                                 |                                                         | 27446                              |                                               |              |            |
| Seltendorf                                                |                                                         | 96528                              |                                               |              |            |
| Selters                                                   | (Westerwa                                               | ald) 56242                         |                                               |              |            |
| Saltare                                                   | (Europer T)                                             | 65619                              | 65615                                         | 1000         | Großkunder |
| Suchbegriff: Ob                                           | pergasse 1                                              | Namen                              | C Postleitz                                   | ahlen        |            |
| Suchbegriff: 05<br>Straße                                 | pergasse 1                                              | ⊂                                  | C Postleitz                                   | ahlen        |            |
| Suchbegriff: 05                                           | ergasse 1                                               | Namen                              | C Postleitz                                   | ahlen        |            |
| Suchbegriff: Ob                                           | ergasse 1                                               | © Namen                            | C Postleitz                                   | ahlen<br>m   |            |
| Suchbegriff: 05<br>Straße<br>Postfach sucher              | ergasse 1<br>Or                                         | © Namen                            | C Postleitz.                                  | ahlen<br>m 🄺 |            |
| Suchbegriff: 05<br>Straße<br>Postfach sucher              | ergasse 1<br>Or                                         | © Namen<br>tsteil<br>Postfach von  | C Postleitz<br>vc<br>Postfach b               | ahlen<br>m   |            |
| Suchbegriff: 0b<br>Straße<br>Postfach sucher<br>PPZ 55238 | ergasse 1<br>Or<br>n: Postamt<br>2                      | Postfach von                       | C Postleitz<br>vc<br>Postfach b<br>119        | ahlen<br>m A |            |
| Straße Straße Postfach sucher PPZ 56238 56239             | r aunus)<br>pergasse 1<br>0r<br>n:<br>Postamt<br>2<br>2 | Postfach von<br>1201               | C Postleitz<br>vo<br>Postfach b<br>119<br>129 | ahlen<br>m   |            |

#### Forderungskonto buchen

Über **Forderungskonten buchen** verzweigen Sie in die Maske zur Erfassungsmaske der Forderungen der Gläubiger

| G. Sente | nammer jage  | E and a fille date |            | n mulus Burburs | alaut anatima |                 |       |        |                  |              |
|----------|--------------|--------------------|------------|-----------------|---------------|-----------------|-------|--------|------------------|--------------|
| Datum    | Euchungsteit | Bettag             | Glaubigerr | Gläubigemane    | Rechnungsrr.  | Rechnungsclatum | Quate | Statue | Schuldenbes Plan | Aktenzeichen |
|          |              |                    |            |                 |               |                 |       |        |                  |              |
|          |              |                    |            |                 |               |                 |       |        |                  |              |
|          |              |                    |            |                 |               |                 |       |        |                  |              |
|          |              |                    |            |                 |               |                 |       |        |                  |              |

#### **Die Funktionsleiste**

Über die Funktionsleiste

»

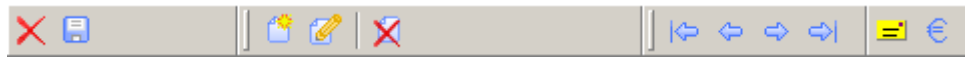

steuern Sie folgende Programmfunktionen:

- Programm beenden
- » 🔄 Speichern des aktuellen Datensatzes
- » Datensatz neu anlegen
- » 🧖 Datensatz ändern
- » X Datensatz löschen (Archivierung)

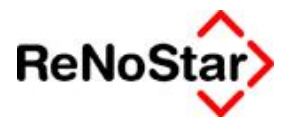

- » crster Datensatz
- » 🗢 rückwärts
- » 🖻 vorwärts
- » 🖻 letzter Datensatz
- » **=** PLZ Programm starten
- » 🧧 Forderungskonto buchen

#### **Das Suchfenster**

Über den Auswahlpfeil des Suchfensters

| Registernummer / Kurzrubrum: | 08/1013 | Schuldenmann Sebastian J. Liefer GmbH |
|------------------------------|---------|---------------------------------------|
| -                            |         | 4                                     |

gelangen Sie in die **Prozessregistertabelle** von ReNoStar, aus der Sie einen angelegten Vorgang zur **Verbraucherinsolvenz** laden. Dabei ist es unerheblich, ob die gewünschte Akte klassisch über die Aktenverwaltung oder über die **Verbraucherinsolvenz** angelegt wurde, denn beide Programmbereiche speichern in den gleichen zentralen Datenbestand.

|                      | Regnr.  | Kurzubrum                                                          | Ref | Sb | Ablage-Kz. |
|----------------------|---------|--------------------------------------------------------------------|-----|----|------------|
| Suchen über ——       | 07/1001 | Schuldner J. Gläubiger Miete                                       | 10  | GR |            |
| Akte                 | 07/1002 | Lehmann J. Kahn Beleidigung                                        | 01  | GW |            |
|                      | 07/1003 | Müller J. Meier Forderung                                          | 10  | MU | a          |
| <u>M</u> andani      | 07/1005 | Hinz J. Kunz Forderung                                             | 10  | GW |            |
| C <u>G</u> egner     | 07/1006 | Liefer GmbH J. Schlechtzahler Forderung aus Warenlieferung         | 10  | GR | 8          |
| C Sonstige           | 07/1007 | Testmandant J. Testgegnerin Forderung                              | 10  | GR | 8          |
|                      | 07/1008 | Müller J. Meier Forderung                                          | 10  | HU |            |
| C <u>R</u> echnungen | 07/1009 | Liefer GmbH J. Nichtzahler Forderung aus Warenlieferung            | 10  | GR |            |
| C Stichwortsuche     | 07/1010 | Zustell GmbH & Co KG J. Siegismund Schlechtzahler Forderung aus W: | 10  | GR |            |
|                      | 08/1011 | Liefer GmbH ./. Nichtzahler Forderung                              | 10  | RL |            |
|                      | 08/1012 | Link J. FA Limburg Steuerbescheid                                  | 10  | MU |            |

## Das Informationsfenster

Das Informationsfenster

#### Akte 08/1013

liefert Ihnen zur ausgewählten Akte die gespeicherten Adressinformationen zu Schuldnern und Gläubigern mit den – soweit vorhanden – jeweiligen Vertretungsverhältnissen, zusätzlich die zugeordneten Gerichte sowie evtl. Informationen über sonstige Verfahrensbeteiligte.

Der Inhalt des Informationsfensters lässt sich wie das Explorermenü steuern. Das Zeichen zeigt Ihnen an, dass zum ausgewählten Vorgang bereits Informationen existieren, die Sie durch Anklicken verfügbar machen können. So kann das Informationsfenster nach dem Öffnen des Strukturbaums folgenden Inhalt anzeigen:

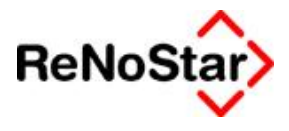

| Akte 08/1013            |
|-------------------------|
| 🗁 🛱 Schuldner           |
| Schuldenmann, Sebast    |
| 🖃 Gläubiger             |
| ⊟ Liefer GmbH           |
| Link Ilona              |
| Zustell GmbH & Co KG    |
| 🔄 🗁 Zustell Verw. GmbH  |
| Leffers Bettina         |
| Sonstige                |
| Gericht                 |
| AG Limburg a.d. Lahn    |
| Dec Beerheitungefenster |

#### **Das Bearbeitungsfenster** Über das Bearbeitungsfenster

| Registernummer* | 08/1013                                    |                          |   |  |  |  |  |
|-----------------|--------------------------------------------|--------------------------|---|--|--|--|--|
| Referat*        | 15                                         | Privatinsolvenz          | • |  |  |  |  |
| Sachbearbeiter* | MU                                         | Klaus Mustermann         | • |  |  |  |  |
| Anlagedatum     | 10.03.2008                                 |                          |   |  |  |  |  |
| Rubrum*         | Schuldenmann Sebastian J. Liefer GmbH u.a. |                          |   |  |  |  |  |
| Wegen *         | Schuldenb                                  | Schuldenbereinigungsplan |   |  |  |  |  |
| WV Grund        | WV Wiedervorlage .                         |                          |   |  |  |  |  |
| WV Ablauf       | 31.03.2008                                 | 31.03.2008               |   |  |  |  |  |
| Sachstand       | 1. GLS                                     | 1. Gläubigerschreiben    | Ŧ |  |  |  |  |
| AZ Mandant      | 08/1000                                    |                          |   |  |  |  |  |
| Geschäftswert   | 50000,00                                   | 🔲 Vorst.abzugsber. Mdt   |   |  |  |  |  |
| Gericht         | AG Limbur                                  | AG Limburg a.d. Lahn 🗸 🗸 |   |  |  |  |  |
| AZ Gericht      |                                            |                          |   |  |  |  |  |
| * Pflichtfoldor |                                            |                          |   |  |  |  |  |

legen Sie entweder neue Daten an oder verändern bestehende Informationen.

## Anlage einer Akte im Programm Verbraucherinsolvenz

Zum Anlegen einer neuen Akte wählen Sie entweder die Funktion Bearbeiten – Anlegen

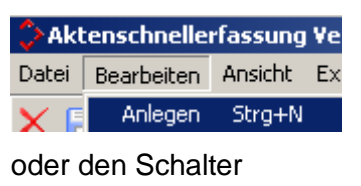

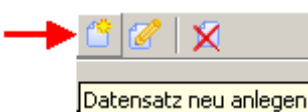

aus.

Als zentrales Bedienelement steht in der gesamten Verbraucherinsolvenz neben bestimm-

ten Datenfeldern der Auswahlpfeil 🔽 zur Verfügung. Über den Auswahlpfeil öffnen Sie entweder hinter den Datenfeldern befindliche Tabellen (z.B. für Referate oder Sachbearbeiter) oder zentrale Programmroutinen (z.B. die Kalenderfunktion).

#### **Datenfeld Prozessregisternummer**

Aus dem zentralen Datenbestand der Standardnummernvorschläge

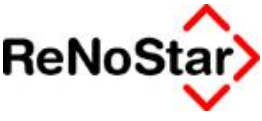

| 💸 <nummernvorschläge></nummernvorschläge> |      |
|-------------------------------------------|------|
| Vorschlag Aktenummer                      | 1010 |
| Aufbau Aktennummer (jj/nnnn)              | 2 4  |

erhält das Datenfeld Registernummer die nächste fortlaufende Aktennummer als Vorschlag.

| Akte anlegen    |         |
|-----------------|---------|
| Registernummer* | 08/1013 |

Dieser Vorschlag ist zwar manuell veränderbar, jedoch empfehlen wir eine Änderung ohne triftigen Grund nicht, weil diese unter ungünstigen Umständen zu einer späteren Kollision mit den Nummernvorschlägen führen kann, die automatisch nach dem Speichern einer neuen Akte hochgezählt werden. Bei manuellen Änderungen kann diese automatische Fortzählung der Nummernvorschläge programmtechnisch nicht erfolgen.

Anwender, die mit benutzerdefinierten unterschiedlichen Nummernkreisen arbeiten, erhalten wie in der klassischen Aktenanlage zusätzlich die Abfrage, für welchen Nummernkreis die Aktenanlage erfolgen soll.

|             | 12             |       |
|-------------|----------------|-------|
| Bezeichnung | A/             |       |
| A01         | A              | · ·   |
| A02         | A              | ↑     |
|             |                | ψ     |
|             |                | ×     |
|             |                | 4     |
| Suchbegriff | Ändern Anlegen | Hilfe |

Nach Auswahl des gewünschten Nummernkreises erfolgt der entsprechende Nummernvorschlag.

**!!!** Beim Datenfeld Registernummer handelt es sich um ein Pflichtfeld, das belegt sein muss, um den Vorgang speichern zu können. Alle Pflichtfelder, die eine Eingabe bedingen, sind mit einem Sternchen \* gekennzeichnet **!!!** 

Alle nicht mit einem Sternchen gekennzeichneten Datenfelder müssen vor der Speicherung nicht unbedingt belegt sein, jedoch empfehlen wir das Ausfüllen an dieser Stelle vor dem Hintergrund optimierter Kanzleiabläufe ausdrücklich

#### **Datenfeld Referat**

Im Datenfeld **Referat** ordnen Sie das Sachgebiet zu, unter dem Sie den Vorgang zukünftig führen. Anwender, die ihre Erlöse u.a. nach Referaten ermitteln, haben durch die Referatszuordnung über die BWA gezielte Auswertungsmöglichkeiten.

Sie können das Referat entweder manuell eintragen oder über den Auswahlpfeil aus der Referatliste

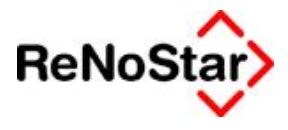

| <>Referat* - Aktenschnellerfassung Verbraucherinsolvenz |                 |  |  |  |
|---------------------------------------------------------|-----------------|--|--|--|
|                                                         | Suchbegriff     |  |  |  |
| 01                                                      | Forderung       |  |  |  |
| 10                                                      | Miete           |  |  |  |
| 15                                                      | Privatinsolvenz |  |  |  |

zuordnen.

#### **Datenfeld Anlagedatum**

Im Datenfeld Anlagedatum wird das Datum gespeichert, an dem der Vorgang in Ihrem Büro begonnen wurde. Dieses Datum ist u.a. maßgeblich für den Beginn des Leistungszeitraums, der in einer zukünftigen Honorarabrechnung anzugeben ist. Das Anlagedatum kann auch eine Rolle bzgl. Übergangsfristen nach Gesetzesänderungen spielen.

Anlagedatum 10.03.2008

Standardmäßig schlägt **ReNoStar** das aktuelle Tagesdatum vor, dieser Vorschlag kann jedoch manuell oder über die integrierte Kalenderfunktion über den Auswahlpfeil geändert werden.

| Anlagedatum   | 10.03.2008      | 1.03.2008 🔽 🗸 🔽 Datum wählen! |          |     |         |    |    |         |         |              |
|---------------|-----------------|-------------------------------|----------|-----|---------|----|----|---------|---------|--------------|
| Rubrum*       |                 |                               | 1        |     | Mär     | z  |    | - 2     | 2008    |              |
| Wegen *       |                 |                               | Mo       | Di  | Mi      | Do | Fr | Sa      | So      |              |
| WV Grund      |                 |                               | 2        |     | F       | 0  |    | 1       | 2       |              |
| WV Ablauf     | <u> </u>        |                               | 3        | 4   | 5<br>12 | 13 | 14 | 8<br>15 | 16      |              |
| Sachstand     |                 |                               | 17       | 18  | 19      | 20 | 21 | 22      | 23      | V <u>o</u> k |
| AZ Mandant    |                 |                               | 24<br>31 | 25  | 26      | 27 | 28 | 29      | 30      | X Zurück     |
| Geschäftswert | 🗌 🗌 Vorst.abzug | gsber. Mdt.                   | 17.03.2  | 008 |         |    |    | ▶ 10.   | 03.2008 | Hilfe        |

#### **Datenfeld Sachbearbeiter**

Im Datenfeld **Sachbearbeiter** ordnen Sie den Sachbearbeiter zu, der den Vorgang zukünftig betreuen wird. Anwender, die ihre Erlöse u.a. nach Sachbearbeitern ermitteln, haben durch die Zuordnung des Sachbearbeiters über die BWA gezielte Auswertungsmöglichkeiten.

Sie können den Sachbearbeiter entweder manuell eintragen oder über den Auswahlpfeil aus der Liste der Sachbearbeiter

| <>Sachbearbeiter* - Aktenschnellerfassung Verbraucherinsolvenz |                  |  |  |  |  |
|----------------------------------------------------------------|------------------|--|--|--|--|
|                                                                | Suchbegriff      |  |  |  |  |
| GR                                                             | Gustav Gründlich |  |  |  |  |
| GW                                                             | Georg Winner     |  |  |  |  |
| HU                                                             | Jens Husmann     |  |  |  |  |
| MU                                                             | Klaus Mustermann |  |  |  |  |

zuordnen.

#### Datenfeld Rubrum

Im Datenfeld **Rubrum** geben Sie als Kurzrubrum den Namen des Schuldners und ggf. den / die Namen des / der Gläubiger(s) an.

Rubrum\* Schuldenmann Sebastian J. Liefer GmbH u.a.

Das Datenfeld ist auf 64 Zeichen begrenzt, bei längeren Firmennamen sollte dieser sinnvoll abgekürzt werden.

#### Datenfeld Wegen

Das Datenfeld Wegen enthält eine Kurzbezeichnung zur Kennzeichnung des Anspruchs.

Wegen \* Schuldenbereinigungsplan

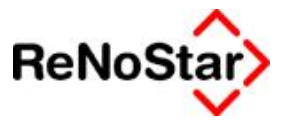

#### Datenfelder WV Grund und WV Ablauf

Die Datenfelder **WV Grund** und **WV Ablauf** als Einheit ermöglichen Ihnen bei Anlage der Akte bereits eine Wiedervorlage zu setzen.

| WV Grund  | 🚧 Wiedervorlage |   |
|-----------|-----------------|---|
| WV Ablauf | 31.03.2008      | } |

#### Datenfeld Sachstand

Das Datenfeld **Sachstand** dient der Zuordnung eines Selektionskriteriums, über das aus der Fülle des Aktenvolumens heraus unabhängig von Wiedervorlagen eine aktuelle Übersicht von Verfahrensständen erzeugt werden kann.

| Sachstand | 1. GLS | 1. Gläubigerschreiben |
|-----------|--------|-----------------------|
|           |        |                       |

#### Datenfeld AZ Mandant

Das Datenfeld **AZ Mandant** nimmt das Aktenzeichen Ihres Auftraggebers auf, unter dem der Vorgang dort geführt wird.

AZ Mandant 08/1000

#### **Datenfeld Geschäftswert**

Das Datenfeld Geschäftswert nimmt den Gegenstands- oder Streitwert des Vorgangs auf.

Geschäftswert 50000,00

Erfahrungsgemäß wird es sich hier um die Höhe der Schuldensumme handeln.

#### Vorsteuerabzugsberechtigter Mandant

Nur wenn der Schuldner vorsteuerabzugsberechtigt ist, wird die Checkbox durch Setzen des Häkchens aktiviert.

🔲 Vorst.abzugsber. Mdt.

#### **Datenfeld Gericht**

Im Datenfeld Gericht wird das Gericht der ersten Instanz gespeichert.

Über den Auswahlpfeil gelangen Sie in die Zuordnungstabelle der Gerichte.

| <>Gericht - Aktens | chnellerfassung Verbraucherin | solvenz |    |
|--------------------|-------------------------------|---------|----|
| C <u>d</u> irekt   | Ort                           | PLZ     | A  |
| Amtsgericht.       | Urbach (99996)                | 99996   | AC |

Wenn Sie anhand der Ortsangabe zunächst nicht wissen, welches Gericht zuständig ist, können Sie über die aktivierte Funktion **Amtsgericht** und Eingabe des betreffenden **Orts** im **Suchbegriff** 

| Selters (Taur | nus) (65618)           | 65618 | AC |
|---------------|------------------------|-------|----|
|               |                        |       |    |
|               |                        |       |    |
| Suchbegriff   | Selters (Taunus) (6561 | 8)    |    |
|               |                        |       |    |

aus dem Gerichtsorteverzeichnis das **zuständige Amtsgericht** ermitteln und die erforderliche Zuordnung zur Akte herstellen.

Gericht AG Limburg a.d. Lahn

Wenn Ihnen hingegen die Zuständigkeit des Gerichts von vornherein bekannt ist, können Sie über die aktivierte Funktion **direkt** 

| <>Gericht - Akten   | schnellerfassung ¥erbraucherin | solvenz              |                    |
|---------------------|--------------------------------|----------------------|--------------------|
| (● <u>d</u> irekt   | Suchbegriff                    | Straße               | Ort                |
| C über O <u>r</u> t | AG Limburg a.d. Lahn           | Walderdorffstraße 12 | Limburg a. d. Lahn |

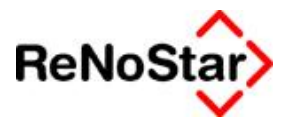

#### und Eingabe des betreffenden Gerichts im Suchbegriff

Suchbegriff AG Limburg a.d. Lahn

die erforderliche Zuordnung zur Akte herstellen.

Gericht AG Limburg a.d. Lahn

Beim Datenfeld **Gericht** handelt es sich hier um das Gericht, in dessen Zuständigkeitsbereich der Schuldner seinen Wohnsitz hat.

#### **Datenfeld AZ Gericht**

Im Datenfeld **AZ Gericht** wird das gerichtliche Aktenzeichen hinterlegt, sofern dieses bei Anlage der Akte bereits bekannt sein sollte.

AZ Gericht

#### Speichern der neu angelegten Akte

Nachdem die Datenfelder der neuen Akte gefüllt worden sind, hat das Bearbeitungsfenster für diesen Vorgang folgendes Aussehen:

| Registernummer* | 08/1013                          | 08/1013                                      |  |
|-----------------|----------------------------------|----------------------------------------------|--|
| Referat*        | 15                               | Privatinsolvenz 🗸                            |  |
| Sachbearbeiter* | MU                               | Klaus Mustermann 🗸 🗸                         |  |
| Anlagedatum     | 10.03.2008 🗸                     |                                              |  |
| Rubrum*         | Schuldenn                        | Schuldenmann Sebastian J. Liefer GmbH u.a. 🗌 |  |
| Wegen *         | Schuldenbereinigungsplan         |                                              |  |
| WV Grund        | WV                               | WV Wiedervorlage 🗸                           |  |
| WV Ablauf       | 31.03.2008                       |                                              |  |
| Sachstand       | 1. GLS 1. Gläubigerschreiben 🗸   |                                              |  |
| AZ Mandant      | 08/1000                          |                                              |  |
| Geschäftswert   | 50000,00 🗖 Vorst.abzugsber. Mdt. |                                              |  |
| Gericht         | AG Limburg a.d. Lahn 🗸           |                                              |  |
| AZ Gericht      |                                  |                                              |  |
|                 |                                  |                                              |  |

\* Pflichtfelder

#### Mit dem Schalter

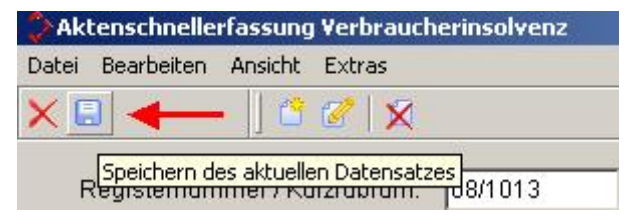

übernehmen Sie die neue Akte in das Aktenregister,

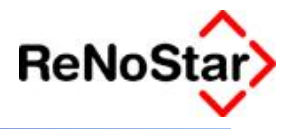

|                | Regnr.  | Kurzubrun                                                          | Ref | Sb | Ablage-Kz |
|----------------|---------|--------------------------------------------------------------------|-----|----|-----------|
| Suchen über    | 07/1002 | Lehmann J. Kahn Beleidigung                                        | 01  | GW | T         |
| Alte           | 07/1003 | Müller J. Meler Forderung                                          | 10  | MU |           |
| * Mandart      | 07/1005 | Hinz J. Kunz Forderung                                             | 10  | GW |           |
| Weatraatie     | 07/1006 | Liefer GmbH J. Schlechtzahler Forderung aus Warenlieferung         | 10  | GR |           |
| Cegner         | 07/1007 | Testmandant J. Testgegnerin Forderung                              | 10  | GR |           |
| C Sonstine     | 07/1008 | Müller J. Meier Forderung                                          | 10  | HU |           |
| Terrande       | 07/1009 | Liefer GmbH J. Nichtzahler Forderung aus Warenlieferung            | 10  | GR |           |
| Rechnungen     | 07/1010 | Zustell GmbH & Co KG J. Slegismund Schlechtzahler Forderung aus W: | 10  | GR |           |
| Stichwortsuche | 08/1011 | Liefer GmbH J. Nichtzahler Forderung                               | 10  | RL |           |
|                | 08/1012 | Link J. FA Limburg Steuerbescheid                                  | 10  | MU |           |
|                | 08/1013 | Schuldenmann Sebastian J. Liefer GmbH u.a. Schuldenbereinigungspl- | 15  | MU |           |

in dem der Vorgang nun gespeichert ist.

Anhand der zur Akte bereits hinterlegten Gerichtsdaten hat das Informationsfenster zum jetzigen Zeitpunkt folgenden Inhalt:

| ■ Akte 08/1013         |
|------------------------|
| 🖃 Schuldner            |
| Schuldenmann, Sebast   |
| 🖓 🖓 🖓 🖓                |
| 🖂 🖂 Liefer GmbH        |
| Link Ilona             |
| Zustell GmbH & Co KG   |
| └⊟ Zustell Verw. GmbH  |
| Leffers Bettina        |
| Sonstige               |
| Gericht                |
| 📖 AG Limburg a.d. Lahn |

## Zuordnung der Schuldneradresse im Programm Verbraucherinsolvenz

Wie aus der klassischen Aktenerfassung bekannt, haben Sie auch in der **Verbraucherinsol**venz die Möglichkeit, entweder aus der **Verbraucherinsolvenz** heraus einen neuen Schuldner (Mandanten) anzulegen oder der neuen Akte eine bereits existierende Adresse aus dem Adresspool der Mandanten zuzuordnen.

## Anlage einer neuen Schuldneradresse

Zur Zuordnung einer neuen **Mandantenadresse** markieren Sie im Informationsfenster den Zuordnungsbegriff **Schuldner**.

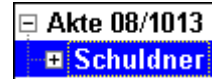

Sofern Sie den Schuldner zur neuen Akte anlegen, erhalten Sie sofort das Bearbeitungsfenster, ohne zuvor den Schalter **Datensatz neu anlegen**.

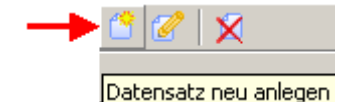

betätigen zu müssen.

Sollten Sie zur Akte mehrere Schuldner speichern wollen, klicken Sie zur Erfassung jedes weiteren Schuldners auf den Schalter **Datensatz neu anlegen**.

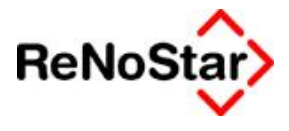

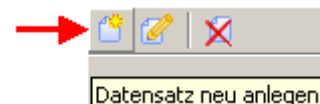

#### Datenfeld Suchbegriff (Hauptadresse Schuldner)

Im Datenfeld **Suchbegriff** (der Schuldneradresse) tragen Sie den Namen des Schuldners ein, wir empfehlen als Aufbau des Suchbegriffs *Nachname*, *Vorname*.

Der **Suchbegriff** hat von vornherein nur eine Schlüsselfunktion, über welche die Zuordnung der Adresse zur Akte programmintern verwaltet wird, er dient also keinen externen Zwecken. Zur Außendarstellung der Adresse über die Textverarbeitung stehen die Datenfelder **Nachname** und **Vorname** zur Verfügung.

| -Schuldner anlege | en                   |
|-------------------|----------------------|
| Suchbegriff *     | Schuldenmann, Sebast |

**!!!** Beim Datenfeld Suchbegriff handelt es sich um ein Pflichtfeld, das belegt sein muss, um die Adresse speichern zu können. Alle Pflichtfelder, die eine Eingabe bedingen, sind mit einem Sternchen \* gekennzeichnet **!!!** 

Alle nicht mit einem Sternchen gekennzeichneten Datenfelder der Schuldneradresse müssen vor der Speicherung nicht unbedingt belegt sein, jedoch empfehlen wir das Ausfüllen an dieser Stelle vor dem Hintergrund optimierter Kanzleiabläufe ausdrücklich.

#### Datenfeld Vorname (Hauptadresse Schuldner)

Im Datenfeld Vorname wird regelmäßig der Vorname (Rufname) des Schuldners gespeichert.

Vorname Sebastian

#### Datenfeld Name (Hauptadresse Schuldner)

Das Datenfeld **Nachname** nimmt den Zunamen (Familiennamen) des Schuldners auf. Für längere Nachnamen steht eine zweite Zeile zur Verfügung.

| Name * | Schuldenmann |
|--------|--------------|
|        |              |

#### Datenfeld Straße (Hauptadresse Schuldner)

Im Datenfeld Straße wird der Straßennamen der Postadresse des Schuldners hinterlegt.

Straße Strackgasse 4

**!!!** Bei Anlage einer Adresse über die **Verbraucherinsolvenz** wird bewusst auf die Anlage von Postfächern oder Zweitadressen verzichtet. Falls Sie eine Postfachadresse oder Zweitadresse anlegen möchten, tragen Sie diese Daten nach Speicherung der Adresse in der Adresseverwaltung nach **!!!** 

#### Datenfeld Postleitzahl (Hauptadresse Schuldner)

Das Datenfeld **Postleitzahl** (PLZ) nimmt für den innerdeutschen Briefverkehr die Identifikationskennziffer des Zustellorts nach Vorgabe der Deutschen Post AG auf. Wenn die PLZ bekannt ist, können Sie diese manuell eintragen.

Postleitzahl 65520

Anderenfalls gelangen Sie über den Auswahlpfeil neben dem Datenfeld Postleitzahl

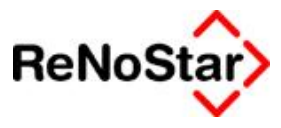

| Ginsheim-Gustavsburg (65462) |       |  |
|------------------------------|-------|--|
|                              | 65462 |  |
| (Trebur (65468)              | 65468 |  |
| Bischofsheim (65474)         | 65474 |  |
| Raunheim (65479)             | 65479 |  |
| Hünstetten (65510)           | 65510 |  |
| ldstein (65510)              | 65510 |  |
| Bad Camberg (65520)          | 65520 |  |
| Niedernhausen (65527)        | 65527 |  |
| Waldems (65529)              | 65529 |  |
| Limburg (65549)              | 65549 |  |
| Limburg a.d. Lahn (65549)    | 65549 |  |

in den Programmbereich der Postleitzahlsuche. Geben Sie dort den gewünschten Ort ein. Aus der Tabelle ersehen Sie bei evtl. Namensgleichheit die zugehörigen Postleitzahlen, die Ihnen die Auswahl erleichtern. Nach der Übernahme des gefundenen Ortsnamen ist das Datenfeld **Wohnort** automatisch gefüllt.

Postleitzahl Ort 65520 Bad Camberg

#### Datenfeld Wohnort (Hauptadresse Schuldner)

Das Datenfeld **Wohnort** nimmt den Namen des Orts der postalischen Mandantenadresse auf.

Wohnort Selters

Zur programmunterstützten Ermittlung des Wohnortes lesen Sie bitte die Ausführungen zum Datenfeld Postleitzahl.

#### Datenfeld Telefonnummer (Hauptadresse Schuldner)

Das Datenfeld Telefonnummer nimmt die Telefonnummer des Mandanten auf.

Telefonnummer 06434/225588

In der **Verbraucherinsolvenz** ist nur die Eingabe <u>einer</u> Telefonnummer möglich. Sofern Sie mehrere Telefonnummern zur Schuldneradresse verwalten möchten, legen Sie diese nach Speicherung der Adresse nachträglich über die klassische Adressverwaltung an.

#### Datenfeld Faxnummer (Hauptadresse Schuldner)

Das Datenfeld Faxnummer nimmt die Telefaxnummer des Schuldner auf.

Faxnummer 06434-225580

#### Datenfeld eMail (Hauptadresse Schuldner)

Das Datenfeld eMail nimmt die eMail-Adresse des Schuldner auf.

| eMail | sschuldenmann@schulden.de | ß |
|-------|---------------------------|---|
|       |                           |   |

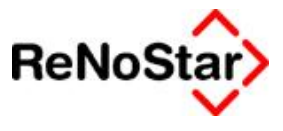

Über den Schalter gelangen Sie in das bei Ihnen eingerichtete E-Mail-Programm, sofern vorhanden. Bei ausgefülltem Datenfeld **eMail** wird die Adresse automatisch ins E-Mail-Programm übernommen.

| 🔡 eMail          |                           |  |
|------------------|---------------------------|--|
| <u>A</u> dresse: | sschuldenmann@schulden.de |  |
| Betreff:         |                           |  |

#### Datenfeld Rechtsform (Hauptadresse Schuldner)

Über das Datenfeld **Rechtsform** steuern Sie einerseits rechtliche Anforderungen (vor allem bei Firmen), zum anderen indirekt auch Anredeformen für die Standardtextverarbeitung.

Über den Auswahlpfeil neben dem Datenfeld **Rechtsform** gelangen Sie in den Tabellenbereich der in **ReNoStar** hinterlegten Rechtsformen.

| Suchbegriff                   | 1 |
|-------------------------------|---|
| GmbH & Co. KG                 |   |
| GmbH & Co. KG in Liquidation  |   |
| GmbH & Co. OHG                | 1 |
| GmbH & Co. OHG in Liquidation | 4 |
| GmbH in Gründung              |   |
| GmbH in Liquidation           |   |
| Herr                          | 4 |
| Incorporated                  |   |
| Inhaber                       |   |
| Inhaberin                     |   |
| Innung                        |   |
| Suchbegriff Herr              |   |
| Angern Aniegen                |   |
| 🗸 OK 🛛 💥 Zurück 🛛 💞 Hilfe     |   |

In unserem Beispiel handelt es sich bei der Schuldneradresse um eine männliche natürliche Person. Sie wählen die Rechtsform Herr aus, die so dem **Datenfeld Rechtsform** zugewiesen wird.

| Rechtsform | Herr |  |
|------------|------|--|
|------------|------|--|

Mit der Auswahl der Rechtsform **GmbH & Co KG** aus der Tabelle ist die Belegung für das Datenfeld **Anrede direkt** verknüpft, die mit der Anredeformel **Herrn** belegt ist. Über die vorbereitete Platzhalterstruktur unserer Standardtexte wird die Anredezeile in der Textverarbeitung über dieses Datenfeld mit **Sehr geehrter Herr ...**, dargestellt.

#### Datenfeld Anrede Briefkopf (Hauptadresse Schuldner)

Über das Datenfeld **Anrede Briefkopf** werden gemäß der Schreib- und Gestaltungsregeln für die Textverarbeitung (DIN 5008) die Empfängerbezeichnung wie Herr oder Frau abgebildet.

aus. Wenn nicht, lassen Sie das Datenfeld Anrede Briefkopf

Anrede Briefkopf Herrn

unausgefüllt.

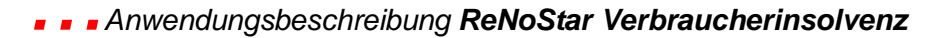

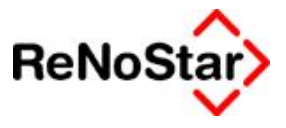

#### Datenfeld Anrede direkt (Hauptadresse Schuldner)

Das Datenfeld **Anrede direkt** bedient die Eröffnung eines Schreibens mit namentlicher Nennung des Adressaten im Falle einer natürlichen Person oder die unbestimmte Pauschalansprache bei Schreiben an Firmen.

Anrede direkt r Herr

Wie unter der Beschreibung zum Datenfeld Rechtsform bereits ausgeführt, ist die Anrede direkt mit dessen Inhalt verknüpft.

#### Datenfeld Bankverbindung (Hauptadresse Schuldner)

Im Datenfeld Bankverbindung wird das Geldinstitut des Schuldners hinterlegt.

Bankverbindung Volksbank Goldner Grund Bad Camberg

#### Datenfeld BLZ (Hauptadresse Schuldner)

Über die Bankverbindung wird automatisch die zur Bankverbindung hinterlegte Bankleitzahl übernommen. Eine Direkteingabe an dieser Stele ist nicht möglich.

BLZ 51191200

Datenfeld Kontonummer (Hauptadresse Schuldner)

In das Datenfeld Kontonummer tragen Sie die Kontonummer des Schuldners ein.

Kontonummer 512793419

#### Datenfeld Nettoeinkommen (Hauptadresse Schuldner)

In das Datenfeld **Nettoeinkommen** tragen Sie das Nettoeinkommen des Schuldners ein.

Nettoeinkommen 1200,00

#### Datenfeld Einkommensart (Hauptadresse Schuldner)

In das Datenfeld Einkommensart tragen Sie die Einkommensart des Schuldners ein.

Einkommensart Gehalt

#### Datenfeld Anzahl unterhaltspflichtiger Personen (Hauptadresse Schuldner)

In das Datenfeld **Anzahl unterhaltspflichtiger Personen** tragen Sie die Anzahl der unterhaltspflichtigen Personen des Schuldners ein.

Anzahl unterhaltspflichtiger Personen 0

#### Datenfeld Familienstand (Hauptadresse Schuldner)

In das Datenfeld Familienstand tragen Sie den Familienstand des Schuldners ein.

Familienstand ledig

#### Speichern der neu angelegten Schuldneradresse

Nachdem die Datenfelder der Schuldneradresse gefüllt worden sind, hat das Bearbeitungsfenster für diese neue Adresse folgendes Aussehen:

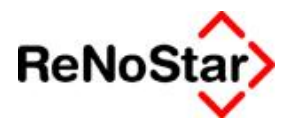

| Suchbegriff *      | Schuldenmann, Sebast 🗸 🗸                |
|--------------------|-----------------------------------------|
| Vorname            | Sebastian                               |
| Name *             | Schuldenmann                            |
|                    |                                         |
| Straße             | Strackgasse 4                           |
| Postleitzahl Ort   | 65520 Bad Camberg 🗸                     |
| Telefonnummer      | 06434/225588                            |
| Faxnummer          | 06434-225580                            |
| eMail              | sschuldenmann@schulden.de 🛛 🖸           |
| Rechtsform         | Herr                                    |
| Anrede Briefkopf   | Herrn                                   |
| Anrede direkt      | r Herr 🗸 🗸                              |
|                    |                                         |
| Bankverbindung     | Volksbank Goldner Grund Bad Camberg 🗸 🗸 |
| BLZ                | 51191200                                |
| Kontonummer        | 512793419                               |
| Nettoeinkommen     | 1200,00                                 |
| Einkommensart      | Gehalt                                  |
| Anzahl unterhalts  | pflichtiger Personen 0                  |
| Familienstand      | ledig                                   |
| 🗖 ist gesetzlicher | r Vertreter                             |
| * Pflichtfelder    |                                         |

#### Mit dem Schalter

| 2 Ak  | tenschnelle  | rfassung    | Verbraucherinsolvenz |
|-------|--------------|-------------|----------------------|
| Datei | Bearbeiten   | Ansicht     | Extras               |
| XE    |              | • ] 🗳       | 2 X                  |
| F     | Speichern de | es aktuelle | n Datensatzes        |

weisen Sie diese Adresse der Akte zu; diese Adresse wird gleichzeitig automatisch in den Adressdatenbestand der Mandantenadressen übernommen.

| Suchbegriff          | Detail Adresse          | Straße           |
|----------------------|-------------------------|------------------|
| Link Rüdiger         | Rüdiger Link            | Hauptstr. 62     |
| Lusers Steffen       | Steffen Lusers          | Limburger Str. 3 |
| Schuldenmann, Sebast | Sebastian Schuldenmann  | Strackgasse 4    |
| Schuldner Sebastian  | Sebastian Schuldner     | Strackgasse 4    |
| Testmandant Michael  | Michael Testmandant     | Hauptstr. 1      |
| Zustell GmbH & Co KG | Zustell GmbH & Co KG    | Bezirksstraße 13 |
| Zustell Verw. GmbH   | Zustell VerwaltungsGmbH | Bezirksstraße 13 |

Das Informationsfenster zur Akte 08/1013 hat nach der Anlage der Schuldneradresse zum jetzigen Zeitpunkt folgenden Inhalt:

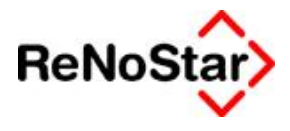

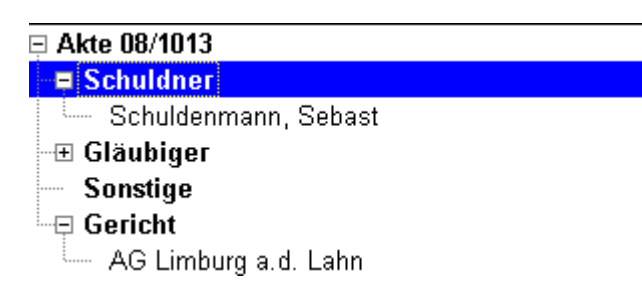

## Anlage des gesetzlichen Vertreters

Für die Anlage des gesetzlichen Vertreters des Schuldners (z.B. bei minderjährigen oder unter Vormundschaft stehenden Schuldnern) markieren Sie im Informationsfenster den Zuordnungsbegriff **Schuldner** 

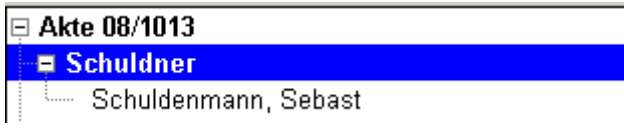

und betätigen den Schalter Datensatz neu anlegen.

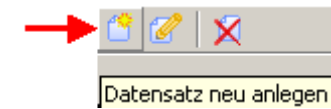

Die unter Anlage einer neuen Schuldneradressebeschriebenen Feldfunktionen gelten hier entsprechend, so dass im folgenden nur auf die individuellen Abweichungen gegenüber der Hauptadresse eingegangen werden muss.

#### Datenfeld Suchbegriff (Vertretung des Schuldners)

Im Datenfeld Suchbegriff tragen Sie den gesetzlichen Vertreter des Schuldners ein.

#### Datenfeld Nachname (Vertretung des Schuldners)

Die vollständige, für die Außendarstellung maßgebliche Bezeichnung des gesetzlichen Vertreters wird im Datenfeld **Nachname** eingetragen.

#### Datenfeld Rechtsform (Vertretung des Schuldners)

In das Datenfeld **Rechtsform** tragen Sie die Rechtsform des Vertreters ein, die Auswahlmöglichkeit aus der Tabelle **Rechtsform** steht wie unter Datenfeld Rechtsform (Hauptadresse Schuldner) beschrieben selbstverständlich auch hier zur Verfügung.

#### Kennzeichnung der Adresse als gesetzlicher Vertreter

Damit ReNoStar erkennen kann, dass es sich bei dieser Adresse um eine Vertreteradresse handelt, muss unbedingt die Checkbox ist gesetzlichen Vertreter aktiviert werden, indem dort durch Anklicken ein Häkchen gesetzt wird.

🔽 ist gesetzlichen Vertreter

\* Pflichtfelder

#### Wirkungsweise der Checkbox ist gesetzlicher Vertreter

Die Checkbox ist gesetzlicher Vertreter steuert folgende Programmfunktionalität:

| » | ✓ ist gesetzlichen Vertreter | Die eingegebene Adresse wird der Akte auf Abfrage<br>einer bereits bestehenden Hauptadresse als<br>Vertreteradresse zugeordnet |
|---|------------------------------|----------------------------------------------------------------------------------------------------|
| » | 🔲 ist gesetzlichen Vertreter | Die eingegebene Adresse wird der Akte als weitere<br>Hauptadresse zugeordnet                                                   |

#### Speichern der neu angelegten Vertreteradresse

Mit dem Schalter

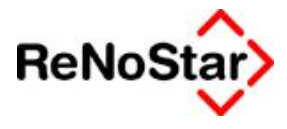

| Ak    | tenschnelle  | rfassung    | Verbraucherinsolvenz              |
|-------|--------------|-------------|-----------------------------------|
| Datei | Bearbeiten   | Ansicht     | Extras                            |
| XE    |              | • ] 🖰       | 🧭   🗙                             |
| F     | Speichern de | es aktuelle | en Datensatzes<br>nzruprum08/1013 |

speichern Sie diese Vertreteradresse zur Akte. Um die korrekte Zuordnung zur Hauptadresse des Schuldners vorzunehmen, bestätigen Sie in der Maske **Zuordnung Vertreter -> Mandant** den Programmvorschlag durch Anklicken des Schalters **Zuordnen**.

Nach dem Speichervorgang ist die Vertreteradresse auch in die Adressverwaltung eingeflossen.

## Zuordnung einer bestehenden Adresse aus der Adressverwaltung

Wie bereits ausgeführt, können Sie über die **Verbraucherinsolvenz** nicht nur neue Adressen anlegen, sondern einer Akte bereits bestehende Adressdaten aus der Adressverwaltung zuordnen.

Dabei ist es unerheblich, ob es sich um eine Mandanten-, Gegner- oder Sonstigen Adresse oder um Vertretungsverhältnisse handelt.

Exemplarisch soll die Übernahme einer bestehenden Adresse aus der Adressverwaltung am Beispiel des Vertreters des Schuldners demonstriert werden.

Für diese Zuordnung markieren Sie im Informationsfenster den Zuordnungsbegriff Schuldner

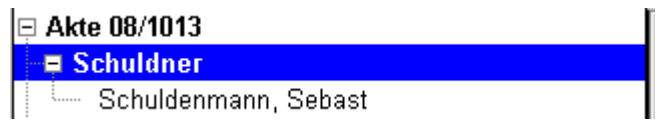

und betätigen den Schalter Datensatz neu anlegen.

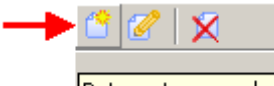

Datensatz neu anlegen

Sie klicken anschließend auf den Auswahlpfeil neben dem Datenfeld Suchbegriff.

| -Mandant anlege |
|-----------------|
| Suchbegriff *   |

|------j|

Sie verzweigen so in den Datenbestand der Mandantenadressen,

| <>Suchbegriff * - Aktens | chnellerfassung ¥erbraucheri | nsolvenz         |
|--------------------------|------------------------------|------------------|
| Suchbegriff              | Detail Adresse               | Straße           |
| Lusers Steffen           | Steffen Lusers               | Limburger Str. 3 |
| Schuldenmann, Sebast 👘   | Sebastian Schuldenmann       | Strackgasse 4    |

in denen Sie die gewünschte Adresse entweder direkt über den Suchbegriff

Suchbegriff \* Lusers Steffen

oder über die Bewegungspfeile ansteuern.

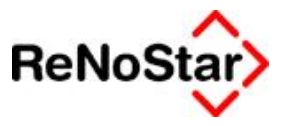

|  | Anwendungsbeschreibung | ReNoStar | Verbraucherinsolvenz |
|--|------------------------|----------|----------------------|
|  |                        |          |                      |

| Suchbegriff                | Detail Adresse          | Straße           |
|----------------------------|-------------------------|------------------|
| Lusers Steffen 🛛 💙         | Steffen Lusers          | Limburger Str. 3 |
| Schuldenmann, Sebast 👘     | Sebastian Schuldenmann  | Strackgasse 4    |
| Schuldner Sebastian        | Sebastian Schuldner     | Strackgasse 4    |
| Testmandant Michael        | Michael Testmandant     | Hauptstr. 1      |
| Zustell GmbH & Co KG       | Zustell GmbH & Co KG    | Bezirksstraße 13 |
| Zustell Verw. GmbH         | Zustell VerwaltungsGmbH | Bezirksstraße 13 |
|                            |                         |                  |
| Suchbegriff Lusers Steffen |                         |                  |

Sie markieren die gewünschte Adresse und übernehmen diese über den Schalter  $\mathbf{OK}$ 

in die Verbraucherinsolvenz.

Das Bearbeitungsfenster hat vor dem Speichern folgendes Aussehen:

| Suchbegriff *                      | Lusers Steffen 🗸                          |
|------------------------------------|-------------------------------------------|
| Vorname                            | Steffen                                   |
| Name *                             | Lusers                                    |
|                                    |                                           |
| Straße                             | Limburger Str. 3                          |
| Postleitzahl Ort                   | 65520 Bad Camberg                         |
| Telefonnummer                      | 06434-123987                              |
| Faxnummer                          | 06434-1239877                             |
| eMail                              | slusers@web.eu 🖸                          |
| Rechtsform                         | Herr                                      |
| Anrede Briefkopf                   | Herrn                                     |
| Anrede direkt                      | r Herr 🗸                                  |
|                                    |                                           |
| Bankverbindung                     | Kreissparkasse Waldeck 52350005 Waldeck 👻 |
| BLZ                                | 52350005                                  |
| Kontonummer                        | 9/764533564                               |
| Nettoeinkommen                     |                                           |
| Einkommensart                      |                                           |
| Anzahl unterhalts                  | pflichtiger Personen                      |
| Familienstand                      |                                           |
| ✓ ist gesetzlicher ★ Pflichtfelder | r Vertreter                               |

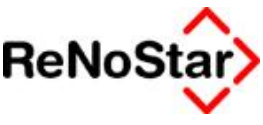

Da es sich in unserem Beispiel um eine Vertreteradresse handelt, wird die Checkbox ist gesetzlicher Vertreter aktiviert.

Mit dem Schalter

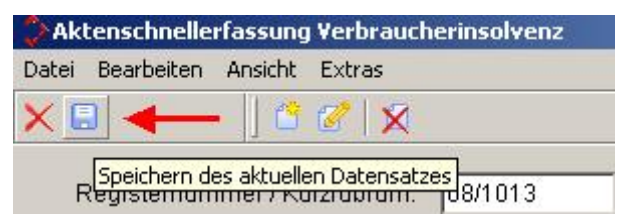

weisen Sie diese Vertreteradresse der Akte 08/1013 zu, so dass das Informationsfenster zum jetzigen Zeitpunkt folgenden Inhalt hat:

| Ģ Akte 08/1013          |
|-------------------------|
| 🕀 Schuldner             |
| 느므 Schuldenmann, Sebast |
| Lusers Steffen          |
| - 🕀 Gläubiger           |
| Sonstige                |
| -⊟ Gericht              |
| 📖 AG Limburg a.d. Lahn  |

## Anlage einer neuen Gläubigeradresse

Zur Zuordnung einer neuen **Gläubigeradresse** markieren Sie im Informationsfenster den Zuordnungsbegriff **Gläubiger**.

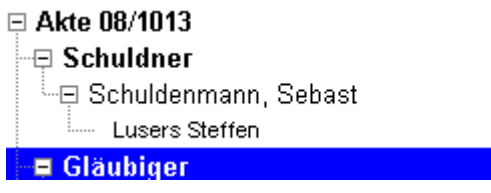

Sofern Sie einen weiteren Gläubiger zur Akte anlegen, erhalten Sie sofort das Bearbeitungsfenster, ohne zuvor den Schalter **Datensatz neu anlegen** 

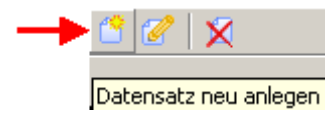

betätigen zu müssen.

Sollten Sie zur Akte mehrere Gläubiger speichern wollen, klicken Sie zur Erfassung jedes weiteren Gläubigers auf den Schalter **Datensatz neu anlegen**.

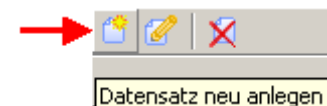

#### Datenfeld Suchbegriff (Hauptadresse Gläubiger)

Im Datenfeld **Suchbegriff** (der Gläubigeradresse) tragen Sie den Namen des Gläubigers ein. Bei natürlichen Personen wählen Sie als Aufbau des Suchbegriffs Nachname, Vorname. Bei längeren Firmennamen wird der Name der gegnerischen Firma evtl. sinnvoll abgekürzt werden müssen, da als Suchbegriff maximal 20 Zeichen zur Verfügung stehen.

Der **Suchbegriff** hat von vornherein nur eine Schlüsselfunktion, über welche die Zuordnung der Adresse zur Akte programmintern verwaltet wird, er dient also keinen externen Zwecken. Zur Außendarstellung der Adresse über die Textverarbeitung stehen die Datenfelder **Nachname** und **Vorname** zur Verfügung.

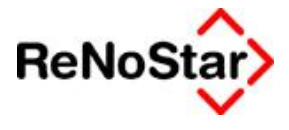

Suchbegriff \*

Liefer GmbH

**!!!** Beim Datenfeld Suchbegriff handelt es sich um ein Pflichtfeld, das belegt sein muss, um den Vorgang speichern zu können. Alle Pflichtfelder, die eine Eingabe bedingen, sind mit einem Sternchen \* gekennzeichnet **!!!** 

Alle nicht mit einem Sternchen gekennzeichneten Datenfelder der Gläubigeradresse müssen vor der Speicherung nicht unbedingt belegt sein, jedoch empfehlen wir das Ausfüllen an dieser Stelle vor dem Hintergrund optimierter Kanzleiabläufe ausdrücklich.

#### Datenfeld Vorname (Hauptadresse Gläubiger)

Im Datenfeld **Vorname** wird regelmäßig der Vorname (Rufname) des Gläubigers gespeichert. Bei Firmenadressen bleibt dieses Datenfeld in der Regel leer.

Vorname

#### Datenfeld Name (Hauptadresse Gläubiger)

Das Datenfeld **Nachname** nimmt den Zunamen (Familiennamen) oder wie in diesem Fall den Firmennamen des Gläubigers auf.

Name\* Liefer GmbH

#### Datenfeld Straße (Hauptadresse Gläubiger)

Im Datenfeld Straße wird der Straßennamen der Postadresse des Gegners hinterlegt.

Straße Obergasse 1

**!!!** Bei Anlage einer Adresse über die **Verbraucherinsolvenz** wird bewusst auf die Anlage von Postfächern oder Zweitadressen verzichtet, weil das Augenmerk auf der Anlage einer **ladungsfähigen Anschrift** liegt. Falls Sie eine Postfachadresse oder Zweitadresse anlegen möchten, tragen Sie diese Daten nach Speicherung der Adresse in der Adressverwaltung nach **!!!** 

#### Datenfeld Postleitzahl (Hauptadresse Gläubiger)

Das Datenfeld **Postleitzahl** (PLZ) nimmt für den innerdeutschen Briefverkehr die Identifikationskennziffer des Zustellorts nach Vorgabe der Deutschen Post AG auf. Wenn die PLZ bekannt ist, können Sie diese manuell eintragen.

Postleitzahl 65618

Anderenfalls gelangen Sie über den Auswahlpfeil neben dem Datenfeld Postleitzahl

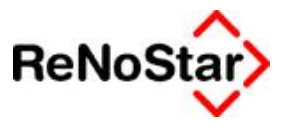

| Dornburg (65599)         65599           Elz (65604)         65604           Villmar (65606)         65606           Villmar (Marktflecken) (65606)         65606           Brechen (65611)         65611           Beselich (65614)         65614           Selters (65618)         65618           Selters (Taunus) (65618)         65618           Selters, Taunus (65618)         65618           Waldbrunn (65620)         65620 | 65599<br>65604<br>65606<br>) (65606)<br>65611<br>65614 |  |
|----------------------------------------------------------------------------------------------------|--------------------------------------------------------|--|
| Elz (65604)         65604           Villmar (65606)         65606           Villmar (Marktflecken) (65606)         65606           Brechen (65611)         65611           Beselich (65614)         65614           Selters (65618)         65618           Selters, Taunus (65618)         65618           Waldbrunn (65620)         65620           Habestätten (65623)         65673                                               | 65604<br>65606<br>) (65606)<br>65611<br>65614          |  |
| Villmar (65606)       65606         Villmar (Marktflecken) (65606)       65606         Brechen (65611)       65611         Beselich (65614)       65614         Selters (65618)       65618         Selters, Taunus) (65618)       65618         Selters, Taunus (65618)       65618         Waldbrunn (65620)       65620         Habestätten (65623)       65673                                                                    | 65606<br>) (65606) 65606<br>65611<br>65614             |  |
| Villmar (Marktflecken) (65606)       65606         Brechen (65611)       65611         Beselich (65614)       65614         Selters (65618)       65618         Selters (Taunus) (65618)       65618         Selters, Taunus (65618)       65618         Waldbrunn (65620)       65620         Habestätten (65623)       65623                                                                                                    | ) (65606) 65606<br>65611<br>65614                      |  |
| Brechen (65611)         65611           Beselich (65614)         65614           Selters (65618)         65618           Selters (Taunus) (65618)         65618           Selters, Taunus (65618)         65618           Waldbrunn (65620)         65620           Habestätten (65673)         65673                                                                                                    | 65611<br>65614                                         |  |
| Beselich (65614)         65614           Selters (65618)         65618           Selters (Taunus) (65618)         65618           Selters, Taunus (65618)         65618           Waldbrunn (65620)         65620           Habpstätten (65623)         65623                                                                                                    | 65614                                                  |  |
| Selters (65618)         65618           Selters (Taunus) (65618)         65618           Selters, Taunus (65618)         65618           Waldbrunn (65620)         65620           Habpstätten (65623)         65623                                                                                                    |                                                        |  |
| Selters (Taunus) (65618)         65618           Selters, Taunus (65618)         65618           Waldbrunn (65620)         65620           Habnstätten (65623)         65623                                                                                                    | 65618                                                  |  |
| Selters, Taunus (65618)         65618           Waldbrunn (65620)         65620           Habnstätten (65623)         65623                                                                                                    | 618) 65618 65618                                       |  |
| Waldbrunn (65620) 65620 Habnstätten (65623) 65623                                                                                                    | 18) 65618                                              |  |
| Hahnstätten (65623) 65623                                                                                                    | 65620                                                  |  |
|                                                                                                    | 65623                                                  |  |
| Suchbegriff 65618                                                                                                    |                                                        |  |

in den Programmbereich der Postleitzahlsuche. Geben Sie dort den gewünschten Ort ein. Aus der Tabelle ersehen Sie bei evtl. Namensgleichheit die zugehörigen Postleitzahlen, die Ihnen die Auswahl erleichtern. Nach der Übernahme des gefundenen Ortsnamen ist das Datenfeld **Wohnort** automatisch gefüllt.

Postleitzahl Ort 65618 Selters

#### Datenfeld Wohnort (Hauptadresse Gläubiger)

Das Datenfeld Wohnort nimmt den Namen des Orts der postalischen Gläubigeradresse auf.

Postleitzahl Ort 65618 Selters

Zur programmunterstützten Ermittlung des Wohnortes lesen Sie bitte die Ausführungen zum Datenfeld Postleitzahl.

#### Datenfeld Telefonnummer (Hauptadresse Gläubiger)

Das Datenfeld Telefonnummer nimmt die Telefonnummer des Gegners auf.

Telefonnummer 06483-12345

In der **Verbraucherinsolvenz** ist nur die Eingabe <u>einer</u> Telefonnummer möglich. Sofern Sie mehrere Telefonnummern zur Gegneradresse verwalten möchten, legen Sie diese nach Speicherung der Adresse nachträglich über die klassische Adressverwaltung an.

#### Datenfeld Faxnummer (Hauptadresse Gläubiger)

Das Datenfeld Faxnummer nimmt die Telefaxnummer des Gläubigers auf.

Faxnummer 06483-12340

#### Datenfeld eMail (Hauptadresse Gläubiger)

Das Datenfeld eMail nimmt die E-Mail-Adresse des Gläubigers auf.

#### Datenfeld Rechtsform (Hauptadresse Gläubiger)

Über das Datenfeld **Rechtsform** werden die Definitionen für das automatisierte Mahnverfahren und die Rubrenautomatik festgelegt. Weiterhin steuern die Rechtformen die Plausibilitätskontrollen der **Datenimportschnittstelle Creditreform**.

# ReNoStar

#### Anwendungsbeschreibung ReNoStar Verbraucherinsolvenz

Bei der Bearbeitung dieses Datenfeldes stellen Sie also u.a. die Weichen für die korrekte Beantragung von Mahn- und Vollstreckungsbescheiden im automatisierten Mahnverfahren, weshalb hier mit erhöhter Aufmerksamkeit gearbeitet werden muss.

Über den Auswahlpfeil neben dem Datenfeld **Rechtsform** gelangen Sie in den Tabellenbereich der in *ReNoStar* hinterlegten Rechtsformen.

| Suchbegriff                   | 1 |
|-------------------------------|---|
| Gemeindeverband               |   |
| Gemeinnützige GmbH            |   |
| Gesamtvollstreckungsverwalter |   |
| Geschäftsführer               | 1 |
| Geschäftsführerin             |   |
| Gewerkschaft                  |   |
| GmbH                          | 4 |
| GmbH & Co KG                  |   |
| GmbH & Co. KG                 |   |
| GmbH & Co. KG in Liquidation  |   |
| GmbH & Co. OHG                |   |
| Suchbegriff GmbH              |   |

In unserem Beispiel handelt es sich bei der Gläubigeradresse um eine **Firma (GmbH)**. Sie wählen daher die Rechtsform **GmbH** aus, die so dem **Datenfeld Rechtsform** zugewiesen wird.

| Rechtsform | GmbH |  |  |
|------------|------|--|--|
|------------|------|--|--|

Weiterführende Informationen zu diesem Themenkomplex entnehmen Sie bitte dem **Kapitel 18 – 45 ff** unseres **online Handbuchs**.

Mit der Auswahl der Rechtsform **GmbH** aus der Tabelle ist die Belegung für die Datenfelder **Anrede Briefkopf** und **Anrede direkt** verknüpft.

#### Datenfeld Anrede Briefkopf (Hauptadresse Gläubiger)

Über das Datenfeld **Anrede Briefkopf** werden gemäß der Schreib- und Gestaltungsregeln für die Textverarbeitung (DIN 5008) die Empfängerbezeichnung wie Herr oder Frau abgebildet.

Sollten Sie wie hier eine Firmenadresse als Gläubiger anlegen, lassen Sie das Datenfeld **Anrede Briefkopf** unausgefüllt, weil es mittlerweile unüblich ist, als Empfängerbezeichnung *Firma* anzugeben.

Anrede Briefkopf

#### Datenfeld Anrede direkt (Hauptadresse Gläubiger)

Das Datenfeld **Anrede direkt** bedient die Eröffnung eines Schreibens mit namentlicher Nennung des Adressaten im Falle einer natürlichen Person oder die unbestimmte Pauschalansprache bei Schreiben an Firmen.

Anhand der Auswahl im Datenfeld **Rechtsform** schlägt **ReNoStar** automatisch die Anredeformel **Damen und Herren** vor, die als Anrede über die Platzhalterstruktur der Standardtexte in der Form **Sehr geehrte Damen und Herren**, wieder gegeben wird.

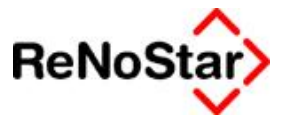

Anrede direkt Damen und Herren

#### Datenfeld gegnerischer Anwalt (Hauptadresse Gläubiger)

Sollte der Gläubiger anwaltlich vertreten sein, so können Sie den gegnerischen Anwalt hier zuordnen.

Gegn. Anwalt Gustav Winner

#### Datenfeld AZ gegnerischer Anwalt (Hauptadresse Gläubiger)

Hier tragen Sie im Bedarfsfall das Aktenzeichen des gegnerischen Anwalts ein.

AZ gegn. Anwalt 08/1122

#### Datenfelder Bankverbindung, BLZ und Kontonummer

Diese Datenfelder nehmen die Bankverbindungsdaten des Gläubigers auf.

| Bankverbindung | Postbank Frankfurt Main Frankfurt |
|----------------|-----------------------------------|
| BLZ            | 50010060                          |
| Kontonummer    | 705043-251                        |

#### Datenfeld Status (Hauptadresse Gläubiger)

Das Datenfeld Status korrespondiert mit den Sachständen, die zur Adresse hinterlegt werden.

#### Datenfeld Gesamtforderung (Hauptadresse Gläubiger)

Das Datenfeld Gesamtforderung kann bei der Adressanlage nicht direkt befüllt werden, sondern wird automatisch im Zuge des Insolvenzverfahrens aktualisiert.

#### Datenfeld Quote (Hauptadresse Gläubiger)

Das Datenfeld Quote kann bei der Adressanlage nicht direkt befüllt werden, sondern wird automatisch im Zuge des Insolvenzverfahrens aktualisiert.

#### Speichern der neu angelegten Gläubigeradresse

Nachdem die Datenfelder der Gläubigeradresse gefüllt worden sind, hat das Bearbeitungsfenster für diese neue Adresse folgendes Aussehen:

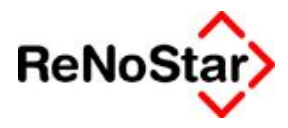

| Suchbegriff *      | Liefer GmbH 🗸                       |  |  |  |
|--------------------|-------------------------------------|--|--|--|
| Vorname            |                                     |  |  |  |
| Name*              | Liefer GmbH                         |  |  |  |
|                    |                                     |  |  |  |
| Straße             | Obergasse 1                         |  |  |  |
| Postleitzahl Ort   | 65618 Selters 🗸                     |  |  |  |
| Telefonnummer      | 06483-12345                         |  |  |  |
| Faxnummer          | 06483-12340                         |  |  |  |
| eMail              | liefer.gmbh@liefer.de 🔤             |  |  |  |
| Rechtsform         | GmbH 🗸                              |  |  |  |
| Anrede Briefkopf   | vf 📃 👻                              |  |  |  |
| Anrede direkt      | Damen und Herren                    |  |  |  |
| Gegn. Anwalt       | Gustav Winner 🗸 🗸                   |  |  |  |
| AZ gegn. Anwalt    | 08/1122                             |  |  |  |
|                    |                                     |  |  |  |
| Bankverbindung     | Postbank Frankfurt Main Frankfurt 🗸 |  |  |  |
| BLZ                | 50010060                            |  |  |  |
| Kontonummer        | 705043-251                          |  |  |  |
| Verhandlungserg.   | <b>•</b>                            |  |  |  |
| Gesamtforderung    | 0,00                                |  |  |  |
| Quote              | 0,00%                               |  |  |  |
| 🗖 ist gesetzlicher | Vertreter * Pflichtfelder           |  |  |  |

#### Mit dem Schalter

| Aktenschnellerfassung Verbraucherinsolvenz |              |             |               |
|--------------------------------------------|--------------|-------------|---------------|
| Datei                                      | Bearbeiten   | Ansicht     | Extras        |
| ׼                                          |              | • ] 🗳       | 2 X           |
| F                                          | Speichern de | es aktuelle | n Datensatzes |

weisen Sie diese Adresse der Akte zu; diese Adresse wird gleichzeitig automatisch in den Adressdatenbestand der Gegneradressen übernommen.

| <>Suchbegriff * - Akt | ichbegriff * - Aktenschnellerfassung Verbraucherinsolvenz |             |  |
|-----------------------|-----------------------------------------------------------|-------------|--|
| Suchbegriff           | Detail Adresse                                            | Straße      |  |
| Liefer GmbH           | Liefer GmbH                                               | Obergasse 1 |  |

Das Informationsfenster zur Akte 08/1013 hat nach der Anlage der Gläubigeradresse zum jetzigen Zeitpunkt folgenden Inhalt:

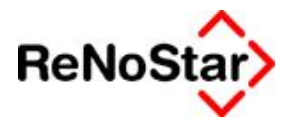

| 📮 Akte 08/1013           |
|--------------------------|
| 🖻 Schuldner              |
| 🖵 🖂 Schuldenmann, Sebast |
| Lusers Steffen           |
| 🖓 🖓 🖓 🖓                  |
| └─■ Liefer GmbH          |
| Link Ilona               |
| Sonstige                 |
| Gericht                  |
| 📖 AG Limburg a.d. Lahn   |
|                          |

## Anlage einer neuen Sonstigen Adresse

Zur Zuordnung einer **Sonstigen Adresse** markieren Sie im Informationsfenster den Zuordnungsbegriff **Sonstige**.

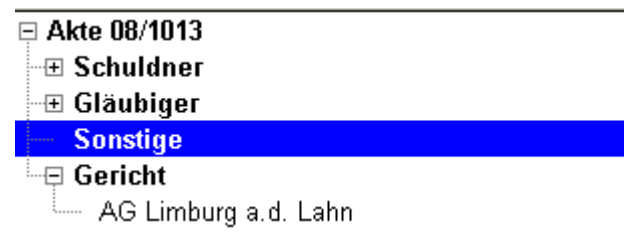

Sofern Sie die erste Sonstige Adresse zur neuen Akte anlegen, erhalten Sie sofort das Bearbeitungsfenster, ohne zuvor den Schalter **Datensatz neu anlegen**.

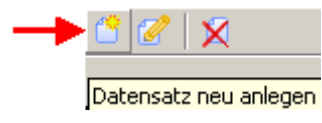

betätigen zu müssen.

Sollten Sie zur Akte mehrere Sonstige Adressen speichern wollen, klicken Sie zur Erfassung jedes weiteren zusätzlichen Beteiligten auf den Schalter **Datensatz neu anlegen**.

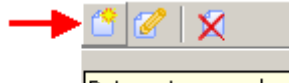

Datensatz neu anlegen

#### Datenfeld Suchbegriff (Hauptadresse Sonstige)

Im Datenfeld **Suchbegriff** (der Sonstigen Adresse) tragen Sie den Namen des Beteiligten ein. Bei natürlichen Personen wählen Sie als Aufbau des Suchbegriffs Nachname, Vorname. Bei längeren Firmennamen wird der Name der beteiligten Firma evtl. sinnvoll abgekürzt werden müssen, da als Suchbegriff maximal 20 Zeichen zur Verfügung stehen.

Der **Suchbegriff** hat von vornherein nur eine Schlüsselfunktion, über welche die Zuordnung der Adresse zur Akte programmintern verwaltet wird, er dient also keinen externen Zwecken. Zur Außendarstellung der Adresse über die Textverarbeitung stehen die Datenfelder **Nachname** und **Vorname** zur Verfügung.

| Suchbegriff * | Nichtzahler Nora | - |
|---------------|------------------|---|

**!!!** Beim Datenfeld Suchbegriff handelt es sich um ein Pflichtfeld, das belegt sein muss, um den Vorgang speichern zu können. Alle Pflichtfelder, die eine Eingabe bedingen, sind mit einem Sternchen \* gekennzeichnet **!!!** 

Alle nicht mit einem Sternchen gekennzeichneten Datenfelder der Sonstigen Adresse müssen vor der Speicherung nicht unbedingt belegt sein, jedoch empfehlen wir das Ausfüllen an dieser Stelle vor dem Hintergrund optimierter Kanzleiabläufe ausdrücklich.

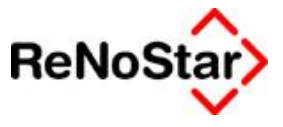

#### Datenfeld Vorname (Hauptadresse Sonstige)

Im Datenfeld **Vorname** wird regelmäßig der Vorname (Rufname) des sonstigen Beteiligten gespeichert.

Vorname Nora

#### Datenfeld Name (Hauptadresse Sonstige)

Das Datenfeld **Nachname** nimmt den Zunamen (Familiennamen) des sonstigen Beteiligten auf.

| Nachname | Nichtzahler |  |
|----------|-------------|--|
|----------|-------------|--|

#### Datenfeld Straße (Hauptadresse Sonstige)

Im Datenfeld **Straße** wird der Straßennamen der Postadresse des sonstigen Beteiligten hinterlegt.

Straße Münsterer Straße 5

**!!!** Bei Anlage einer Adresse über die **Verbraucherinsolvenz** wird bewusst auf die Anlage von Postfächern oder Zweitadressen verzichtet, weil das Augenmerk auf der Anlage einer **ladungsfähigen Anschrift** liegt. Falls Sie eine Postfachadresse oder Zweitadresse anlegen möchten, tragen Sie diese Daten nach Speicherung der Adresse in der Adressverwaltung nach **!!!** 

#### Datenfeld Postleitzahl (Hauptadresse Sonstige)

Das Datenfeld **Postleitzahl** (PLZ) nimmt für den innerdeutschen Briefverkehr die Identifikationskennziffer des Zustellorts nach Vorgabe der Deutschen Post AG auf. Wenn die PLZ bekannt ist, können Sie diese manuell eintragen.

Postleitzahl 65618

Anderenfalls gelangen Sie über den Auswahlpfeil neben dem Datenfeld Postleitzahl

in den Programmbereich der Postleitzahlsuche. Geben Sie dort den gewünschten Ort ein. Aus der Tabelle ersehen Sie bei evtl. Namensgleichheit die zugehörigen Postleitzahlen, die Ihnen die Auswahl erleichtern. Nach der Übernahme des gefundenen Ortsnamen ist das Datenfeld **Wohnort** automatisch gefüllt.

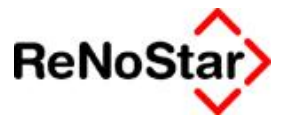

| Postleitzahl | 65618   | Ŧ |
|--------------|---------|---|
| Wohnort      | Selters |   |

#### Datenfeld Wohnort (Hauptadresse Sonstige)

Das Datenfeld Wohnort nimmt den Namen des Orts der postalischen Beteiligtenadresse auf.

Wohnort Selters

Zur programmunterstützten Ermittlung des Wohnortes lesen Sie bitte die Ausführungen zum Datenfeld Postleitzahl.

#### Datenfeld Telefonnummer (Hauptadresse Sonstige)

Das Datenfeld Telefonnummer nimmt die Telefonnummer des Beteiligten auf.

Telefonnummer 06483-558877

In der **Verbraucherinsolvenz** ist nur die Eingabe <u>einer</u> Telefonnummer möglich. Sofern Sie mehrere Telefonnummern zur Beteiligtenadresse verwalten möchten, legen Sie diese nach Speicherung der Adresse nachträglich über die klassische Adressverwaltung an.

#### Datenfeld Faxnummer (Hauptadresse Sonstige)

Das Datenfeld Faxnummer nimmt die Telefaxnummer des sonstigen Beteiligten auf.

Faxnummer 06483-558870

#### Datenfeld Rechtsform (Hauptadresse Sonstige)

Über den Auswahlpfeil neben dem Datenfeld **Rechtsform** gelangen Sie in den Tabellenbereich der in **ReNoStar** hinterlegten Rechtsformen.

| Suchbegriff                 | 1 |
|-----------------------------|---|
| Jund                        |   |
| Corporation                 |   |
| Eingetragene Genossenschaft |   |
| Eingetragener Verein        | 4 |
| Einzelfirma                 |   |
| EwiV                        |   |
| Frau                        | + |
| 3bR                         |   |
| Jemeinde                    |   |
| 3emeindeverband             |   |
| Jemeinnützige GmbH          |   |
| Suchbegriff Frau            |   |

In unserem Beispiel handelt es sich bei der Sonstigen Adresse um eine weibliche **natürliche Person**. Sie wählen daher die Rechtsform **Frau** aus, die so dem **Datenfeld Rechtsform** zugewiesen wird.

| Rechtsform | Frau | • |  |
|------------|------|---|--|
|            | 7    |   |  |

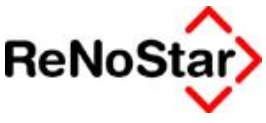

Mit der Auswahl der Rechtsform **Frau** aus der Tabelle ist die Belegung für die Datenfelder **Anrede Briefkopf** und **Anrede direkt** verknüpft.

#### Datenfeld Anrede Briefkopf (Hauptadresse Sonstige)

Über das Datenfeld **Anrede Briefkopf** werden gemäß der Schreib- und Gestaltungsregeln für die Textverarbeitung (DIN 5008) die Empfängerbezeichnung wie Herr oder Frau abgebildet.

Anhand der Auswahl im Datenfeld **Rechtsform** schlägt **ReNoStar** automatisch die Anredeform **Frau** vor.

| Anrede Briefkopf   Frau | Ŧ |  |
|-------------------------|---|--|
|-------------------------|---|--|

Sollten Sie eine Firmenadresse als Gegner anlegen, lassen Sie das Datenfeld **Anrede Briefkopf** unausgefüllt, weil es mittlerweile unüblich ist, als Empfängerbezeichnung Firma anzugeben.

#### Datenfeld Anrede direkt (Hauptadresse Sonstige)

Das Datenfeld **Anrede direkt** bedient die Eröffnung eines Schreibens mit namentlicher Nennung des Adressaten im Falle einer natürlichen Person wie in unserem Beispiel oder die unbestimmte Pauschalansprache bei Schreiben an Firmen.

Anhand der Auswahl im Datenfeld **Rechtsform** schlägt *ReNoStar* automatisch die Anredeformel **Frau** vor, die als Anrede über die Platzhalterstruktur der Standardtexte in der Form **Sehr geehrte Frau Nichtzahler**, wieder gegeben wird.

Ŧ

Anrede direkt Frau

#### Datenfeld Beteiligungsart (Hauptadresse Sonstige)

Zur gezielten Selektion innerhalb der Sonstigen Adressen arbeitet ReNoStar mit unterschiedlichen Beteiligungsarten als individuelle Adressgruppierung. So können im gleichen Datenbestand parallel unterschiedliche Streitverkündete, Nebenintervenierende, Insolvenzverwalter etc. geführt werden.

Über den Auswahlpfeil neben dem Datenfeld **Beteiligungsart** rufen Sie die Tabelle der Beteiligungsarten auf und treffen Ihre Auswahl, im Beispiel soll es sich hier um die Streitverkündete auf Gegnerseite handeln.

| SucnDegriff      | Bezeichnung                 | 2 |
|------------------|-----------------------------|---|
| nbm              | n Neue Beteiligungsart Manc |   |
| nbs              | Neue Beteiligungsart Sons   |   |
| nbt              | Neue Beteiligungsart        |   |
| nig              | Nebenintervenierender auf   |   |
| nim              | Nebenintervenierender auf   |   |
| sv               | Streitverkündeter           |   |
| svg              | Streitverkündeter auf Gegn  |   |
| svm              | Streitverkündeter auf Mand  |   |
| Suchbegriff      |                             |   |
| 1 <sup>3,4</sup> |                             |   |

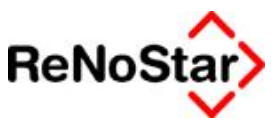

Beteiligungsart svg Streitverkündeter auf Gegnerseite

#### Speichern der neu angelegten Sonstigen Adresse

Nachdem die Datenfelder der Sonstigen Adresse gefüllt worden sind, hat das Bearbeitungsfenster für diese neue Adresse folgendes Aussehen:

Ŧ

| Suchbegriff *    | Nichtzahler N | Nichtzahler Nora 🗸 🗸                      |  |  |  |
|------------------|---------------|-------------------------------------------|--|--|--|
| Vorname          | Norbert       | Norbert                                   |  |  |  |
| Name*            | Nichtzahler   |                                           |  |  |  |
|                  |               |                                           |  |  |  |
| Straße           | Münsterer St  | raße 5                                    |  |  |  |
| Postleitzahl Ort | 65618         | Selters 🗸                                 |  |  |  |
| Telefonnummer    | 06483-558877  |                                           |  |  |  |
| Faxnummer        |               |                                           |  |  |  |
| eMail            |               |                                           |  |  |  |
| Rechtsform       | Frau 🗸        |                                           |  |  |  |
| Anrede Briefkopf | Frau 🗸        |                                           |  |  |  |
| Anrede direkt    | Frau 🗸        |                                           |  |  |  |
| Beteiligungsart  | svg Streitv   | svg Streitverkündeter auf Gegnerseite 🗸 🗸 |  |  |  |

#### Mit dem Schalter

| Aktenschnellerfassung Verbraucherinsolvenz |              |             |               |  |
|--------------------------------------------|--------------|-------------|---------------|--|
| Datei                                      | Bearbeiten   | Ansicht     | Extras        |  |
| X                                          | ] 🔶          | • ] 🗳       | 2 X           |  |
| F                                          | Speichern de | es aktuelle | n Datensatzes |  |

weisen Sie diese Adresse der Akte zu; diese Adresse wird gleichzeitig automatisch in den Adressdatenbestand der Sonstigen Adressen übernommen.

| <>Suchbegriff: - <son< th=""><th>stige&gt; Nichtzahler Nora</th><th></th><th>_</th></son<> | stige> Nichtzahler Nora |                    | _ |
|--------------------------------------------------------------------------------------------|-------------------------|--------------------|---|
| Suchbegriff                                                                                | Detail Adresse          | Straße             | Ť |
| Nichtzahler Nora                                                                           | Norbert Nichtzahler     | Münsterer Straße 5 |   |

Das Informationsfenster zur Akte 07/1010 hat nach der Anlage der Sonstigen Adresse zum jetzigen Zeitpunkt folgenden Inhalt:

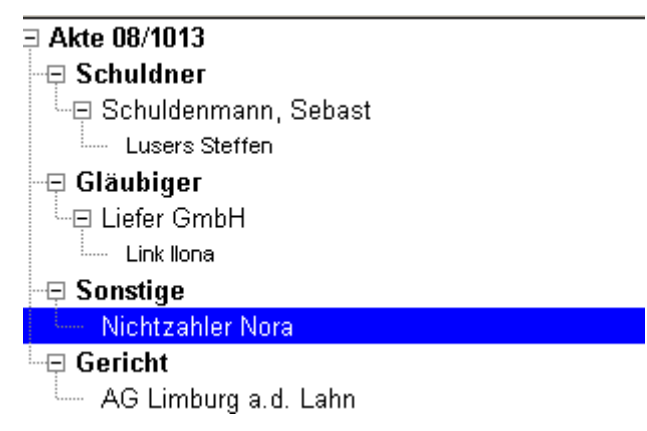

## Ändern von Datensätzen

Das Ändern bestehender Datensätze erreichen Sie durch Anklicken des gewünschten Bereiches im Informationsfenster.

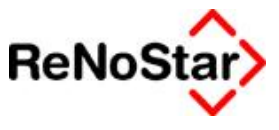

#### Ändern von Aktendaten

Sie möchten einen Eintrag zur Akte ändern oder ergänzen. Hierfür suchen Sie zunächst über das Suchfenster

| Registernummer / Kurzrubrum: | 07/1008 | Müller <i>J.</i> Meier | Forderung | - |  |
|------------------------------|---------|------------------------|-----------|---|--|
|                              |         |                        |           |   |  |

den gewünschten Vorgang aus der Prozessregistertabelle aus.

Im Informationsfenster

| ≡ Akte 07/1008 | Akte andern     |            |              |   |
|----------------|-----------------|------------|--------------|---|
| Schuldner      | Registernummer* | 07/1008    |              |   |
| Gläubiger      | Referat*        | 10         | Forderung    | - |
| Sonstige       | Sachbearbeiter* | HU         | Jens Husmann | • |
| Gericht        | Anlagedatum     | 18.12.2007 | 7            | • |

markieren Sie die Rubrik **Akte**. Im Bearbeitungsfenster rechts sind Sie bereits im Änderungsmodus, so dass Sie erforderliche Ergänzung durchführen können. So soll exemplarisch das Datenfeld **AZ Mandant** 

AZ Mandant

mit Daten gefüllt werden. Nach der Ergänzung des Datenfelds

AZ Mandant 07/2241

speichern Sie die Änderung über den Schalter

| <b>Ak</b>                                                                   | tenschnelle | rfassung | Verbraucherinsolvenz |  |
|-----------------------------------------------------------------------------|-------------|----------|----------------------|--|
| Datei                                                                       | Bearbeiten  | Ansicht  | Extras               |  |
| ×                                                                           | ] 🔶         | - ] 🗳    | 🧭   🗙                |  |
| Speichern des aktuellen Datensatzes<br>Registernammer / Razrabrah. 107/1008 |             |          |                      |  |

ab, die geänderte Information steht anschließend sofort zur Verfügung.

| Registernummer* | 07/1008     | 07/1008                                       |    |  |
|-----------------|-------------|-----------------------------------------------|----|--|
| Referat*        | 10          | 10 Forderung                                  |    |  |
| Sachbearbeiter* | HU          | Jens Husmann                                  | •  |  |
| Anlagedatum     | 18.12.2007  | 7                                             | •  |  |
| Rubrum*         | Müller J. M | eier                                          |    |  |
| Wegen *         | Forderung   |                                               |    |  |
| WV Grund        | w           | Wiedervorlage                                 | •  |  |
| WV Ablauf       | 15.01.2008  | 3                                             | •  |  |
| Sachstand       | K.ANSCHF    | K.ANSCHF Schuldner ist nicht zu ermitteln 🗸 👻 |    |  |
| AZ Mandant      | 07/2241     |                                               |    |  |
| Geschäftswert   |             | 🔲 Vorst.abzugsber. Mdt                        | t. |  |
| Gericht         |             |                                               | •  |  |
| AZ Gericht      |             |                                               |    |  |

## Ändern von Adressdaten

Sie möchten einen Eintrag zu einer Akte ändern oder ergänzen. Hierfür suchen Sie zunächst über das Suchfenster

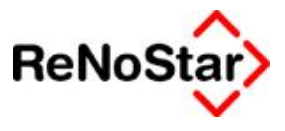

| ⊟ Liefer GmbH       |  |
|---------------------|--|
| Link Ilona          |  |
| Level CombH & Co KG |  |

den zu ändernden Adressaten, für den hier exemplarisch die Vertretung neu zugeordnet werden soll. Sie betätigen den Schalter **Datensatz neu anlegen**.

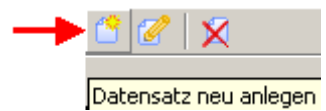

Sie klicken anschließend auf den Auswahlpfeil neben dem Datenfeld **Suchbegriff** und wählen aus der Adressliste die gewünschte Vertreteradresse aus, falls diese bereits existiert oder legen diese neu an. Bei Vertreteradressen achten Sie bitte darauf, dass das Häkchen

aktiviert ist, um zu vermeiden, dass diese Adresse als Hauptadresse zugeordnet wird. Sie speichern die Änderung über den Schalter

| Ak                                                                          | tenschnelle | rfassung | Verbraucherinsolvenz |  |
|-----------------------------------------------------------------------------|-------------|----------|----------------------|--|
| Datei                                                                       | Bearbeiten  | Ansicht  | Extras               |  |
| XE                                                                          | 0 🔶         | -   🖰    | 🧭   🗙                |  |
| Speichern des aktuellen Datensatzes<br>Registernammer / Karziabran. 07/1008 |             |          |                      |  |

Sofern mehr als eine Hauptadresse vorliegt, öffnet sich das Zuordnungsfenster

| 🗘 Zuordnung Vertrete                        | r -> Gläubiger 📃 🗖 🗙                   |
|---------------------------------------------|----------------------------------------|
| Bitte ordnen Sie der<br>einem Gläubiger die | n erstellten Vertreter<br>ser Akte zu! |
| Die Gläubiger diese                         | r Akte sind:                           |
| Liefer GmbH                                 | •                                      |
| Liefer GmbH                                 |                                        |
| Zustell GmbH & Co                           | KG                                     |
| Zuordnen                                    | Abbrechen                              |
|                                             |                                        |
|                                             |                                        |
|                                             |                                        |

Verfügung.

aus dem Sie den gewünschten Adressaten auswählen und bestätigen. Über den Schalter Zuordnen

weisen Sie die Vertreteradresse zu und betsätigen die nachfolgende Abfrage

36

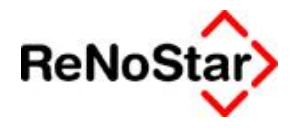

| 🕀 Gläubiger              |  |
|--------------------------|--|
| ⊶⊟ Liefer GmbH           |  |
| Link Ilona               |  |
| └─戸 Zustell GmbH & Co KG |  |
| 🛄 Zustell Verw. GmbH     |  |
| Leffers Bettina          |  |

## Ablegen von Datensätzen

Abgeschlossene Vorgänge können neben der klassischen Aktenverwaltung auch über die *Verbraucherinsolvenz* abgelegt werden.

Nach Auswahl der abzulegenden Akte über das Suchfenster wählen Sie entweder über die Menüleiste **Bearbeiten – Ablegen** oder den Schalter

| ×                                          |                                        |
|--------------------------------------------|----------------------------------------|
| " Datensatz löschen                        |                                        |
| Aktenschnellerfassung Verbraucherinsolvenz |                                        |
| Datei Bearbeiten Ansicht Extras            |                                        |
| × 🗉 🔰 🗳 🖉 🗴                                | ]<br><br><br><br><br><br><br><br>      |
| Registernummer / Kurzrubrum: 07/1003       | Müller J. Meier Forderung              |
| Akte 07/1003<br>Schuldner                  | Akte ändern<br>Registernummer* 07/1003 |

aus.

Sie gelangen in das Bearbeitungsfenster zur Aktenablage.

| Ablage            |            |               |
|-------------------|------------|---------------|
| Ablagedatum       | 17.04.2008 | 🕴 🔚 Speichern |
| Ablagenummer      | 08 0053    |               |
| Ablagekennzeichen |            |               |
|                   |            | <u> </u>      |

#### Ablagedatum

Als Ablagedatum wird das aktuelle Tagesdatum vorgeschlagen, dass ggf. geändert werden kann.

| Ablagedatum | 17.04.2008 | Ŷ |
|-------------|------------|---|
| -           |            | _ |

#### Ablagenummer

Anhand der Standardnummernvorschläge wird die nächste Ablagenummer automatisch vorgeschlagen, die Sie übernehmen sollten.

| Ablagenu   | Jmmer |
|------------|-------|
| piloragona |       |

| 0053 |  |  |  |
|------|--|--|--|
|      |  |  |  |

#### Ablagekennzeichen

Mit dem Ablagekennzeichen kennzeichnen Sie gem. unserer Empfehlung eine Jahreskennung, die es Ihnen erlaubt, den Lauf zur Archivierung jahrgangsweise zu steuern. Über den Auswahlpfeil gelangen Sie in die Tabelle der Ablagekennzeichen, aus der Sie das gewünschte Kennzeichen auswählen und übernehmen.

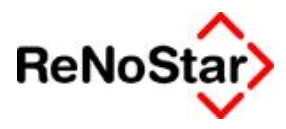

| <>Ablagek | cennzeichen – Ablage |  |
|-----------|----------------------|--|
| 5         | Suchbegriff          |  |
| 01        | 2001                 |  |
| 02        | 2002                 |  |
| 03        | 2003                 |  |
| 04        | 2004                 |  |
| 05        | 2005                 |  |
| 07        | Ablage 2007          |  |
| 08        | Ablage 2008          |  |

Nach dem Ausfüllen der erforderlichen Ablagekennungen

| Ablage            |            |               | ×   |
|-------------------|------------|---------------|-----|
| Ablagedatum       | 17.04.2008 | 👃 🔝 Speicherr | n   |
| Ablagenummer      | 08 0053    | Zurück        |     |
| Ablagekennzeichen | 08         |               | 2.1 |
|                   |            | <u> </u>      |     |

speichern Sie die Ablage über den Schalter Speichern

Im Prozessregister ist diese Akte wie gewöhnlich als abgelegt rot markiert.

| Regnr.  | Kurzubrum                   | Ref | Sb | Ablage-Kz. |
|---------|-----------------------------|-----|----|------------|
| 07/1002 | Lehmann J. Kahn Beleidigung | 01  | GW |            |
| 07/1003 | Müller J. Meier Forderung   | 10  | MU | 08         |
| 07/1005 | Hinz J. Kunz Forderung      | 10  | GW |            |

### Löschung von zugeordneten Adressen

Das Löschen von zugeordneten Adressen aus der **Verbraucherinsolvenz** erreichen Sie nach Auswahl der betroffenen Akte und Anwahl der betroffenen Adresse aus dem Informationsfenster. Exemplarisch soll die Sonstige Adresse zur Akte 07/1010 gelöscht werden, die versehentlich zugeordnet wurde.

Sie markieren in der Rubrik Sonstige den betroffenen Eintrag

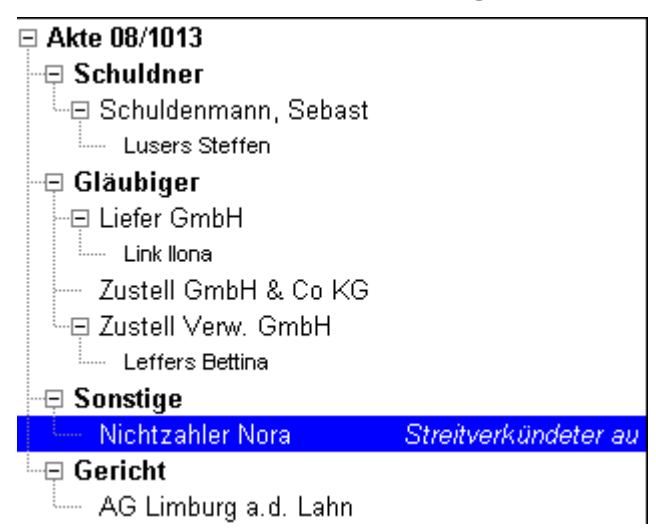

und löschen entweder über die Menüleiste Bearbeiten - Löschen oder den Schalter

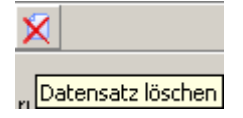

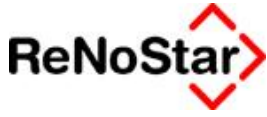

| Aktenschnellerfassung Verbraucherinsolvenz                                                                                                    |                                                     |
|----------------------------------------------------------------------------------------------------|-----------------------------------------------------|
| Datei Bearbeiten Ansicht Extras                                                                                                    |                                                     |
| X C Anlegen Strg+N<br>Ändern Strg+E                                                                                                    |                                                     |
| F <mark>Löschen Strg+L</mark> brum: 08/1013 Sch<br>Speichern Strg+S                                                                                                    | uldenmann Sebastian J. Liefer GmbH 👻                |
| 🖂 Akte 08/1013                                                                                                    | Sonstige Nichtzahler Nora ändern                    |
| diese Zuordnung aus der Akte.                                                                                                    |                                                     |
| Die Abfrage                                                                                                    |                                                     |
| AktenSchnell                                                                                                    |                                                     |
|                                                                                                    |                                                     |
| Wollen Sie diesen Sonstigen wirklich löschen?                                                                                                    |                                                     |
| la Nein                                                                                                    |                                                     |
|                                                                                                    |                                                     |
|                                                                                                    |                                                     |
|                                                                                                    |                                                     |
| beantworten Sie mit Klick auf <sup>Ja</sup> : Ar                                                                                                    | schließend ist die Zuordnung aus der Akte ent-      |
| beantworten Sie mit Klick auf <sup>Ja</sup> : Ar<br>fernt.                                                                                                    | schließend ist die Zuordnung aus der Akte ent-      |
| beantworten Sie mit Klick auf Ar<br>fernt.                                                                                                    | schließend ist die Zuordnung aus der Akte ent-<br>  |
| beantworten Sie mit Klick auf <sup>Ja</sup> : Ar<br>fernt.<br>Akte 08/1013<br>Schuldner                                                                                                    | schließend ist die Zuordnung aus der Akte ent-<br>— |
| beantworten Sie mit Klick auf <sup>Ja</sup> : Ar<br>fernt.<br>Akte 08/1013<br>Schuldner<br>Schuldenmann, Sebast                                                                                                    | schließend ist die Zuordnung aus der Akte ent-<br>— |
| beantworten Sie mit Klick auf <sup>Ja</sup> : Ar<br>fernt.<br>Akte 08/1013<br>Schuldner<br>Schuldenmann, Sebast<br>Lusers Steffen                                                                                                    | schließend ist die Zuordnung aus der Akte ent-<br>— |
| beantworten Sie mit Klick auf <sup>Ja</sup> : Ar<br>fernt.<br>Akte 08/1013<br>Schuldner<br>Schuldenmann, Sebast<br>Lusers Steffen<br>Gläubiger                                                                                                    | schließend ist die Zuordnung aus der Akte ent-<br>— |
| beantworten Sie mit Klick auf <sup>Ja</sup> : Ar<br>fernt.<br>Akte 08/1013<br>Schuldner<br>Schuldenmann, Sebast<br>Lusers Steffen<br>Gläubiger<br>Liefer GmbH                                                                                           | schließend ist die Zuordnung aus der Akte ent-<br>— |
| beantworten Sie mit Klick auf<br>fernt.  Akte 08/1013  Schuldner  Schuldenmann, Sebast Lusers Steffen  Gläubiger  Liefer GmbH Link Iona Zustell Ombbl 9, Os 1/0                                                                                         | schließend ist die Zuordnung aus der Akte ent-<br>— |
| beantworten Sie mit Klick auf 'a: Ar<br>fernt.<br>Akte 08/1013<br>Schuldner<br>Schuldenmann, Sebast<br>Lusers Steffen<br>Gläubiger<br>Liefer GmbH<br>Link Ilona<br>Zustell GmbH & Co KG                                                                 | schließend ist die Zuordnung aus der Akte ent-<br>— |
| beantworten Sie mit Klick auf 'a: Ar<br>fernt.<br>Akte 08/1013<br>Schuldner<br>Schuldenmann, Sebast<br>Lusers Steffen<br>Gläubiger<br>Liefer GmbH<br>Link Ilona<br>Zustell GmbH & Co KG<br>Zustell Verw. GmbH                                           | schließend ist die Zuordnung aus der Akte ent-<br>— |
| beantworten Sie mit Klick aufa : Ar<br>fernt.<br>Akte 08/1013<br>Schuldner<br>Schuldenmann, Sebast<br>Lusers Steffen<br>Gläubiger<br>Liefer GmbH<br>Link Ilona<br>Zustell GmbH & Co KG<br>Zustell Verw. GmbH<br>Leffers Bettina                         | schließend ist die Zuordnung aus der Akte ent-<br>  |
| beantworten Sie mit Klick auf 'a: Ar<br>fernt.<br>Akte 08/1013<br>Schuldner<br>Schuldenmann, Sebast<br>Lusers Steffen<br>Gläubiger<br>Liefer GmbH<br>Link Ilona<br>Zustell GmbH & Co KG<br>Zustell Verw. GmbH<br>Leffers Bettina<br>Sonstige<br>Gericht | schließend ist die Zuordnung aus der Akte ent-<br>  |
| beantworten Sie mit Klick auf Ja : Ar<br>fernt.<br>Akte 08/1013<br>Schuldner<br>Schuldenmann, Sebast<br>Lusers Steffen<br>Gläubiger<br>Liefer GmbH<br>Link Ilona<br>Link Ilona<br>Lustell GmbH & Co KG<br>Sonstige<br>Gericht<br>AG Limburg a.d. Lahn   | schließend ist die Zuordnung aus der Akte ent-      |

## Erfassen von Forderungen

Den Programmbereich *Erfassen von Forderungen* erreichen Sie über den Schalter <sup>[]</sup> in der Funktionsleiste des Programms *Verbraucherinsolvenz*,

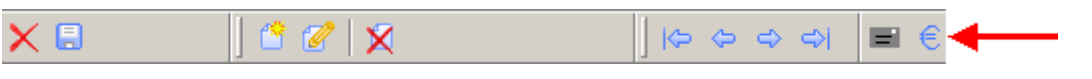

über den sich das Fenster Forderungen öffnet.

| ~        |   |
|----------|---|
| ReNoStar | シ |
| $\sim$   |   |
|          |   |

| läubigem | urvnet 🔤     |        |            |              |             |                |       |        |                   |              |
|----------|--------------|--------|------------|--------------|-------------|----------------|-------|--------|-------------------|--------------|
| ) alum   | Buchungstext | Bellag | Glisubigem | Gloubigemake | Rechnungsn. | Rechnungsdatum | Quote | Status | Schuldenber, Plan | Aktenzeichen |
|          |              |        |            |              |             |                |       |        |                   |              |
|          |              |        |            |              |             |                |       |        |                   |              |
|          |              |        |            |              |             |                |       |        |                   |              |
|          |              |        |            |              |             |                |       |        |                   |              |

#### Auswahl der Insolvenzakte

Sie rufen über das Datenfeld **Registernummer** die gewünschte Akte auf, in dem Sie die Aktennummer per Hand eintragen oder über den Auswahlpfeil das Prozessregister aufrufen, aus dem Sie die gewünschte Akte über die bekannten Bewegungspfeile wählen.

| >>orderungen>           | C. Sonstige      | OB#1011 | Liefer GmbH J. Nichtzahler Forderung                               |
|-------------------------|------------------|---------|--------------------------------------------------------------------|
|                         | 0                | 08/1012 | Link J. FA Limburg Steuerbescheid                                  |
| Registernummer: 07/1007 | C Rechnungen     | 08/1013 | Schuldenmann Sebastian J. Liefer OmbH u.a. Schuldenbereinigungspla |
| Gläubigemummer: Alle    | C Stichwortsuche |         |                                                                    |
|                         |                  |         |                                                                    |
| Contractory Contractory |                  |         |                                                                    |

Die gewählte Akte wird in der Maske Forderungen angezeigt.

Registernummer: 08/1013 - Rubrum/Wegen: Schuldenmann Sebastian ./. Liefer GmbH u.a. Schuldenbereinigungsplan

#### Anlegen einer Forderung

Durch Klick auf den Schalter gelangen Sie in die Maske *Forderungen anlegen*. Die hier aufgeführten Datenfelder sind Pflichtfelder, soweit diese mit einem "\*" gekennzeichnet sind.

Alle nicht mit einem Sternchen gekennzeichneten Datenfelder müssen vor der Speicherung nicht unbedingt belegt sein, jedoch empfehlen wir das Ausfüllen an dieser Stelle vor dem Hintergrund optimierter Kanzleiabläufe ausdrücklich

| 🔅 Forderungen a   | nlegen                |        |
|-------------------|-----------------------|--------|
| Тур *             | Hauptforderung        | •      |
| Belegdatum        | 17.04.2008            | -      |
| Buchungstext      |                       |        |
| Buchungstext2     |                       |        |
| Betrag *          |                       |        |
| Rechnungsnummer   | (                     |        |
| Rechnungsdatum    |                       |        |
| Gläubigernummer * | 1-Liefer GmbH         | •      |
| Status *          | 0 - keine Rückmeldung | •      |
| SchuldenberPlan   | J                     |        |
| Aktenzeichen      |                       |        |
| * Pflichtfelder   |                       |        |
| Speichern         | Löschen               | Zurück |

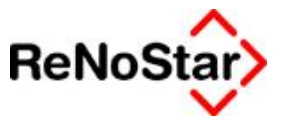

#### Datenfeld Typ

Über das Datenfeld *Typ* bestimmen Sie die Art der Forderung, die sich in die Typen Hauptforderung, Zinsen und Kosten unterteilen. Unter dem gleichen Typ können allerdings auch evtl. Zahlungen gebucht werden. Die Auswahl treffen Sie über den Auswahlpfeil **▼**.

| Тур *         | Hauptforderung |
|---------------|----------------|
| Belegdatum    | Hauptforderung |
| Buchungstext  | Kosten         |
| Buchungstevt2 | Zahlung        |

#### **Datenfeld Belegdatum**

Im Datenfeld *Belegdatum* tragen Sie das Datum der Forderungsbuchung ein. Standardmäßig wird das aktuelle Tagesdatum vorgeschlagen.

Belegdatum 20.03.2008

#### **Datenfeld Buchungstext**

Im Datenfeld Buchungstext tragen Sie den Forderungsanspruch ein.

| Buchungstext | Forderung aus Warenlieferung |
|--------------|------------------------------|
|              |                              |

#### Datenfeld Buchungstext2

Im Datenfeld *Buchungstext2* tragen Sie, wenn erforderlich, eine Spezifizierung zum Forderungsanspruch ein.

Buchungstext2 Lieferung Waschmaschine

#### **Datenfeld Betrag**

Im Datenfeld Betrag tragen Sie den Wert der Forderung ein.

Betrag \* 499,00

#### Datenfeld Rechnungsnummer

Im Datenfeld *Rechnungsnummer* können Sie die Nummer der Rechnung des Gläubigers eintragen.

Rechnungsnummer 07-258

#### Datenfeld Rechnungsdatum

Rechnungsdatum 01.07.2007

Im Datenfeld *Rechnungsdatum* tragen Sie das Datum der Entstehung des Forderungsanspruchs des Gläubigers gegen den Mandanten ein.

#### Datenfeld Gläubigernummer

Im Datenfeld *Gläubigernummer* wählen Sie den Gläubiger der Forderung aus. Vorgeschlagen werden alle in der *Verbraucherinsolvenz* gespeicherten Gläubiger zur Akte. Eine Zuordnung weiterer Gläubiger zur Akte an dieser Stelle ist nicht möglich.

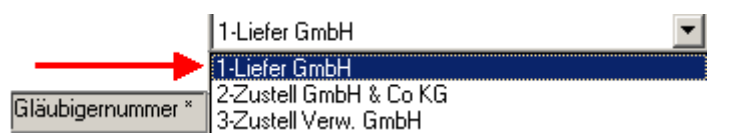

#### **Datenfeld Status**

Im Datenfeld *Status* hinterlegen Sie den Wert **0**, wenn sich der Gläubiger auf das Aufforderungsschreiben nicht gemeldet haben sollte. Sofern der Gläubiger mit dem Entschuldungs-

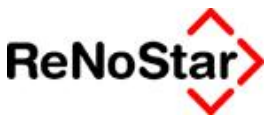

plan einverstanden ist, hinterlegen Sie den Wert **1**. Sollte der Gläubiger hingegen mit dem Schuldenbereinigungsplan nicht einverstanden sein, hinterlegen Sie den Wert **2**. In diesem Fall wäre die Privatinsolvenz gescheitert.

|          | 0 - keine Rückmeldung                      |  |
|----------|--------------------------------------------|--|
|          | 0 - keine Rückmeldung<br>1 - einverstanden |  |
| Status * | 2 - nicht einverstanden                    |  |

#### Datenfeld Schuldenber.-Plan

Im Datenfeld **Schuldenbereinigungsplan** hinterlegen Sie, inwieweit der Schuldenbereinigungsplan bereits an das zuständige Gericht übergeben wurde mit **J** für Ja oder **N** für Nein.

Schuldenber.-Plan N

#### **Datenfeld Aktenzeichen**

Das Datenfeld **Aktenzeichen** nimmt das gerichtliche Aktenzeichen auf, sofern dieses vergeben ist.

| Aktenzeichen | 1-08-55631 |
|--------------|------------|
|              |            |

Nach Eingabe der Daten hat diese Erfassungsmaske folgenden Inhalt:

| 🐎 Forderungen a   | nlegen>                      |
|-------------------|------------------------------|
| Тур *             | Hauptforderung               |
| Belegdatum        | 17.04.2008                   |
| Buchungstext      | Forderung aus Warenlieferung |
| Buchungstext2     | Lieferung Waschmaschine      |
| Betrag *          | 499,00                       |
| Rechnungsnummer   | 07-258                       |
| Rechnungsdatum    | 01.07.2007                   |
| Gläubigernummer * | 1-Liefer GmbH                |
| Status *          | 0 - keine Rückmeldung        |
| SchuldenberPlan   | N                            |
| Aktenzeichen      | 1-08-55631                   |
| * Pflichtfelder   |                              |
| Speichern         | Löschen Zurück               |

#### Speichern der Forderung

Über den Schalter wird der Inhalt der Erfassungsmaske in das Fenster **Forderungen** übernommen

| <b>V</b> * 1 | razaerung                    | en>                         | _            |             |                                         |                   |                     |           |                                         |                 | - 15         | 비즈 |
|--------------|------------------------------|-----------------------------|--------------|-------------|-----------------------------------------|-------------------|---------------------|-----------|-----------------------------------------|-----------------|--------------|----|
| 1            | legisternum<br>illäubigernun | men 08/1013<br>Meer Alle    | - '          | Rubrum/Weg  | enx Schuldenmann S                      | iebaslian 7. Liek | er GimbH u.a. Sohui | denberein | igungspllan                             | -               |              |    |
|              | 🖲 Sorfiert r                 | nach Datum C Sotiert nac    | ch Gliaubige | r E De      | n aweiten BuchungsM                     | ext anzeigen      |                     |           |                                         |                 |              |    |
| Γ            | Datum                        | Buchungsteat                | Betrag       | Gläubigenv. | Gläubigemame                            | Rechnungsnt.      | Rechnungsdatum      | Quote     | Status                                  | SchuldenberPlan | Aktenzeichen | 4  |
|              | 20.03.2008                   | Forderung aus Warenieferung | 499.00       | 1           | Liefer GmbH                             | 07-258            | 01.07.2007          | 100.00%   | keine Rückmeldung                       | N               | 1.08.55631   |    |
|              |                              |                             |              |             | AND AND AND AND AND AND AND AND AND AND |                   | 4.11.41.1994.44     |           | Contraction of the second second second | 14              | 1.00.99041   |    |

und steht dort zu Auswertungszwecken zur Verfügung.

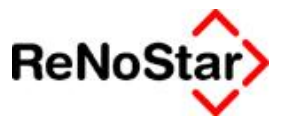

Forderungskonto

Über den Schalter Löschen in der Maske **Forderungen anlegen** löschen Sie den Inhalt dieses Fensters, wenn Sie die Abfrage

| AktenInso                   | X                          |
|-----------------------------|----------------------------|
| Möchten sie wirklich diese: | s Forderungskonto löschen? |
| Ja                          | Nein                       |
| mit Klick auf <sup>Ja</sup> | beantworten.               |
|                             |                            |

Über den Schalter Zurück gelangen Sie ohne Speicherung aus der Maske *Forderungen anlegen* wieder in das Fenster *Forderungen*.

#### Fenster Forderungen

Die angelegten Forderungen werden als Übersicht im Fenster Forderungen aufgelistet. Durch Anklicken eines Listenkopfes können Sie die Sortierreihenfolge (nachfolgend demonstriert an der Spalte *Gläubigername*) jederzeit nach Ihren Wünschen gestalten.

| Typ         Datum         Buckungstest         Betrag         Bisubigem: Gisubigemane /         Rechnungsm;         Rechnungsm;         < | n Aktenzeich<br>1-08-55631<br>1-09-55631 |
|----------------------------------------------------------------------------------------------------|------------------------------------------|
| IF         17.04.2008         Forderung aus Warenlieferung         339.00         1         Liefer GmbH         07-259         01.07.2007         34.763         Keine Rückmeldung         J           IF         17.04.2008         Forderung aus Warenlieferung         499.00         1         Liefer GmbH         07-258         01.07.2007         43.673         keine Rückmeldung         J           IF         17.04.2008         Forderung aus Warenlieferung         250.00         2         Zustell GmbH 8. Co I 8787/07         27.08.2007         21.783         keine Rückmeldung         J                                                                                                    | 1-08-55631                               |
| F 17.04.2008 Forderung aus Warenleferung 499.00 1 Lieter GmbH 07-258 01.07.2007 43.47% keine Rückmeldung J<br>F 17.04.2008 Forderung aus Dienstleistung 250.00 2 Zustell GmbH & Co I 8787/07 27.08.2007 21.78% keine Rückmeldung J                                                                                                    | 1-08-55631                               |
| F 17.04.2008 Fordening aus Dienstleistung 250.00 2 Zustell GmbH & Co I 8787/07 27.08.2007 21.78% keine Rückmeldung J                                                                                                    |                                          |
|                                                                                                    | 1-08-44781                               |
|                                                                                                    |                                          |
|                                                                                                    |                                          |
| Anlegen Ändern Zusick                                                                                                    |                                          |

Aus den Forderungen ermittelt ReNoStar automatisch die **Quote** der Forderungsanteile der Gläubiger, die später für den Schuldenbereinigungsplan von Bedeutung ist.

#### Erstellen von Schreiben über die Standardtextverarbeitung

Zur Bearbeitung der Verbraucherinsolvenzmaßnahmen stehen über die Textebene Vollstreckung Verbraucherinsolvenz in den Unterkategorien

- » Außergerichtlicher SBP
- » Gerichtlicher SBP
- » Schreiben an Gericht
- » Schreiben an Gläubiger
- » Schreiben an Mandant

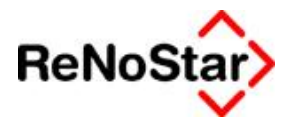

| 🕀 🊺 🕀             | streckung          |                   |              |
|-------------------|--------------------|-------------------|--------------|
| 🗄 🐚 Vol           | streckung - Bena   | achrichtigungen   |              |
| 🖻 🏹 Vol           | streckung - Verk   | praucherinsolvenz |              |
| ÷ 🐚               | Außergerichtlich   | ner SBP           |              |
| ÷ 🦉               | Gerichtlicher SB   | P                 |              |
| E 🥘               | Schreiben an Ge    | ericht            |              |
| ÷ 👊               | Schreiben an Gl    | äubiger           |              |
| ÷ 🛍               | Schreiben an Ma    | andant            |              |
| 🕀 🌉 Vor           | lagen              |                   |              |
| 🗄 🌉 Vor           | pfändungen         |                   |              |
| - 🔍 Zivi          | lprozeß            |                   |              |
| 🔍 S <u>u</u> chen | 🛷 <u>A</u> bgleich | Einfügen          | Standard-Tex |
| 0 011             | × 7                | 0 194-            |              |

folgende Standardschreiben zur Verfügung:

|    | Textname     | Bedeutung                      | Sachstand |
|----|--------------|--------------------------------|-----------|
| 1  | VA850KSB.TXT | Kontofr.850k ZPO (nur Geh.)    | I_AUF     |
| 2  | VI850KAN.TXT | Kontofr.850k ZPO anl. (n.Soz.) | I_AUF     |
| 3  | VIA850K.TXT  | Kontofr.850K ZPO (Geh+Soz)     | I_AUF     |
| 4  | VIAANL6.TXT  | Antrag Inso Anh 6              | I_Antrag  |
| 5  | VIAH5A.TXT   | Antrag Inso Anh 5A             | I_Antrag  |
| 6  | VIAH5B.TXT   | Antrag Inso Anh 5B             | I_Antrag  |
| 7  | VIAH5C.TXT   | Antrag Inso Anh 5C             | I_Antrag  |
| 8  | VIAH5D.TXT   | Antrag Inso Anh 5D             | I_Antrag  |
| 9  | VIAH5E.TXT   | Antrag Inso Anh 5E             | I_Antrag  |
| 10 | VIAH5F.TXT   | Antrag Inso Anh 5F             | I_Antrag  |
| 11 | VIAH5G.TXT   | Antrag Inso Anh 5G             | I_Antrag  |
| 12 | VIAH5H.TXT   | Antrag Inso Anh 5H             | I_Antrag  |
| 13 | VIAH5J.TXT   | Antrag Inso Anh 5J             | I_Antrag  |
| 14 | VIAH5K.TXT   | Antrag Inso Anh 5K             | I_Antrag  |
| 15 | VIANERIN.TXT | Antrag Inso (o.Anhang)         | I_Antrag  |
| 16 | VIBELEHR.TXT | Belehrung (Firma)              | I_Aa      |
| 17 | VIBETREU.TXT | Betreuung (Firma)              | I_Aa      |
| 18 | VIBÜRGSC.TXT | Bürgschaftserklärung           | I_Aa      |
| 19 | VISBPALL.TXT | SBP Anl. 7 z.Eröffnungsantrag  | I_SBP     |
| 20 | VISBPERG.TXT | SBP Anl.7B+C Ergänz.Regelungen | I_SBP     |
| 21 | VISBPFLR.TXT | SBP AnI.7A flex.Raten          | I_SBP     |
| 22 | VISBPSTR.TXT | SBP AnI.7A einmalig/fest. Rate | I_SBP     |
| 23 | VISCH10G.TXT | fester Nullplan GA             | I_SBP     |
| 24 | VISCH11G.TXT | fester Nullplan Gläubiger      | I_SBP     |
| 25 | VISCHR01.TXT | Anschr. Forderungsmitteilg GL  | I_GI-F01  |
| 26 | VISCHR02.TXT | Anschreiben Einmalzahlung GL   | I_SBP     |
| 27 | VISCHR03.TXT | Anschreiben flexible Zahlg Gl. | I_SBP     |
| 28 | VISCHR04.TXT | Gericht Eigenauskunft          | I_Eigen   |
| 29 | VISCHR08.TXT | Anschreiben Einmalzahlung GA   | I_SBP     |
| 30 | VISCHR12.TXT | Anschreiben feste Rate GL.     | I_SBP     |
| 31 | VISCHR13.TXT | Anschreiben feste Rate GA      | I_SBP     |
| 32 | VISCHR1G.TXT | Anschr. Forderungsmitteilg GA  | I_GI-F01  |
| 33 | VISCHR1M.TXT | Erstes Anschreiben Mdt (Vollm) | I_Aa      |
| 34 | VISCHR2G.TXT | Mahnung Forderungsaufstellg GL | I_M1      |

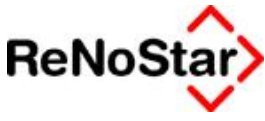

| 35 | VISCHR2M.TXT | Mitteilg Mdt. Anf. FordAuf. Gl | I_AMdt   |
|----|--------------|--------------------------------|----------|
| 36 | VISCHR3G.TXT | Mahnung Forderungsaufstellg GA | I_M1     |
| 37 | VISCHR3M.TXT | Mitteilung Mandant Erstllg SBP | I_MSBP   |
| 38 | VISCHR4G.TXT | Einrede Verjährung Gläubiger   | I_EinVer |
| 39 | VISCHR5G.TXT | Anschreiben flexible Zahlg GA  | I_SBP    |
| 40 | VISCHR6G.TXT | Mitteilung Sachstand GA        | I_GI-Sac |
| 41 | VISCHR7G.TXT | flexibler Nullplan GA          | I_VSBP   |
| 42 | VISCHR8G.TXT | Mitteilung Sachstand Gläubiger | I_GI-Sac |
| 43 | VISCHR9G.TXT | flexibler Nullplan Gläubiger   | I_SBP    |
| 44 | VISCHR9M.TXT | Haushaltsanalyse               | I_Aa     |
| 45 | VIUEHFGL.TXT | Übersicht HF Gläub.intern      | kein     |
| 46 | VIVOLLMA.TXT | Vollmacht Verbraucherinsolvenz | I_Aa     |

Die Erstellung von Standardschreiben aus dem Bereich Verbraucherinsolvenz soll an einigen Abarbeitungsbeispielen demonstriert werden.

#### Aufruf der Standardtextverarbeitung

Sie rufen die Schnittstelle von ReNoStar zu Winword über die Menüfolge

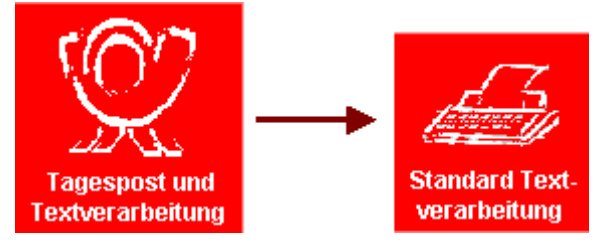

auf.

#### Überprüfung der Konfiguration der Standardtextverarbeitung

Um einen möglichst komfortablen Arbeitsablauf zu erreichen, empfehlen wir Ihnen, vorab die Einstellungen in der Standardtextverarbeitung zu überprüfen und die markierten Parameter ggf. zu aktivieren.

Nach Aufruf der Schnittstelle von ReNoStar zu Winword klicken Sie in der Menüleiste auf den Bereich <sup>Konfiguration</sup>. Im Bereichsfenster kontrollieren Sie, inwieweit die markierten Parameter

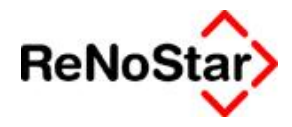

| 2<5            | andardtextverarbeitung>08/1013                                                                                     |
|----------------|----------------------------------------------------------------------------------------------------|
| Datei          | Konfiguration Extras Fenster ?                                                                                     |
| ×              | Barcode                                                                                                    |
| Akte           | Datum Langtext<br>V Vertretungsverhältnisse automatisch generieren                                                 |
| 0              | ✓ Alle Beteiligte                                                                                                  |
| Adres          | ✓ Mandant ist Kläger                                                                                               |
| Such           | Einfügen                                                                                                    |
| Anscl          | Drückmenü<br>Notizen automatisch anzeigen                                                                          |
|                | ✓ In Aktenhistorie automatisch speichern                                                                           |
| Stand          | Chine Historie                                                                                                    |
| <u>B</u> rief  | ✓ Wiedervorlage automatisch anlegen                                                                                |
| Datur          | Ohne Wiedervonage                                                                                                  |
| Datu           |                                                                                                    |
| Sa <u>c</u> h  | <ul> <li>Sachstand automatisch ändern</li> <li>Sachstand nicht ändern (normangelie Änderungen zulassen)</li> </ul> |
| Dikta<br>Anrea | WV-Einstellungen                                                                                                   |
| Gruß           | ✓ Sachstand zum Gegner speichern                                                                                   |

bereits aktiviert sind und setzen evtl. fehlende Häkchen. Bitte beachten Sie, dass es sich hier um eine sog. Wechselschaltung handelt. Das Aktivieren / Deaktivieren von Parametrisierungen wird nicht explizit gespeichert.

Durch das Aktivieren dieser Funktion ist eine weitestgehend automatische Abarbeitung von Schreiben mit mehreren Adressaten und die Speicherung zur Aktenhistorie sowie Hinterlegung von Wiedervorlagen gewährleistet.

#### Auswahl der Verbraucherinsolvenzakte

Sie wählen zunächst die gewünschte Akte aus. Sollte eine andere als die angezeigte Akte bearbeitet werden, gelangen Sie über den Auswahlpfeil ins Prozessregister, aus dem Sie die

| 🗳 <5tandardtextverarb     | eitung>08/1011       | <> Akte - <standardt< th=""><th>extverarbeitu</th><th>ng&gt;08/1011</th><th></th></standardt<> | extverarbeitu | ng>08/1011                    |     |
|---------------------------|----------------------|------------------------------------------------------------------------------------------------|---------------|-------------------------------|-----|
| Datei Konfiguration Extra | s Fenster ?          |                                                                                                | Regnr.        | Kurzubrum                     | Ref |
| X 🗟 🗘 🔹 🕴                 | <b>₽ G G</b>         | Suchen über —                                                                                  | 07/1005       | Hinz J. Kunz Forderung        | 10  |
| Aldo                      | 0.044.044            | Akte                                                                                           | 07/1006       | Liefer GmbH J. Schlechtzahl-  | 10  |
| Vie .                     |                      | C Mandart                                                                                      | 07/1007       | Testmandant J. Testgegnerii   | 10  |
|                           | Liefer GmbH J. Nicht | zanier Manualik                                                                                | 07/1008       | Müller J. Meier Forderung     | 10  |
| Adresstyp                 |                      | C Gegner                                                                                       | 07/1009       | Liefer GmbH J. Nichtzahler F  | 10  |
| Suchbeariff Adresse       |                      | C Sonstige                                                                                     | 07/1010       | Zustell GmbH & Co KG J. Sie   | 10  |
|                           |                      |                                                                                                | 08/1011       | Liefer GmbH ./. Nichtzahler F | 10  |
| Anschrift                 |                      | C Rechnungen                                                                                   | 08/1012       | Link J. FA Limburg Steuerbe:  | 10  |
|                           |                      | C Stichwortsuche                                                                               | 08/1013       | Schuldenmann Sebastian J.     | 15  |

erforderliche Auswahl vornehmen.

#### Auswahl des Adressaten (Gericht)

Sollte das zuständige Gericht nicht automatisch vorgeschlagen werden, gelangen Sie über

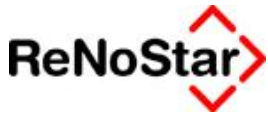

| 👌 <standardtextverarl< th=""><th>beitung&gt; 08/1013</th><th></th><th>-</th><th>💷 🛟 Adress-Auswahl</th><th>Anwalt 📃</th></standardtextverarl<> | beitung> 08/1013        |                         | -          | 💷 🛟 Adress-Auswahl | Anwalt 📃               |
|----------------------------------------------------------------------------------------------------|-------------------------|-------------------------|------------|--------------------|------------------------|
| Datei Konfiguration Extr                                                                                                    | as Fenster ?            | 00                      | 10         | Mandanten          | Gegner                 |
|                                                                                                    | 08/1012                 |                         |            | Mot Haftpfl.       | gegner, Haftpfl.       |
| Akte                                                                                                    | Schuldenmann            | i Sebastian /, Liefer C | imbH u.a.  | Mdt Rechtsschutz   | gegner. <u>A</u> nwalt |
| Adresstyp                                                                                                    | Gericht 1               |                         |            | Mdt Kasko-Vers.    | Behörde                |
| Suchbegriff Adresse                                                                                                    | AG Limburg a.d          | I. Lahn                 | 4          | Mot Kragkenvers.   | *                      |
| Anovikie (Otopiland)                                                                                                    | A la la a sala affe has | 0 = 40, 05540 Limbu     | a a d Laba | Mdt Rentenvers.    | Gericht 1              |

den Auswahlpfeil im Datenfeld Adresstyp in die Adressauswahl. Dort wählen Sie über den Schalter Gericht 1 das der Akte bei der Anlage zugewiesene Gericht aus.

#### Auswahl des Standardschreibens Gericht Eigenauskunft

In Vorbereitung des Verbraucherinsolvenzverfahrens soll über das Gericht das Schuldnerverzeichnis eingeholt werden. Hierzu ist das der Standardtext VISCHR04.TXT (Gericht Eigenauskunft) vorbereitet.

Über den Auswahlpfeil des Datenfelds *Standardtext* gelangen Sie in die Benutzertexte, in denen Sie zunächst die Ebene Vollstreckung *Verbraucherinsolvenz* als übergeordnete Kategorie, dann die Unterkategorie *Schreiben an Gericht* öffnen und aus dieser das Standardschreiben *Gericht Eigenauskunft* wählen.

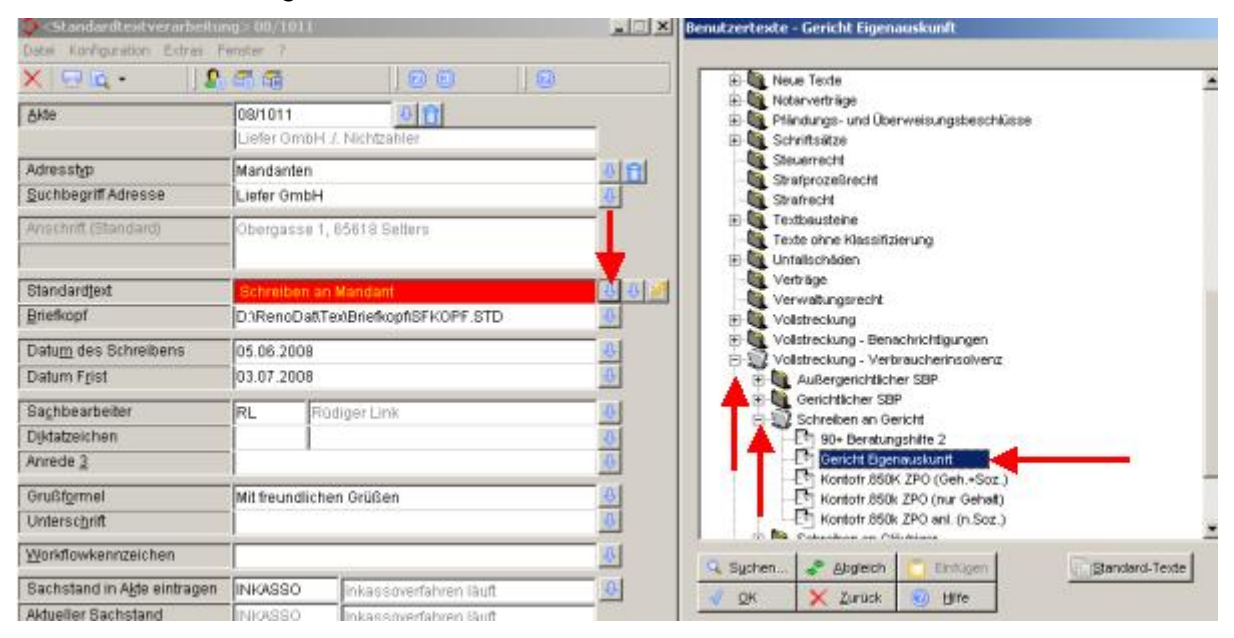

#### Übertragen des Standardtextes Gericht Eigenauskunft nach Winword

Nach Auswahl des Textes übertragen Sie diesen durch Klick auf den Schalter 🖾 in die

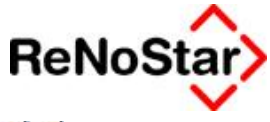

| 💝 <standardtextverarbe< th=""><th>itung&gt;08/1013</th><th>_ 🗆 X</th></standardtextverarbe<> | itung>08/1013                                        | _ 🗆 X        |
|----------------------------------------------------------------------------------------------|------------------------------------------------------|--------------|
| Datei Konfiguration Extras                                                                   | Fenster ?                                            |              |
| × 🗟 🗗 🕴                                                                                      | £ ∰ ∰                                                |              |
| Akte Text in Word an                                                                         | zeigen<br>Schuldenmann Sebastian J. Liefer GmbH u.a. |              |
| Adresstyp                                                                                    | Gericht 1                                            | 8 🔒          |
| <u>S</u> uchbegriff Adresse                                                                  | AG Limburg a.d. Lahn                                 | \$           |
| Anschrift (Standard)                                                                         | Walderdorffstraße 12, 65549 Limburg a. d. Lahn       |              |
| Standardtext                                                                                 | Gericht Eigenauskunft                                | <u>क</u> क 🔀 |
| <u>B</u> riefkopf                                                                            | D:\RenoDat\Tex\Briefkopf\SFKOPF.STD                  | \$           |

Textverarbeitung Winword.

Ancaitokan zel **Dr. Gründlich & Partner und** Lugela com belm AG / IG Acabatenburg ; OLG Bamberg und Ba ;ObLG München

Dr. Onfiniké é Parent - Paspeir, 62,638-91,elemback

Haupis Ir. 62 63849 Leidersbach

Amtsgericht Limburg a.d. Lahn Walderdontstraße 12 65549 Limburg a.d. Lahn

Telefon: (0 60 23) 29700 Telefon: (0 60 23) 29 877

Bel Ankvori und Zahlung bille angeben GS/1013/15/MU /

Leidersbach, den 17.0+2008 Volksbark Dams balle G 8 LZ 508 500 00 Kio.Nr.: 3 31+501

BLZ Kio.Nr.:

h Sachen

Schuidenm ann Sebantan ./ Liefer GmbH u.a. Schuidenbereinigung (pian

zeigen wir an, dass wir uon. Herrn Sebastian Schnidenmann, Strackgasse 4, 65520 Bad. Camberg , mit der Wahrneimung der rechtlichen Interssen betratt worden sind; Vollmachtskopie anbei.

In Zitsammen Kang mit der Vorbereitning des Verbrandherfischenzuerfährens bitten wir um Ansknint darüber, ob und weiche Daten über unseren Mandanten im Schridhernerzeichnis gespelchertslud. Bitte teilen Sie uns Namen und Anschrift der Glähbiger mit, insbesondere derjenigen, auf deren Betreben ein Hartbertehl erfassen wurde bzw. unser Mandant eine Eidesstattliche Versicherung abgegeben hat

Wir bitten, aufgrund der wirtschaftlichen Lage unseres Mandanten, auf die Geftendmachung um Geblühren zu uerzichten.

Fill thre the unditche Millhewaltung bedanken wir uns im Voraus.

Mittfeindlichen Grüßen

Klavs Mustermann

Nach dem physischen Ausdruck aus der Textverarbeitung über den Schalter speichern Sie den Text über die ReNoStar-Menüleiste zur Aktenhistorie des Vorgangs, in dem Sie die

Funktion Speichern wählen.

Das Dokument ist nach dem Speichern Teil der Aktenhistorie des jeweiligen Vorgangs.

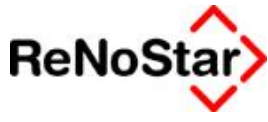

| ♦ <aktenhistorie></aktenhistorie>                                                                                     |                            |                          |                   |              |      |           |         |               |     |
|----------------------------------------------------------------------------------------------------|----------------------------|--------------------------|-------------------|--------------|------|-----------|---------|---------------|-----|
| Registernummer 08/1013 V Schuldenmann Sebastian J. Liefer GmbH u.a V<br>Datum V MBis Datum V MBIS Datum V Kennzeichen |                            |                          |                   |              |      |           |         |               |     |
| Diktatkennzeichen                                                                                                    | ↓ m Workflowkennz.         |                          | <b>↓</b> <u>■</u> |              | 1    | O Zeitrau | m       |               |     |
|                                                                                                    | E AIA §                    | Supercheck Registrierung | Superch           | neck Anfrage |      |           |         |               |     |
| Belegdatum Dokument-Da Inhalt des                                                                                     | Standardtextes Seite Empfé | änger                    | Anlage            | Notiz 1      | SB 🛛 | Norkflow  | Diktatl | Dateiname     | OLE |
| 17.04.2008 17.04.2008 Gericht Eig                                                                                     | genauskunft 🛛 🔤 AG Li      | imburg a.d. Lahn         |                   |              | MU   |           |         | 200804171729( | DOC |

#### Anschreiben Forderungsmitteilung Gläubiger

Alle bekannten und in der Insolvenzakte angelegten Gläubiger sollen zur Feststellung der einzelnen Gläubigeransprüche angeschrieben werden.

#### Auswahl der Verbraucherinsolvenzakte

Sie wählen zunächst die gewünschte Akte aus. Sollte eine andere als die angezeigte Akte bearbeitet werden, gelangen Sie über den Auswahlpfeil ins Prozessregister, aus dem Sie die

| Standardtextverarbe        | itung>08/1011        | <> Akte - <standard< th=""><th>ltextverarbeitu</th><th>ng&gt;08/1011</th><th></th><th></th></standard<> | ltextverarbeitu | ng>08/1011                   |     |    |
|----------------------------|----------------------|----------------------------------------------------------------------------------------------------|-----------------|------------------------------|-----|----|
| Datei Konfiguration Extras | Fenster ?            |                                                                                                    | Regnr.          | Kurzubrum                    | Ref |    |
| X 🗟 🗘 🔹 🗍                  | £ ⊂ 6                | Suchen über —                                                                                           | 07/1005         | Hinz J. Kunz Forderung       | 10  | 10 |
| Aldo                       | 0.004 044            | Akte                                                                                                    | 07/1006         | Liefer GmbH J. Schlechtzahl- | 10  | 0  |
| 1 Qvie                     | UWTUTT               | C Mandart                                                                                               | 07/1007         | Testmandant J. Testgegnerii  | 10  | 0  |
|                            | Liefer GmbH J. Nicht | zanier                                                                                                  | 07/1008         | Müller J. Meier Forderung    | 10  | ŀ  |
| Adresstyp                  |                      | C Gegner                                                                                                | 07/1009         | Liefer GmbH J. Nichtzahler F | 10  | 0  |
| Suchbeariff Adresse        |                      | C Sonstige                                                                                              | 07/1010         | Zustell GmbH & Co KG J. Sic  | 10  | 0  |
| -                          |                      |                                                                                                    | 08/1011         | Liefer GmbH J. Nichtzahler F | 10  | F  |
| Anschrift                  |                      | ( Rechnungen                                                                                            | 08/1012         | Link J. FA Limburg Steuerbe: | 10  | R  |
|                            |                      | C Stichwortsuche                                                                                        | 08/1013         | Schuldenmann Sebastian J.    | 15  | N  |

erforderliche Auswahl vornehmen.

#### Auswahl des Adressaten (Gläubiger)

Das erste Gläubigeranschreiben dient dem Zweck der Feststellung aller offenen Ansprüche gegenüber Ihrem Mandanten. Daher müssen alle Gläubiger der Akte angeschrieben werden.

| Standardtextverarbeitung> 08/1013 |              |                                 | Adress-Auswahl | Anwait X         |                  |
|-----------------------------------|--------------|---------------------------------|----------------|------------------|------------------|
| Datei Konfiguration Extra         | as Ferster ? | North America                   | 1              | (C) Mandanten    | Gegner           |
| × ⊡ ⊈ •                           | ] 🔓 🕾 🚳      |                                 |                | Mdt Haftofi      | gegner, Haftofi, |
| Akte                              | 08/1013      | .⊕ <mark>1</mark>               | _              | Mdt Rechtsschutz | gegner. Anwat    |
|                                   | Schuldenman  | n Sebastian J. Liefer GmbH u.a. | _              | Mdt Kasko-Vers.  | Behörde          |
| Suchbegriff Adresse               | Liefer GmbH  |                                 | 8              | Mdt Krankenvers. |                  |

Über den Auswahlpfeil im Datenfeld *Adresstyp* gelangen Sie in die Adressauswahl. Dort wählen Sie über den Schalter **Gegner** an.

#### Auswahl des Standardschreibens Anschreiben Forderungsmitteilung Gläubiger

Zur Feststellung der offenen Forderungen der einzelnen Gläubiger gegenüber dem Mandanten ist der Standardtext VISCHR01.TXT (Anschreiben Forderungsmitteilung Gläubiger) vorbereitet.

Über den Auswahlpfeil des Datenfelds *Standardtext* gelangen Sie in die Benutzertexte, in denen Sie zunächst die Ebene Vollstreckung *Verbraucherinsolvenz* als übergeordnete Kategorie, dann die Unterkategorie *Schreiben an Gläubiger* öffnen und aus dieser das Standardschreiben *Anschreiben Forderungsmitteilung Gläubiger* wählen.

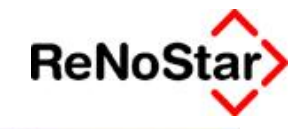

| 🤣 🗇 tandardtest ver arheitin | sg> 08/1611                        | 💶 🖾 🕺 Benutzertexte - Anschr. Forderungsmitteilg GA                                                                                                    |
|------------------------------|------------------------------------|----------------------------------------------------------------------------------------------------|
| Dabe Konfiguration Extras Fi | enster 7                           |                                                                                                    |
| 2  • A 🖓 🗙                   | aa  00  0                          | B SchriftsMze                                                                                                    |
| Aide                         | 08/1011                            | StratprozeSrecht                                                                                                    |
| Adresstyp                    | Gericht 1                          | 3 1 Textbausteine                                                                                                    |
| Suchbegriff Adresse          | AG Hünfeld - Zentral               | 0.<br>⊕ Unfalschäden                                                                                                    |
| Anschrift (Standard)         | StifistraBe 6, 36088 Hunfeld       | Verträge<br>Verwalungsrecht<br>R V Volstreckung                                                                                                    |
| Standardtext                 | Genicht Eigenauskund               | Volstreckung - Benachrichtigungen                                                                                                    |
| Briefkopf                    | D1RenoDafiTex/Briefkopf/SFKOPF.STD | 3 Volstreckung - Verbraucherinsovenz                                                                                                    |
| Datum des Schreibens         | 05.06.2008                         | Gerichtlicher SBP     Schrahen an Gericht                                                                                                    |
| Datum Frist                  | 03.07 2008                         | Schreiben an Gläubiger                                                                                                    |
| Saghibearbeiter              | RL Rüdiger Link                    | Anschr. Forderungsmittela GA                                                                                                    |
| Djidatzeichen                |                                    | Enrede Verjährung Gläubiger                                                                                                    |
| Anreide 3                    |                                    | 3 Mahnung Forderungsaufsteilg GA                                                                                                    |
| Grußformel                   | Mit freundlichen Grüßen            | B     B      |
| Unterschnift                 |                                    | 0 Kittelung Sachstand Oläubiger                                                                                                    |
| Worldlowkennzeichen          |                                    | B Suchen & Abdelich T Entropy (Standard-Texter)                                                                                                    |
| Sachstand in Agte eintragen  | [_Eigen                            |                                                                                                    |
| Aktueller Sachstand          | INKASSO Inicessoverfahren läuft    | Contraction of the second second seco |

# Übertragen des Standardtextes Anschreiben Forderungsmitteilung Gläubiger nach Winword

Nach Auswahl des Textes bereiten Sie diesen durch Klick auf den Schalter 💁 zur Übergabe

| 🗇 < Standardtextverarbe     | :itung> 08/1013                                               | _ 🗆 X         |
|-----------------------------|---------------------------------------------------------------|---------------|
| Datei Konfiguration Extras  | 5 Fenster ?                                                   |               |
| × 🗟 🗗 🕴                     | <b>₽</b> = = =  00  0                                         |               |
| Akte Text in Word ar        | 12eigen<br>Schuldenmann Sebastian <i>J</i> . Liefer GmbH u.a. |               |
| Adresstyp                   | Gericht 1                                                     | 8 🔂           |
| <u>S</u> uchbegriff Adresse | AG Limburg a.d. Lahn                                          | \$            |
| Anschrift (Standard)        | Walderdorffstraße 12, 65549 Limburg a. d. Lahr                | 1             |
| Standardtext                | Gericht Eigenauskunft                                         | <u>क</u> के 🔀 |
| Briefkopf                   | D:\RenoDat\Tex\Briefkopf\SFKOPF.STD                           | \$            |

an die Textverarbeitung Winword.

Abhängig von der Einstellung <a>Alle Beteiligte</a> werden im Folgefenster alle zur Akte gespeicherten Gläubiger als ausgewählt angezeigt.

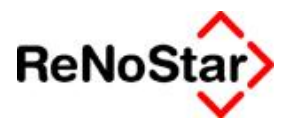

| Zugeordnete Adressen                                                           | _ 🗆 ×     |
|--------------------------------------------------------------------------------|-----------|
| Bitte wählen Sie die Beteiligten für die<br>das Schreiben gemacht werden soll: | +         |
| ☑ Liefer GmbH                                                                  | Speichern |
| Zustell GmbH & Co KG                                                           | V Zurück  |
| Zustell Verw. GmbH                                                             |           |
|                                                                                |           |
|                                                                                |           |
|                                                                                |           |
|                                                                                |           |
|                                                                                |           |
|                                                                                |           |
|                                                                                |           |
|                                                                                |           |
|                                                                                |           |
| Alle auswählen keine auswählen                                                 |           |
| The second free second second                                                  |           |

Sollte ausnahmsweise einer der aufgeführten Adressaten nicht angeschrieben werden müssen, so entfernen Sie das entsprechende Häkchen vor dem Adressaten – die Adresse wird so aus der automatischen Texterstellung ausselektiert.

Über den Schalter Espeichern übernehmen Sie Auswahl der zugeordneten Adressen, woraufhin das Schreiben für den ersten Adressaten nach Word übergeben wird.

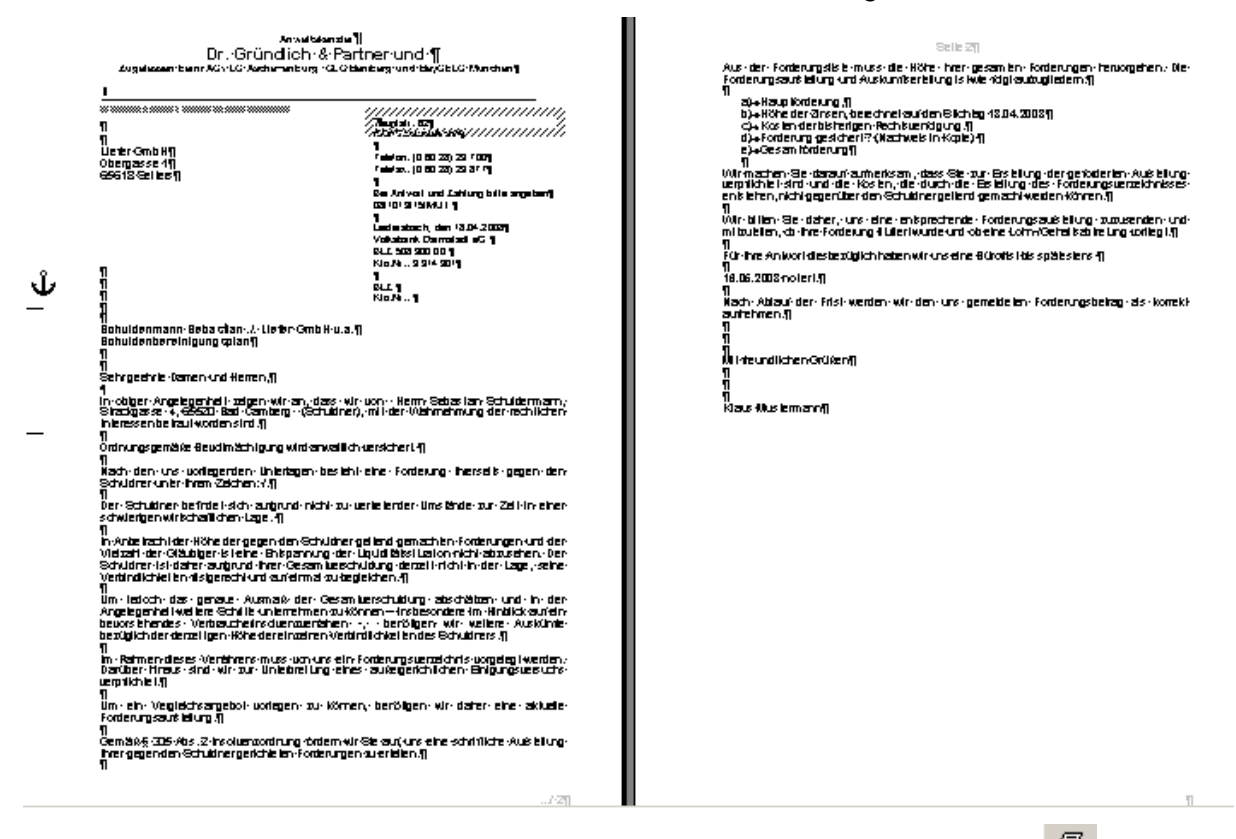

Nach dem physischen Ausdruck aus der Textverarbeitung über den Schalter speichern Sie den Text über die ReNoStar-Menüleiste zur Aktenhistorie des Vorgangs, in dem Sie die

Funktion Speichern wählen. Über diese Funktion wird weiterhin eine Wiedervorlage vergeben, um die automatische Weiterbearbeitung des Vorgangs nach Ablauf der Wiedervorlage zu gewährleisten. Je nach Anzahl der zur Akte zugeordneten und selektierten Gläubiger wird

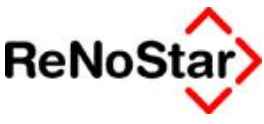

das gleiche Schreiben automatisch für jeden weiteren Adressaten erstellt und nach dem Speichern über die bekannten Programmfunktionen von ReNoStar verarbeitet.

Die so produzierten Dokumente sind nach dem Speichern Teil der Aktenhistorie des jeweiligen Vorgangs.

| Registernumme<br>Datum | rie>       | Anuidenmaner Sebasi           | tian J. Lief | er Griebert u. a. 🛀 📰 📑 👘   | Export_ | Suche über<br>Register<br>Sachbes<br>C Kennzei | rre.<br>sibelter<br>Chen |                     |        |
|------------------------|------------|-------------------------------|--------------|-----------------------------|---------|------------------------------------------------|--------------------------|---------------------|--------|
| Diktatkennzeiche       | an D       | Warkflowkerinz                | Supercheck   | Registrierung Supercheck Ar | ofrage  | Motion                                         | CB distan                | · Ditel Debisors OF | 105    |
| P 1 18 04 2008         | 18.04.2008 | Ansota Forder promitein G     | CONCEL.      | Zustell Verar Grititi       | Mag     | PRAIR                                          | MI                       | 2008041817121.000   | 0.0.44 |
| 18 04 2008             | 18.04.2008 | Anachr. Forderungsmittein G   |              | Zustell GebH & Ch I/G       |         |                                                | MI                       | 2008041812111 DOC   |        |
| 18.04.2008             | 18.04 2008 | Anschr. Forderungsmittelig GL |              | Liefer GmbH                 |         |                                                | MU                       | 200804181706; DOC   |        |
| 17 04 2008             | 17.04.2008 | Gericht Eigenauskunft         |              | AG Linburg a.d. Lahn        |         |                                                | WJ I                     | 2008041717290 000   |        |

## Automatische Vergabe von Wiedervorlagen

Mit Speicherung der Schreiben aus ReNoStar werden automatisch Wiedervorlagen generiert, die über die Menüfolge

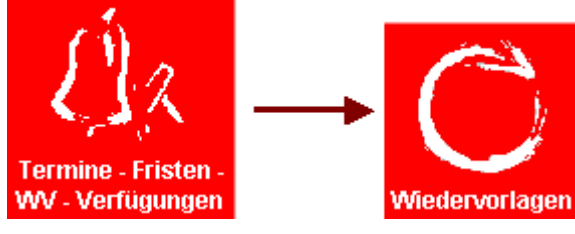

aufrufen. Nach Auswahl der gewünschten Akte erhalten sie die Übersicht über die zu diesem Vorgang gespeicherten Wiedervorlagen.

| 🔷 < Wiedervor             | lagen | und Verfügungsanzeige>      |       |               |          |                                                  |     |
|---------------------------|-------|-----------------------------|-------|---------------|----------|--------------------------------------------------|-----|
| <u>R</u> egisternumm      | er 08 | /1013                       |       |               |          | + + <b>m</b>                                     |     |
| Kurzrubrum                | Sc    | huldenmann Sebastian J. Lie | fer G | ∋mbH u.a.     |          |                                                  |     |
| Sachbearbeiter            |       |                             |       |               |          | • <b>II</b>                                      |     |
| WV-Kürzel                 |       |                             |       |               |          | • 🖬                                              |     |
| Datum                     |       | 🔸 🔟 Bis                     | Datu  | um            |          |                                                  |     |
| ⊂Status<br>IV Ne <u>u</u> | 2     | Laufend 🔽 Erledigt          | F     | ✓ Weiter tern | ninieren | ☐ Neue Seite für<br>jeden SB<br>☑ Persönliche WV |     |
| Registernu                | WV    | WV-Bezeichnung              | S     | Belegdatum    | Stat     | Rubrum                                           | Tex |
| 08/1013                   | WV    | Wiedervorlage1              | M     | 16.05.2008    | N        | Schuldenmann Sebastian J. Liefer GmbH u.a.       | N   |
| 08/1013                   | WV    | Wiedervorlage2              | M     | 16.05.2008    | N        | Schuldenmann Sebastian ./. Liefer GmbH u.a.      | N   |
| 08/1013                   | WV    | Wiedervorlage3              | M     | 16.05.2008    | N        | Schuldenmann Sebastian J. Liefer GmbH u.a.       | N   |

Über den Schalter Anlegen können Wiedervorlagen im Bedarfsfall zusätzlich händisch angelegt

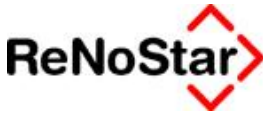

| _ | Anwendungsbeschreibung | ReNoStar | Verbraucherinsolvenz         |
|---|------------------------|----------|------------------------------|
| - |                        | nchoolai | VCI DI UUCIICI III SOI VCIIZ |

| 🐎 < Wiedervorlagen | und ¥erfügungsan  | zeige>*An   | legen*                                              |                          |             |
|--------------------|-------------------|-------------|-----------------------------------------------------|--------------------------|-------------|
| Registernummer     | 08/1013           | Schuldenm   | ann Sebastian <i>J.</i> L                           | iefer GmbH u             | V Speichern |
| Sachbearbeiter     | MU                | Klaus Must  | ermann                                              |                          | V Zurück    |
| Kürzel Bezeichnung | WV Wie            | edervorlage |                                                     |                          |             |
| Datum 20.05.       | 2008 🕂 Status     | N ¥         | Ortskennung                                         | 4                        | Time        |
| Sachstand Akte     | I_GI-F01          |             |                                                     |                          | +           |
| Verfügungsart      | Information/Wiede | ervorlage   | C Textverabeitung                                   | /Formulardruck           |             |
| Kommentar          |                   |             |                                                     |                          |             |
| Angelegt von/am    | <b></b>           |             | Datum                                               | 22.04.2009               | -           |
|                    |                   |             |                                                     | 22.04.2008               | -           |
| jEriedigt von/am   |                   |             | Datum                                               |                          |             |
| Feiertagsregelung  | Bayern RK         | •           | I <u>w</u> v-Kennz in Ał<br>□ W <u>V</u> Samstags z | kte speichern<br>ulassen |             |
| 22.04.2008         |                   |             |                                                     | EUR                      | A01 RVG2 ÜB |

und gespeichert werden.

## Sachstandslisten

Abhängig von den unterschiedlichen Dokumentenarten, die mit der Verbraucherinsolvenz verbunden sind, verwaltet ReNoStar unterschiedliche Sachstände, die selektiert auswertbar sind.

Zur Auswertung der Sachstände rufen Sie die Listenfunktion über die Menüfolge

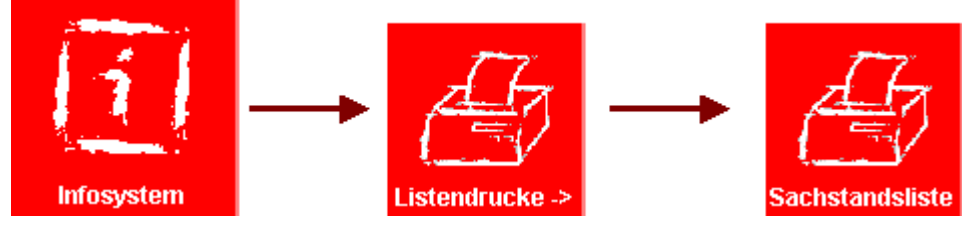

auf. Im Fenster **Aktendruck Sachstand** wählen Sie die Sortierreihenfolge aus, die Sie über den Schalter Meue Reihenfolge festlegen können. Beispiel:

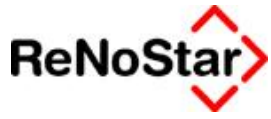

| AktenAuswahl<br>AktenAuswahl<br>Aktuelle Akten<br>Aktuelle Akten<br>Akten                                                                    | SortierReihenfolge<br>Registernummer                                                                             | Pereich<br>X Zurück<br>Y Hilfe                              |
|----------------------------------------------------------------------------------------------------|----------------------------------------------------------------------------------------------------|-------------------------------------------------------------|
| Sortier Auswahl - Standard<br>Sachbearbeiter<br>Referat<br>Register Nummer<br>Ablage Nummer<br>Neue Reihenfolge<br>Elexibles Feld definieren | Mandant<br>Gegner<br>sQnstige<br>AnlageDatum<br>AblageDatum<br>AbLageNummer<br>Sachstand<br>2<br>Advess<br>C Ort | egriff<br>tzahl C Registernummer<br>C Jahr + Registernummer |
|                                                                                                    |                                                                                                    | ☑ Detal                                                     |

Nach Festlegung der Sortierreihenfolge gelangen Sie über den Schalter Spezifizierung Ihrer Auswertungsdaten. Die Datenfelder für Registernummer und Sachstand bleiben dann leer, wenn Sie aus dem Gesamtdatenbestand eine Komplettübersicht erzeugen möchten. Über die Auswahlpfeile neben den Feldern *von* und *bis* können Sie allerdings auch eine Eingrenzung vornehmen.

Aufgrund der besseren Lesbarkeit empfehlen wir Ihnen den Ausdruck der Sachstandsliste über den Reportgenerator; die Darstellung in Word für Windows erreichen Sie, falls die Checkbox **Report** deaktiviert ist.

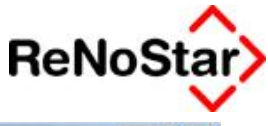

| Sachstandliste>         |        |          |                                                                                                    |
|-------------------------|--------|----------|----------------------------------------------------------------------------------------------------|
| Selektion               | Nr VON | his      |                                                                                                    |
| Register <u>N</u> ummer | 1      | <u>•</u> | Image: Second state state sta |
|                         |        |          | ₩ieder-<br>vorlage<br>ändern<br>Report                                                                                                    |
| Sachstand               | 2      | <u>*</u> | <u>⊥</u> ⊑ <u>x</u> cel<br>ausgabe                                                                                                    |
|                         |        |          |                                                                                                    |

Nachdem Sie Ihre Wahl getroffen haben, bestätigen Sie die Eingabe durch Klick auf den Schalter **Anzeige**. Im unteren Teil des Fensters Sachstandsliste wird der Status bei Erstellung der Liste angezeigt.

Auswertung läuft... 88% , 840 von 952

Das Ergebnis der Liste wird am Bildschirm dargestellt

|                       |                  | SACHSTANI                                                                                               | 10191      | Ľ             |             |
|-----------------------|------------------|----------------------------------------------------------------------------------------------------|------------|---------------|-------------|
|                       |                  | Dr. Gründlich & I                                                                                       | Partner    |               |             |
| Datum:<br>Euro (H     | 22.04.20<br>EUR) | 008                                                                                                    |            |               | Seite: 4    |
| <b>Regnr.</b><br>Ref. | SB               | Betreff                                                                                                 | Anl.Dat.   | Restforderung | Sach stan d |
|                       |                  | Sachstand                                                                                               | 40.40.0005 |               |             |
| 10                    | HU               | Forderung<br>K.ANSCHR                                                                                   | 18.12.2007 | 0,00          | K.ANSCHR    |
| 07/1009<br>10         | GR               | Liefer GmbH ./. Nichtzahler<br>Forderung aus Warenlieferung<br>FMA                                      | 19.12.2007 | 0,00          | EMA         |
| 07/1010<br>10         | GR               | Zustell GmbH & Co KG ./. Siegismund<br>Schlechtzahler<br>Forderung aus Warenlieferung vom<br>24.10.2007 | 19.12.2007 | 0,00          | MAHNVERF    |
| 08/1011<br>10         | RL               | MAHNVERF<br>Liefer GmbH ./. Nichtzahler<br>Forderung<br>INKASSO                                         | 31.01.2008 | 3022,54       | INKASSO     |
| 08/1012<br>10         | MU               | Link ./. FA Limburg<br>Steuerbescheid                                                                   | 14.03.2008 | 0,00          |             |
| 08/1013<br>15         | MU               | Schuldenmann Sebastian ./. Liefer GmbH<br>u.a.<br>Schuldenbereinigungsplan<br>I G1-F01                  | 10.03.2008 | 2148,00       | I_G1-F01    |
| Endsum                | meaus            | 771 Akten                                                                                               |            | 183082.73     |             |

und kann über den Schalter Drucken

| <u>S</u> chließen | Drucken | Datenguelle | Sprung auf Seite | Zoom auf Breite | Zoom auf <u>H</u> öhe | 100% | 5< | $\left[ \sum \right]$ |
|-------------------|---------|-------------|------------------|-----------------|-----------------------|------|----|-----------------------|
|-------------------|---------|-------------|------------------|-----------------|-----------------------|------|----|-----------------------|

auf dem gewünschten Drucker ausgegeben werden.

#### Einscannen externer Schreiben

Zur Bearbeitung von Insolvenzvorgängen werden naturgemäß nicht nur die über ReNoStar produzierten Schreiben, sondern und gerade die erhaltene Post der Gegner (Gläubiger, deren Prozessbevollmächtigten, aber auch des Gerichts) benötigt. Auch diese Schreiben sind sinnvollerweise zur Aktenhistorie zu speichern, wofür die Module **Stapelscan** und **Einzelscan** von ReNoStar zur Verfügung stehen.

#### Stapelscan

Über das Modul Stapelscan können Sie mehrere Dokumente hintereinander scannen und unterschiedlichen Akten und Sachbearbeitern zuordnen.

#### Vorbereitungen

Damit ReNoStar die eingescannten Dokumente korrekt verwalten kann, müssen die zu scannenden Dokumente vorsortiert und mit Trennblättern versehen werden.

Zwei Arten von Trennblättern werden benötigt. Zunächst das Trennblatt für die unterschiedlichen Sachbearbeiter, denen ein oder mehrere Dokumente zugeordnet werden sowie ein Trennblatt, das Ende und Anfang des folgenden Dokumentes signalisiert.

#### Erstellung der Trennblätter

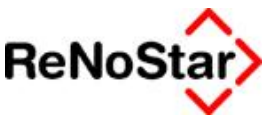

Die Trennblätter können über das im Lieferumfang enthaltene Word-Makro erstellt und so lange es ihre Lesbarkeit zulässt wiederverwendet werden.

Hierzu öffnet man ein leeres Word-Dokument und klickt auf die Schalter **Sachbearbeiter** oder **Trenner** in der ReNoStar-Word-Startleiste.

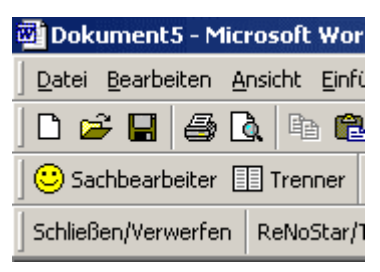

Der Schalter Trenner erzeugt ein Standard Trennblatt, das ausgedruckt werden kann.

Durch betätigen des Schalters **Sachbearbeiter** öffnet sich ein Dialogfenster, in dem das Sachbearbeiterkürzel eingegeben wird.

#### !!! Das Kürzel darf nur Großbuchstaben und keine Umlaute enthalten !!!

| ReNoStar Scanner-Labels                                 | ×         |
|---------------------------------------------------------|-----------|
| Bitte geben Sie das 2-stellige Sachbearbeiter-Kürzel an | OK        |
|                                                         | Abbrechen |
|                                                         |           |
| MU                                                      |           |

Durch Bestätigung mit Klick auf **OK** wird das Trennblatt erzeugt und kann ausgedruckt werden.

**!!!** Um die Lesbarkeit der Trennblätter zu verbessern, ist die Schriftgröße zu erhöhen z.B. Schriftgröße 72 für den Barcode **!!!** 

#### Sortieren der zu scannenden Dokumente

Die zu scannenden Dokumente müssen einem Sachbearbeiter zugeordnet und mit dem zugehörigen Sachbearbeiter Trennblatt als Deckblatt versehen werden. Die einzelnen Dokumente eines Sachbearbeiters müssen wiederum mit einem Dokumenten -Trennblatt versehen werden, z.B.

- » -Sachbearbeiter Trennblatt
- » -Eingangspost (2 Seiten)
- » -Dokumenten -Trennblatt
- » -Eingangspost (3 Seiten)
- » -Dokumenten -Trennblatt
- » -Eingangspost (1 Seite)

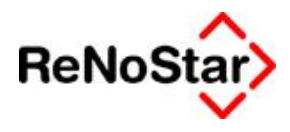

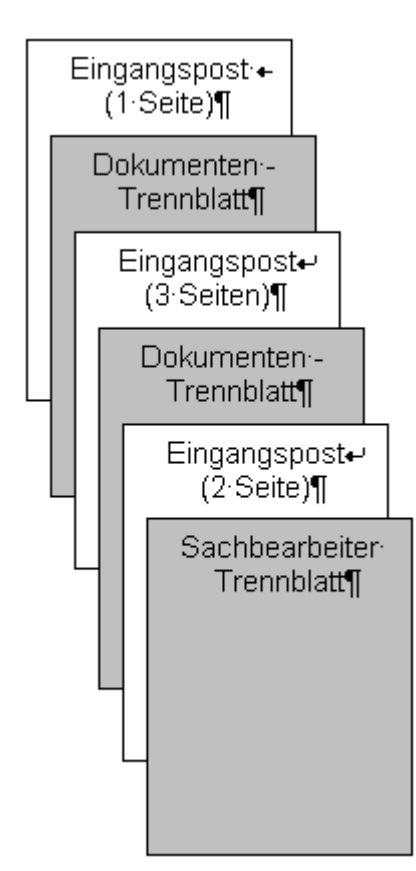

**!!!** Ist der Sachbearbeiter nicht zuordenbar, wird dieser Stapel nur mit den Dokumenten-Trennblättern versehen. Die Zuordnung zu einem Sachbearbeiter muss dann später im System vorgenommen werden **!!!** 

#### Start des Programms Stapelscan

Das Modul **Stapelscan** ist Teil des Dokumentenarchivs und wird daher über die Aktenhistorie gestartet.

In der Aktenhistorie gelangen Sie über den Schalter Anlegen in das Dialogfeld. Hier befindet sich der Schalter Pool einscanner, der den Scanvorgang startet.

**!!!** Es wird empfohlen die einzelnen Stapel der Sachbearbeiter nacheinander zu scannen, um ein Papierstau des Scanners zu vermeiden. Die Geschwindigkeit des Scanvorgangs hängt vom verwendeten Scanner und der Anzahl der zu verarbeitenden Dokumente ab. Weiterhin ist zu beachten, dass der Scanner beim ersten Scan eine Aufwärmphase durchläuft **!!!** 

#### **Vorschau Fenster**

Nach Abschluss des Scanvorgangs wird auf dem Bildschirm ein Vorschaufenster angezeigt Mit Hilfe des Vorschaufensters ist zu kontrollieren, ob alle Dokumente incl. der Trennblätter korrekt erfasst wurden.

Hierfür muss die Anzahl der Blätter des gescannten Dokumentenstapel mit der Anzahl der eingescannten Dokumente übereinstimmen. Die Anzahl der Seiten der Eingangspost sowie das Vorhandensein der Trennblätter an der richtigen Stelle ist ebenfalls zu überprüfen.

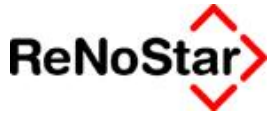

| enos | tar um5-scan                                                                                                    |                                                                            |   |
|------|----------------------------------------------------------------------------------------------------|----------------------------------------------------------------------------|---|
|      | JUSTIZBEHÖRDE                                                                                                    | HAMBURG                                                                    |   |
|      | Projekt<br>Automation Malexvortahren<br>A22/M<br>Daus                                                                  | Max-Brauer-Allee 89<br>22765 Hamburg<br>Fel: 3847 - 658<br>6N.: 9.11 - 658 |   |
|      | Renollex Computer & Software GmbH<br>Frugadplatz 18<br>53797 Lohmán                                                    | <b>EINGEGAHDEN</b><br>1 1. Juli 1994                                       | _ |
| r:   | Behilf: Hamburger Automatisierte Mahnwerfahren<br>Kalalognummern<br>Prölfexte zum Antrog auf Erlaß eines MAhnbescheids |                                                                            |   |
|      |                                                                                                    | Hamburg, den 07.07.1994                                                    |   |
|      | Notin version to a Disament cannol. Here as:                                                                           |                                                                            | ¥ |

Das Vorschau Fenster bietet folgende Bearbeitungsmöglichkeiten:

- » Rechts- / Linksdrehen der Anzeige mit den Symbolen
- » Seitenweise vor- und zurückblättern mit den Symbolen
- » Übernahme der gescannten Dokumente in den Scanpool mit dem Symbol
- » Abbruch des Vorgangs (es erfolgt keine Archivierung) mit dem Symbol

#### Scan-Pool

Im Scan-Pool werden nun die erkannten Dokumente nach Sachbearbeiter sortiert aufgelistet.

Nach Auswahl eines Dokuments öffnet sich ein Vorschaufenster zur optischen Kontrolle.

Durch Doppelklick auf ein ausgewähltes Dokument wird dieses in den Anlege-Dialog der Akten-Historie übernommen.

| V               | erfügbare Dokumente            |
|-----------------|--------------------------------|
| Sachbearbeiter  | Datei                          |
| Axel Mustermann | MU_00001_20050915_11583232.tif |
| Axel Mustermann | MU 00002 20050915 11583232.tif |

 III Auf den Scan-Pool kann jederzeit und von jedem Arbeitsplatz über den Schalter

 Scan-Pool
 im Anlege-Dialog zugegriffen werden III

#### Anlege-Dialog Stapelscan

Nach der Übernahme des digitalisierten Dokumentes aus dem Scan-Pool, sind bereits die Felder Datum Aktivität/Dokument, Dateiname, Seitenzahl und Notizen ausgefüllt:

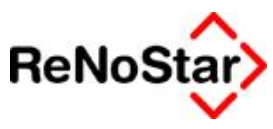

| Registernummer                    | 02/0005                                           | +     | Speichern                                          |
|-----------------------------------|---------------------------------------------------|-------|----------------------------------------------------|
| Sachbearbeiter                    | MU                                                | +     | X Zurück                                           |
| Datum Aktivität/Dokume            | nt 15.09.2005                                     | +     | 💡 Hilfe                                            |
| Dateiname                         | 2005091514003A000 V Seitenzahl 2                  |       | <∯n) Diktat                                        |
| Inhalt des Textes                 | Außergerichtl. Mahnschreiben                      | +     | Sende <u>n</u> an                                  |
| Adressat<br>Anlage Nr.<br>Notizen | Will Kleinamann<br>MU 00002 20050915 11583232.ttf |       | Text eins.     Text zweis.     Rid                 |
|                                   |                                                   |       | C OCR eins.<br>C OCR zweis.<br>Format<br>C A4 C A3 |
| Import/Export-Kennz.              | A                                                 |       | Pool einscanne                                     |
| Workflowkennzeichen               | PE Folgekennzeichen                               | 4     | Scan-Pool                                          |
| Diktatkennzeichen                 | ¥                                                 | 10.00 |                                                    |

Nun wird dem zu archivierenden Dokument mit Hilfe der Registernummer eine Akte zugeordnet sowie das Sachbearbeiterkennzeichen ausgewählt.

Das Feld **Inhalt des Textes** ist mit der Auswahlliste für Standardtexte hinterlegt, um eine einfache Bearbeitung zu ermöglichen. Das Feld kann aber auch frei beschriftet werden.

Der Adressat kann ebenfalls aus einer Auswahlliste zur Akte gewählt werden.

Das Feld **Notizen** wird automatisch mit dem Dateinamen des gescannten Dokuments befüllt. In den Zeilen darunter können weitere Notizen zum Dokument eingegeben werden.

Abschließend ist das Workflowkennzeichen auf PE für Posteingang zu setzen.

Mit dem Schalter Espeichern wird das Dokument in der Aktenhistorie abgelegt und aus dem Scan-Pool gelöscht.

#### Einzelscan

Über das Modul Einzelscan werden Dokumente einzeln eingescannt.

#### Start des Programms Scannen

Der Einzelscan wird über den Schalter Scannen gestartet. Nach der Aufwärmphase des Scanners wird das Dokument eingescannt und das Vorschaufenster geöffnet.

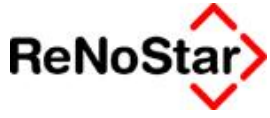

| JUSTA                                                                 | ZBEHÖRDE                                            | HAMBURG                                                                    |  |
|-----------------------------------------------------------------------|-----------------------------------------------------|----------------------------------------------------------------------------|--|
| Projekt<br>Automation Maiwworlahren<br>A22:M<br>Daus                  | 4                                                   | Max-Brauer-Allee 89<br>22765 Hamburg<br>Fel: 3807 - 658<br>6N.: 9.11 - 658 |  |
|                                                                       |                                                     | EINGEGAHDEN                                                                |  |
| Renotlex Computer & Soltwar<br>Frouardolatz 18<br>53797 Lohmar        | u GmbH                                              | † 1. Juli 1994                                                             |  |
| Behilft: Hambunjer Austmali<br>Kalulognummern<br>Prültexle zum Anling | iade Mahnverfahren<br>auf Erlaß eines MAhnbescheids |                                                                            |  |
|                                                                       |                                                     | Hamburg, den 07.07.1994                                                    |  |
| Neto weeds to Demonstrant Horses                                      |                                                     |                                                                            |  |

Das Vorschau Fenster bietet folgende Bearbeitungsmöglichkeiten:

- » Rechts- / Linksdrehen der Anzeige mit den Symbolen
- » Seitenweise vor- und zurückblättern mit den Symbolen
- » Übernahme des gescannten Dokuments in den Anlege-Dialog mit dem Symbol
- » Abbruch des Vorgangs ( es erfolgt **keine** Archivierung) mit dem Symbol
- » OCR-Erkennung und Umwandlung (falls aktiviert) mit dem Symbol 🛄

Wurde ein Vorgang an dieser Stelle abgebrochen, erfolgt beim nächsten Scan eine Abfrage, ob die bereits gespeicherte Datei überschrieben werden soll.

| IMGSCAN | ×                                                                  |
|---------|--------------------------------------------------------------------|
|         | Möchten Sie r:\renodat1810\dok\A01\PicA00000016.tif überschreiben? |
|         | Nein                                                               |

#### Anlege-Dialog Einzelscan

Mit der Übernahme des gescannten Dokumentes in den Anlege-Dialog, werden die Felder Datum Aktivität/Dokument und Dateiname ausgefüllt.

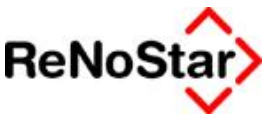

| Aktenhistorie, Seite                                                         | 2> *Anlegen*                                         |              | ×                                                                                                    |
|------------------------------------------------------------------------------|------------------------------------------------------|--------------|----------------------------------------------------------------------------------------------------|
| Registernummer                                                               | 03/0005                                              | 4            |                                                                                                    |
| Sachbearbeiter<br>Datum Aktivität/Dokument<br>Dateiname<br>Inhalt des Textes | MM<br>05.10.2005<br>Pic01A0005<br>V Seitenzahl       | <b>↓</b>     | Zurück<br><u>H</u> ilfe<br><u>H</u> ilfe<br><u>H</u> ilfe<br><u>H</u> ilfe<br><u>H</u> ilfe<br><u>H</u> ilfe<br><u>H</u> ilfe |
| Adressat<br>Anlage Nr.<br>Notizen<br>,<br>,<br>,<br>,<br>,                   | Adresstyp                                            |              | C Text eins.<br>C Text zweis.<br>Bild<br>C OCR eins.<br>C OCR zweis.<br>Format<br>A4 C A3<br>Scan Setup                       |
| ,<br>Import/Export-Kennz.<br>Workflowkennzeichen<br>Diktatkennzeichen        | A<br>PE Folgekennzeichen<br>V<br>Scanvorgang beendet | •<br>IR [A9: | Pool einscanner<br>Scan-Pool                                                                                                  |

Das Dokument muss einer Registernummer und einem Sachbearbeiter zugeordnet werden. Die Seitenzahl des Dokumentes ist anzugeben.

Im Feld **Inhalt des Textes** ist eine aussagefähige Kurzbeschreibung des Dokumentes einzutragen, über die Auswahlfunktion können darüber hinaus Standardtexte hinterlegt werden.

Der Adressat kann ebenfalls aus einer Auswahlliste zur Akte gewählt werden.

Im Feld Notizen können Anmerkungen zum gescannten Dokument eingetragen werden.

Abschließend ist das Workflowkennzeichen auf PE für Posteingang zu setzen.

Mit dem Schalter Espeichern wird das Dokument in der Aktenhistorie abgelegt.

#### Scan-Optionen

Die Scan-Optionen bieten folgende Möglichkeiten:

- » Text einseitig: Für einseitig bedruckte Dokumente
- » Text zweiseitig: Für beidseitig bedruckte Dokumente, sofern der angeschlossene Scanner duplexfähig ist.
- » **Bild**: Um Bilder einzulesen.
- » **OCR einseitig**: Aktiviert die Texterkennung für einseitig bedruckte Dokumente.
- » **OCR zweiseitig**: Aktiviert die Texterkennung für beidseitig bedruckte Dokumente.
- » Hinweis: Die OCR-Erkennung ist nur für den Einzelscan und nicht für den Stapelscan konzipiert.
- » Format: Über Format kann zwischen den Papierformaten DinA4 und DinA3 gewählt werden.

III Der angeschlossene Scanner muss das ausgewählte Format unterstützen III

#### OCR-Texterkennung

Durch die Option OCR wird die Texterkennung aktiviert. Hierdurch erscheint im Vorschaufenster der Schalter

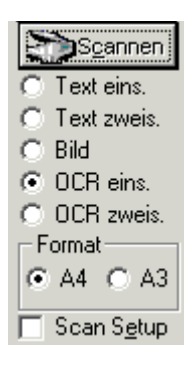

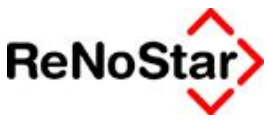

Durch Klick auf den Schalter **OCR** öffnet sich ein weiteres Fenster, in dem der erkannte Text zur Verfügung steht. Mit Hilfe der Maus lässt sich der Text auswählen und über rechte Maustaste à kopieren in die Zwischenablage legen, um anschließend z.B. in Word eingefügt zu werden.

| Dr. Hane Gründlich.                                                                                             | Domodaton un                                                             | d Aval I              | Mustermann                      |
|----------------------------------------------------------------------------------------------------|--------------------------------------------------------------------------|-----------------------|---------------------------------|
| 💐 ocrView                                                                                                    |                                                                          | - 🗆 🗵                 | (ObLG München                   |
| Sehr geehrter Herr Reuter,                                                                                      |                                                                          |                       |                                 |
| wir haben in dieser Sache den Ve                                                                                | erhandlungstermin wah                                                    | irge                  | i2<br>sbach                     |
| Das Gericht ließ erkennen, dass (<br>dass aller Voraussicht nach mit ei<br>Verbindlich ist dies allerdings erst | es der von uns vertrete<br>ner günstigen Entsche<br>dann, wenn uns die E | ener<br>eidur<br>ntsc | 8/9740-0<br>8/7080              |
| werden Sie nach Erhalt unterrich                                                                                | Rückgängig                                                               |                       | nd Zahlung bitte angebor<br>M / |
| Mit freundlichen Grüßen                                                                                         | Ausschneiden                                                             |                       | den 06.10.2005                  |
|                                                                                                    | Kopieren                                                                 |                       | chatteoburg<br>70               |
|                                                                                                    | Einfügen 🗟                                                               | ╶╷╶┚                  | 351851<br>Soffenburg            |
|                                                                                                    | Löschen                                                                  |                       | 01                              |
|                                                                                                    | Alles markieren                                                          |                       |                                 |

#### Scan Setup

Die Einstellung <sup>C Scan Setup</sup> erlaubt es für den darauf folgenden Scanvorgang individuelle Einstellung über den Scannertreiber vorzunehmen.

Ist das Kontrollkästchen angehackt, öffnet sich nach Auswahl von Scannen oder Stapelscan das Einstellungsfenster des Scannertreibers.

| Szan Mer eger           | <u>×</u>             |
|-------------------------|----------------------|
|                         | AVAVISION 0          |
|                         | 😂 🗚 H/Metoseilig 💽   |
|                         | Schwarz/Weill        |
|                         |                      |
| ມ                       |                      |
|                         | 9 <sub>6</sub> 🐔 🦳 👔 |
|                         | Dreite: 0.50 In      |
| Vueschan Zummen Scannen | Стове: 485.18 КН     |

Das Einstellungsfenster ermöglicht es die Einstellungen für Scanmethode, Bildtyp, Auflösung und Helligkeit vorzunehmen. Die Darstellung des Fensters kann sich je nach Scanner-Modell unterscheiden.

Durch den Schalter wird der Scanvorgang gestartet.